# **ASUS Phone** Manual electrónico

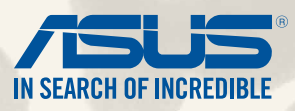

PG9154

Agosto 2014 Primeira edição

# Índice

| Convenções utilizadas neste manual | 9  |
|------------------------------------|----|
| Manutenção e segurança             | 10 |
| Orientações                        | 10 |
| Eliminação correcta                | 11 |

# 1 Prepare o seu Zen!

| Componentes e características | 14 |
|-------------------------------|----|
| Instalar um cartão micro-SIM  | 15 |
| Instalar um cartão de memória | 20 |
| Carregar o ZenFone            | 24 |
| Ligar e desligar o ZenFone    |    |
|                               |    |

# 2 Tudo começa no ecrã Inicial

| Características do ecrã Inicial Zen |    |
|-------------------------------------|----|
| Ecrã Inicial                        |    |
| Gerir o ecrã inicial                |    |
| Definições rápidas                  |    |
| Definições do teclado ASUS          | 42 |
| Pesquisa por voz                    | 43 |
| Ecrã de bloqueio                    | 46 |
| Ligar o ZenFone ao computador       |    |
| Ligar ao computador portátil        | 47 |
| Ligar ao PC de secretária           | 48 |

# 3 Chamadas com estilo

| Gerir contactos     |    |
|---------------------|----|
| Adicionar contactos |    |
| Importar contactos  | 51 |
| Exportar contactos  |    |

| Efetuar e receber chamadas                            |    |
|-------------------------------------------------------|----|
| Efetuar uma chamada                                   | 53 |
| Receber uma chamada                                   |    |
| Função de duplo SIM                                   | 56 |
| Mudar os nomes dos cartões micro SIM                  | 56 |
| Definir um cartão micro SIM predefinido               | 57 |
| Cópia de segurança/restauro de registos de chamadas   | 58 |
| Criar uma cópia de segurança do registo de chamadas   |    |
| Restaurar cópias de segurança de registos de chamadas |    |
|                                                       |    |

# 4 Enviar mensagens e mais

| Mensagens                         | 60 |
|-----------------------------------|----|
| Enviar ou responder a mensagens   | 60 |
| Configurar as opções de mensagens | 61 |
| Omlet Chat                        | 62 |
| Registar-se no Omlet Chat         | 62 |
| Utilizar o Omlet chat             | 65 |
| Enviar mensagem multimédia        | 66 |

# 5 Aceda aos seus e-mails

| E-mail                         | 68 |
|--------------------------------|----|
| Configurar uma conta de e-mail | 68 |
| Adicionar contas de e-mail     | 69 |
| Gmail                          |    |
| Configurar uma conta Gmail     | 70 |

# 6 *Capture momentos*

| Abrir a aplicação Câmara     |    |
|------------------------------|----|
| A partir do ecrã de bloqueio | 74 |
| Utilizar o widget da câmara  | 74 |
| A partir do ecrã Inicial     |    |

| Utilizando o botão de volume        | 74 |
|-------------------------------------|----|
| Utilizar a câmara pela primeira vez | 75 |
| Tutorial                            | 75 |
| Localizações de imagens             | 76 |
| Ecrã inicial da câmara              | 77 |
| Definições de imagem                | 78 |
| Definições de vídeo                 | 80 |
| Funções avançadas da câmara         |    |
| Recuar tempo                        | 81 |
| HDR                                 | 82 |
| Panorama                            | 82 |
| Noite                               | 83 |
| Baixa luminosidade                  | 84 |
| Auto-retrato                        | 85 |
| Miniatura                           | 86 |
| Profundidade de campo               | 86 |
| Remoção inteligente                 | 87 |
| Todos os sorrisos                   | 87 |
| Embelezamento                       | 88 |
| Animação GIF                        | 88 |
| Time-lapse                          |    |
| Party Link                          | 90 |
| Partilhar fotografias               | 90 |
|                                     |    |

# 7 Galeria

| Jtilizar a Galeria                   | . 94 |
|--------------------------------------|------|
| Ecrã principal                       | 94   |
| Ver ficheiros de outras localizações | 95   |
| Partilhar ficheiros na galeria       |      |
| Fliminar ficheiros da galeria        | 96   |
| Einman herenos da galeria            |      |

|   | Editar uma imagem                              | 97  |
|---|------------------------------------------------|-----|
|   | Aumentar/diminuir as miniaturas ou uma imagem  | 97  |
| 8 | Trabalho e diversão intensos                   |     |
|   | Supernote                                      | 100 |
|   | Criar um novo bloco de notas                   | 102 |
|   | Partilhar um bloco de notas para a Nuvem       |     |
|   | Partilhar uma nota para a Nuvem                | 102 |
|   | Calendário                                     |     |
|   | Criar um evento a partir do ZenFone            | 103 |
|   | Adicionar uma conta ao Calendário              |     |
|   | Criar um evento a partir da sua conta          |     |
|   | What's Next                                    |     |
|   | Do It Later                                    |     |
|   | Aceder ou criar tarefas                        |     |
|   | Meteorologia                                   |     |
|   | Ecrã inicial da aplicação Meteorologia         |     |
|   | Relógio                                        |     |
|   | Abrir o Relógio                                |     |
|   | Relógio mundial                                |     |
|   | Alarme                                         |     |
|   | Cronómetro                                     |     |
|   | Temporizador                                   |     |
|   | Gestor de ficheiros                            |     |
|   | Aceder ao armazenamento interno                |     |
|   | Aceder ao dispositivo de armazenamento externo |     |
|   | Aceder ao armazenamento na nuvem               |     |
| 9 | A Internet                                     |     |
|   | Browser                                        |     |

### 10 Diversão e entretenimento

| Utilizar auscultadores                   |  |
|------------------------------------------|--|
| Ligar à tomada de áudio                  |  |
| AudioWizard                              |  |
| Utilizar o AudioWizard                   |  |
| Play Games                               |  |
| Utilizar a aplicação Play Games          |  |
| Música                                   |  |
| Abrir a aplicação Música                 |  |
| Reproduzir músicas                       |  |
| Reproduzir músicas a partir do cartão SD |  |
| Reproduzir músicas a partir da Nuvem     |  |
| Rádio FM                                 |  |
| Ecrã inicial do Rádio FM                 |  |
| Gravador de som                          |  |
| Abrir o Gravador de som                  |  |
| Ecrã inicial do Gravador de som          |  |
|                                          |  |

# 11 Cuide do seu Zen

| Manter o dispositivo actualizado       |     |
|----------------------------------------|-----|
| Actualizar o sistema                   |     |
| Armazenamento                          | 130 |
| Cópia de seguranca e reposição         |     |
| Proteger o ZenFone                     |     |
| Desbloquear o ecrã                     |     |
| Configurar a identidade do seu ZenFone |     |

# 12 Ligue o seu Zen

| Wi-Fi                   | 142   |
|-------------------------|-------|
| Activar a funcão Wi-Fi  | . 142 |
| l igar a uma rede Wi-Fi | 142   |
|                         | 2     |

| Desactivar a função Wi-Fi                            |  |
|------------------------------------------------------|--|
| Bluetooth                                            |  |
| Activar a função Bluetooth®                          |  |
| Emparelhar o ZenFone com um dispositivo Bluetooth®   |  |
| Desemparelhar o ZenFone de um dispositivo Bluetooth® |  |
| Miracast™                                            |  |
| Share Link                                           |  |
| A Nuvem                                              |  |
| ASUS WebStorage                                      |  |

# 13 Funções básicas para aplicações

| Mudar de aplicações              | 150 |
|----------------------------------|-----|
| Bloquear aplicações              | 150 |
| Desinstalar/Desativar aplicações | 151 |
| Transferir aplicações            | 152 |

# 14 O seu Zen oferece-lhe mais

| Power saver                          | 154 |
|--------------------------------------|-----|
| Configurar a aplicação Power Saver   | 154 |
| Personalizar a aplicação Power Saver | 155 |
| Modo de Luva                         | 156 |
| ASUS Splendid                        | 157 |
|                                      |     |

### Anexo

# Convenções utilizadas neste manual

Para realçar informações importantes neste manual, são apresentadas as seguintes mensagens:

**IMPORTANTE!** Esta mensagem contém informações vitais que deverão ser seguidas para executar uma tarefa.

NOTA: Esta mensagem contém informações e sugestões adicionais que ajudam a executar tarefas.

**ATENÇÃO!** Esta mensagem contém informações importantes que deverão ser seguidas para sua segurança durante a execução de determinadas tarefas e para evitar danos nos dados e componentes do seu ZenFone.

# Manutenção e segurança

# Orientações

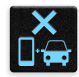

A segurança rodoviária está primeiro. Recomendamos vivamente que não utilize o seu dispositivo enquanto conduz ou controla qualquer tipo de veículo.

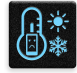

Este dispositivo deve ser utilizado apenas em ambientes com temperatura entre 5°C (41°F) e 35°C (95°F).

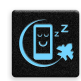

Desligue o dispositivo em áreas restritas onde é proibida a utilização de dispositivos móveis. Cumpra sempre as regras e normas estabelecidas em áreas restritas como, por exemplo, aviões, cinemas, hospitais ou próximo de equipamentos médicos, próximo de gás ou combustível, locais de construção, locais de detonação de explosivos e outras áreas.

| 11 |
|----|
|    |
| 50 |
|    |

Utilize apenas transformadores AC e cabos aprovados pela ASUS para serem utilizados com este dispositivo. Verifique a etiqueta relativa à tensão na parte inferior do seu dispositivo e assegure-se de que o seu transformador corresponde a essa tensão.

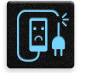

Não utilize cabos de alimentação, acessórios e outros periféricos danificados com o seu dispositivo.

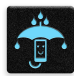

Mantenha o dispositivo seco. Não utilize nem exponha o seu dispositivo a líquidos, chuva ou humidade.

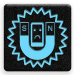

Pode colocar o seu dispositivo em máquinas de raio-x (tais como as utilizadas em passadeiras rolantes para segurança em aeroportos), mas não o exponha a detectores ou bastões magnéticos.

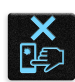

O ecrã do dispositivo é feito de vidro. Em caso de quebra do vidro, pare de utilizar o dispositivo e não toque nas partes partidas do vidro. Envie imediatamente o dispositivo para reparação por parte de técnicos qualificados da ASUS.

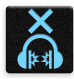

Para evitar possíveis danos auditivos, não utilize níveis de volume elevados durante longos períodos.

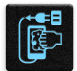

Desligue a alimentação AC antes de limpar o dispositivo. Utilize apenas uma esponja de celulose limpa ou camurça para limpar o ecrã do seu dispositivo.

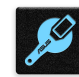

O dispositivo deve ser reparado apenas por técnicos qualificados da ASUS.

### Eliminação correcta

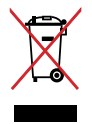

NÃO elimine o ZenFone junto com o lixo doméstico. Este produto foi concebido para permitir a reutilização e reciclagem dos seus componentes. O símbolo do caixote do lixo com uma cruz por cima indica que o produto (equipamento eléctrico e electrónico, e com baterias contendo mercúrio) não deve ser colocado junto com o lixo doméstico. Informe-se acerca das leis locais sobre eliminação de produtos electrónicos.

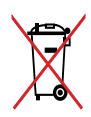

NÃO ELIMINE a bateria junto com o lixo doméstico. O símbolo do caixote do lixo com uma cruz indica que a bateria não deve ser eliminada junto com o lixo doméstico.

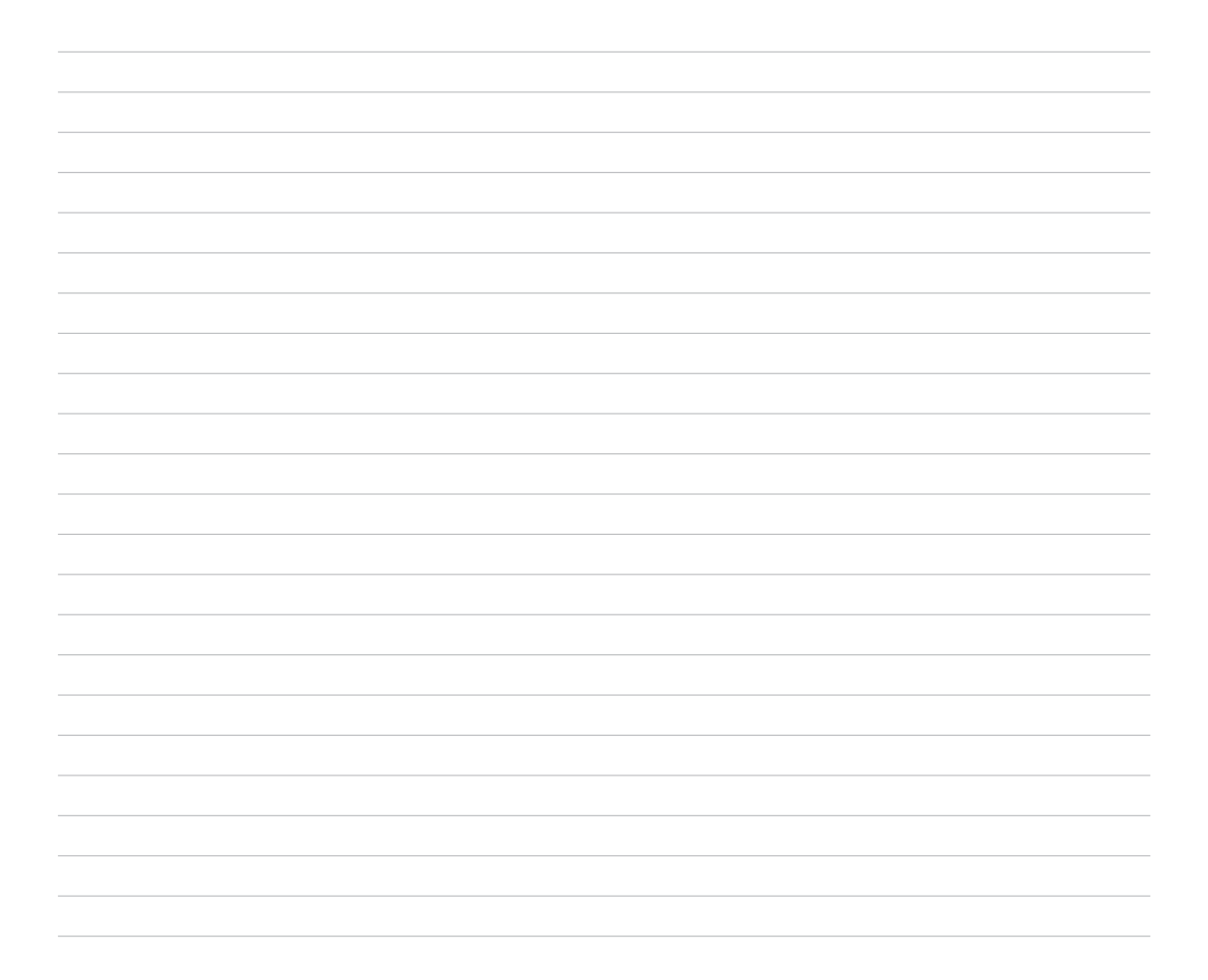

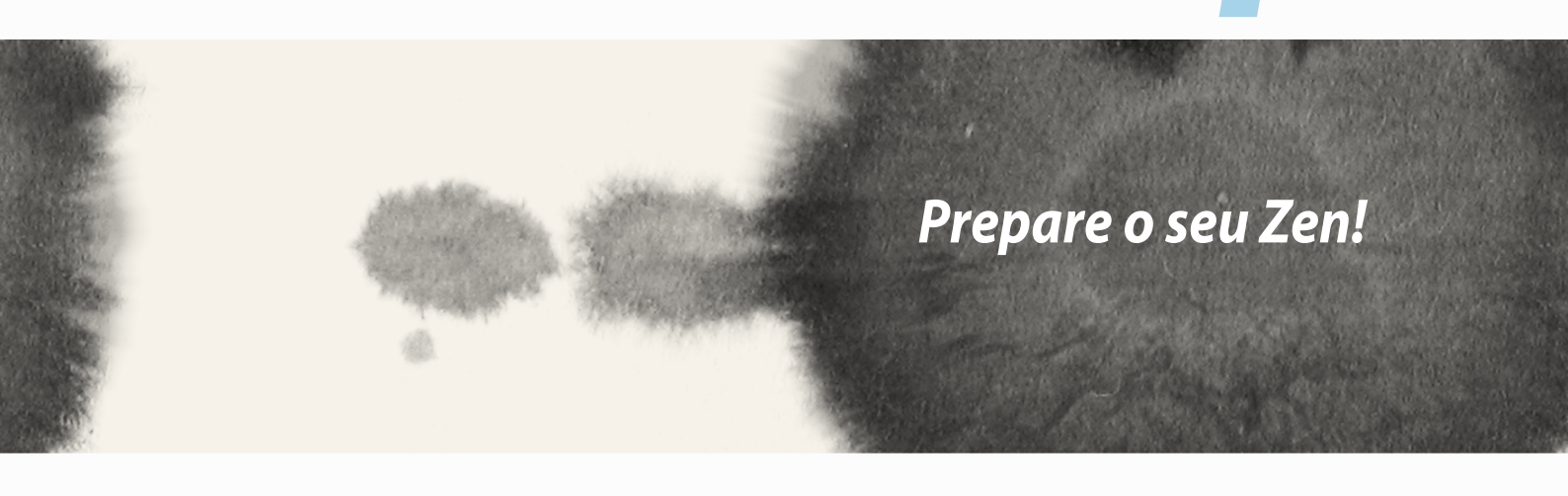

# Prepare o seu Zen!

# **Componentes e características**

Pegue no seu dispositivo e comece a utilizá-lo num instante.

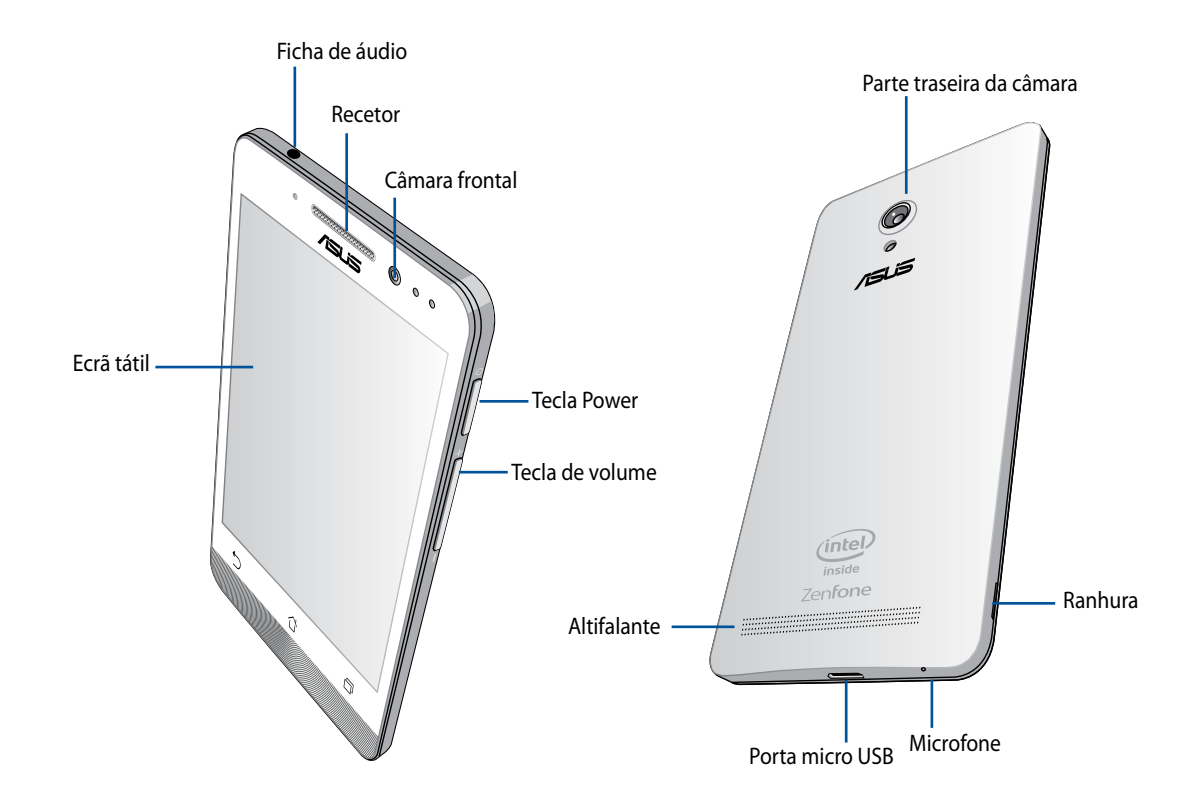

#### **IMPORTANTE:**

- Não recomendamos a utilização de um protetor de ecrã, pois o mesmo pode interferir com o sensor de proximidade. Se deseja utilizar um protetor de ecrã, certifique-se de que este não bloqueia o sensor de proximidade.
- Mantenha o dispositivo, especialmente o ecrã tátil, sempre seco. A água ou outros líquidos podem causar o funcionamento incorreto do ecrã tátil.
- Certifique-se de que a tampa do compartimento do Micro-SIM/cartão de memória está sempre fechado quando utilizar ou transportar o dispositivo.

### Instalar um cartão micro-SIM

Um cartão de módulo micro de identidade de subscritor (micro-SIM) armazena informações como, por exemplo, o seu número de telefone, contactos, mensagens e outros dados que permitem aceder a uma rede móvel.

O seu ZenFone está equipado com duas ranhuras micro-SIM que permitem utilizar duas redes móveis sem que seja necessário transportar dois dispositivos em simultâneo.

#### ATENÇÃO:

- Este dispositivo foi concebido para ser utilizado apenas com cartões micro-SIM aprovados por operadoras de redes móveis.
- Não recomendamos a introdução de cartões SIM cortados na ranhura para cartão micro-SIM.
- Desligue o dispositivo antes de inserir um cartão micro-SIM.
- Tenha cuidado especial ao manusear um cartão micro-SIM. A ASUS não se responsabiliza por quaisquer perdas de dados ou danos ocorridos no seu cartão micro-SIM.
- Não insira um cartão de memória na ranhura para cartão micro-SIM! Caso um cartão de memória seja inserido na ranhura para cartão micro-SIM, envie o seu dispositivo para um técnico de assistência ASUS qualificado.

Para instalar um cartão micro-SIM:

- 1. Desligue o seu dispositivo.
- 2. Levante a tampa a partir da ranhura do anto inferior esquerdo e retire-a.

ATENÇÃO! Tenha cuidado ao levantar a tampa.

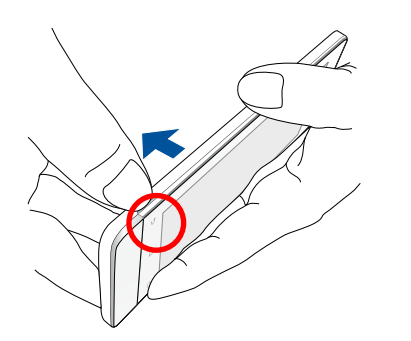

- 3. Insira o cartão micro-SIM na ranhura para cartão Micro-SIM 1 com os contactos dourados virados para baixo.
- 4. Empurre totalmente o cartão micro-SIM para o interior da ranhura até que o mesmo esteja firmemente instalado.

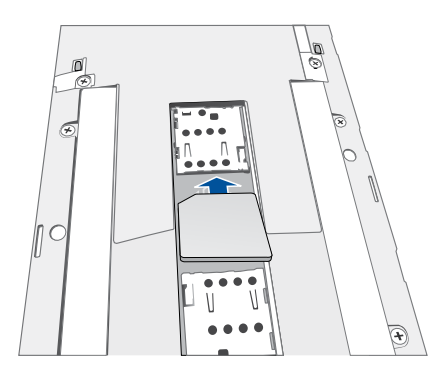

- 5. Se deseja instalar outro cartão micro-SIM, insira-o na ranhura para cartão Micro-SIM 2 com os contactos dourados virados para baixo.
- 6. Volte a colocar a tampa posterior. Pressione todos os lados da tampa posterior para a fixar.

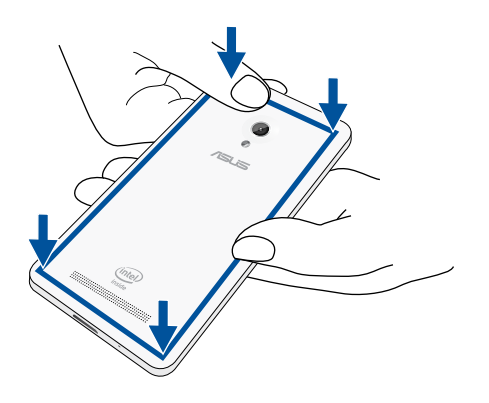

**NOTA:** Se instalar dois cartões micro-SIM, aceda a **Settings (Definições)** > **Dual SIM card settings (Definições de cartão duplo SIM)** para obter informações e configurar os seus cartões SIM.

#### **Remover um cartão Micro-SIM**

**ATENÇÃO:** Tenha cuidado especial ao manusear um cartão micro-SIM. A ASUS não se responsabiliza por quaisquer perdas de dados ou danos ocorridos no seu cartão micro-SIM.

Para remover um cartão micro-SIM:

- 1. Desligue o seu dispositivo.
- 2. Levante a tampa a partir da ranhura do anto inferior esquerdo e retire-a.

ATENÇÃO! Tenha cuidado ao levantar a tampa.

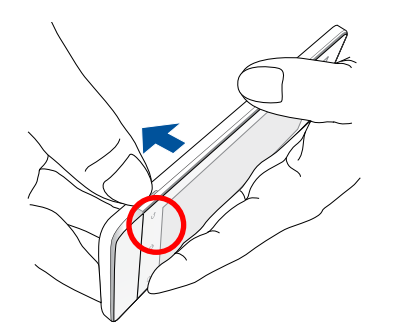

3. Pressione o cartão micro-SIM que deseja remover e retire-o.

Repita o mesmo procedimento se deseja remover o outro cartão micro-SIM.

4. Volte a colocar a tampa posterior. Pressione todos os lados da tampa posterior para a fixar.

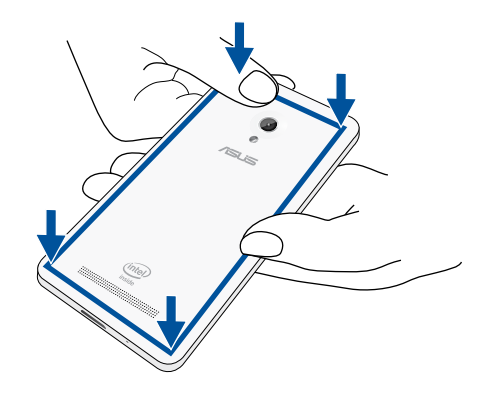

### Instalar um cartão de memória

O seu ZenFone suporta cartões de memória microSD™, microSDHC™ e microSDXC™ com capacidade máxima de 64 GB.

**NOTA:** alguns cartões de memória poderão não ser compatíveis com o seu ZenFone. Utilize apenas cartões de memória compatíveis para evitar perdas de dados, danos no dispositivo, no cartão de memória ou em ambos.

#### ATENÇÃO!

- Tenha cuidado especial ao manusear um cartão de memória. A ASUS não se responsabiliza por quaisquer perdas de dados ou danos ocorridos no seu cartão de memória.
- Não insira um cartão micro-SIM na ranhura para cartões de memória! Caso um cartão micro-SIM seja inserido na ranhura para cartões de memória, envie o seu dispositivo para um técnico de assistência ASUS qualificado.

Para instalar um cartão de memória:

- 1. Desligue o seu dispositivo.
- 2. Levante a tampa a partir da ranhura do anto inferior esquerdo e retire-a.

ATENÇÃO! Tenha cuidado ao levantar a tampa.

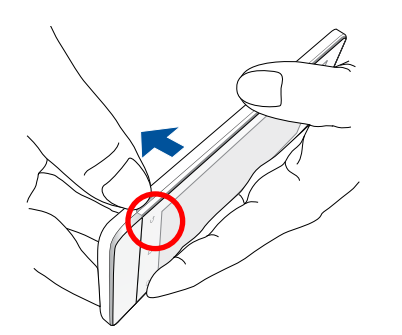

- 2. Insira um cartão de memória na ranhura para cartões de memória.
- 3. Empurre totalmente o cartão de memória para o interior da ranhura até que o mesmo esteja firmemente instalado.

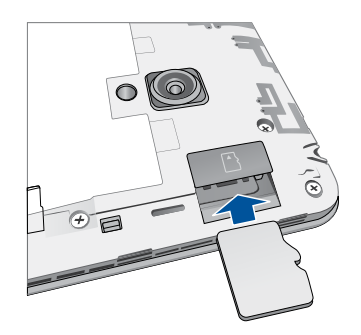

4. Volte a colocar a tampa posterior. Pressione todos os lados da tampa posterior para a fixar.

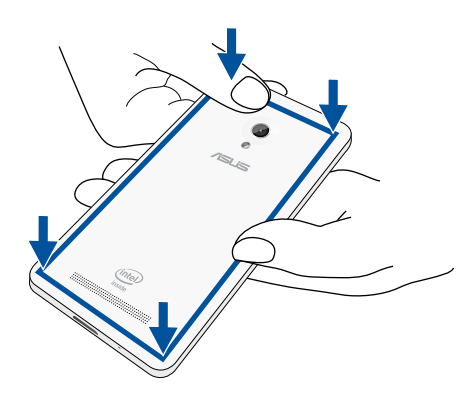

**NOTA:** depois de instalar um cartão de memória formatado, poderá aceder ao seu conteúdo a partir de **Gestor de** ficheiros > sdcard (cartão SD).

#### Remover o cartão de memória

#### ATENÇÃO!

- Tenha cuidado especial ao manusear um cartão de memória. A ASUS não se responsabiliza por quaisquer perdas de dados ou danos ocorridos no seu cartão de memória.
- Ejecte correctamente o cartão de memória para o remover em segurança do dispositivo. Para ejectar o cartão de memória, aceda ao ecrã Home (Inicial) > All Apps (Todas as aplicações) > Definições > Storage (Armazenamento) > Unmount external storage (Desmontar armazenamento externo).

Para remover um cartão de memória:

- 1. Desligue o seu dispositivo.
- 2. Levante a tampa a partir da ranhura do anto inferior esquerdo e retire-a.

**ATENÇÃO!** Tenha cuidado ao levantar a tampa.

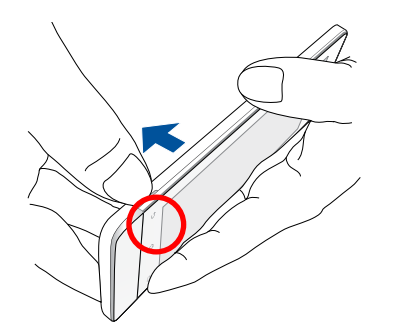

2. Pressione o cartão de memória para o ejetar e retire-o.

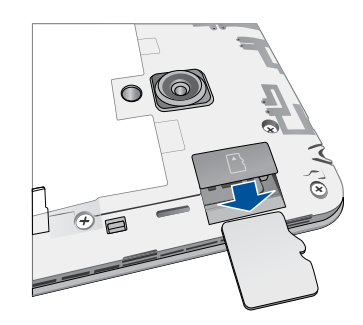

3. Volte a colocar a tampa posterior. Pressione todos os lados da tampa posterior para a fixar.

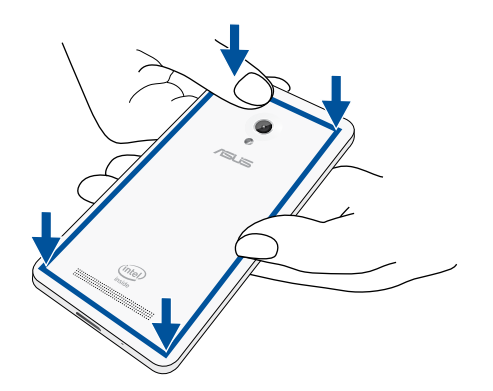

### **Carregar o ZenFone**

O seu ZenFone é fornecido com a bateria carregada, mas deverá carregá-lo totalmente antes de o utilizar pela primeira vez. Leia os seguintes avisos e advertências importantes antes de carregar o dispositivo.

#### **IMPORTANTE!**

- Utilize apenas o transformador AC e o cabo micro-USB fornecidos para carregar o seu ZenFone. A utilização de um transformador AC e cabo diferente poderá danificar o dispositivo.
- Retire a película de protecção do transformador AC e do cabo micro-USB antes de os utilizar com o seu dispositivo.
- Ligue o transformador AC a uma tomada eléctrica compatível. Pode ligar o transformador AC a qualquer tomada eléctrica compatível de 100~240 V.
- A tensão de saída deste transformador é de DC5,2V, 1,35A.
- Quando utilizar o ZenFone com o transformador, a tomada eléctrica deverá estar próxima da unidade e facilmente acessível.
- Para poupar energia, desligue o transformador AC da tomada eléctrica quando não estiver a utilizá-lo.
- Não coloque objectos pesados em cima do ZenFone.

#### ATENÇÃO!

- Durante o carregamento, o seu ZenFone poderá aquecer. Isso é normal, no entanto, se o dispositivo aquecer de forma anormal, desligue o cabo micro-USB do dispositivo e envie-o, incluindo o transformador AC e o cabo, para um técnico qualificado da ASUS.
- Para evitar danos no seu ZenFone, no transformador AC ou no cabo USB, certifique-se de que o cabo micro-USB, o transformador AC e o seu dispositivo estão correctamente ligados antes de efectuar o carregamento.

Para carregar o ZenFone:

- 1. Ligue o cabo micro USB ao transformador.
- 2. Ligue o conector micro USB ao ZenFone.
- 3. Ligue o transformador a uma tomada eléctrica com ligação à terra.

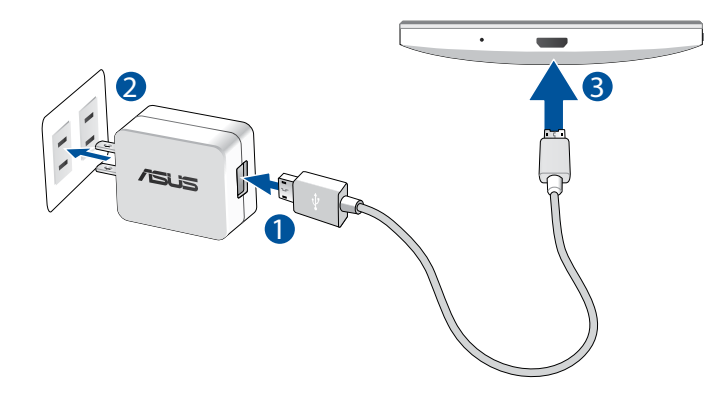

#### **IMPORTANT!**

- Carregue a bateria do ZenFone durante oito (8) horas antes de o utilizar pela primeira vez no modo de bateria.
- O estado da carga da bateria é indicado pelos seguintes ícones:

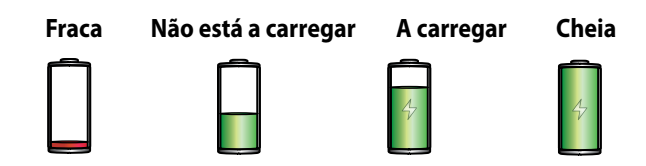

4. Quando a bateria estiver totalmente carregada, desligue o cabo USB do ZenFone antes de desligar o transformador AC da tomada eléctrica.

#### NOTAS:

- Pode utilizar o seu dispositivo durante o seu carregamento, no entanto, o dispositivo demorará mais tempo a carregar totalmente.
- O carregamento através da porta USB de um computador poderá demorar mais tempo a concluir.
- Se o seu computador não fornecer energia suficiente para carregar através da porta USB, carregue o ZenFone utilizando o transformador AC ligado a uma tomada eléctrica.

### Ligar e desligar o ZenFone

#### Ligar o dispositivo

Para ligar o dispositivo, mantenha premido o botão de energia até que o dispositivo vibre e inicie.

#### Desligar o dispositivo

Para desligar o dispositivo:

- 1. Se o ecrã estiver desligado, prima o botão de energia para o ligar. Se o ecrã estiver bloqueado, desbloqueie-o.
- 2. Mantenha premido o botão de energia e, quando lhe for solicitado, toque em **Power off (Desligar)** e depois em **OK**.

#### Modo de suspensão

Para colocar o dispositivo no modo de suspensão, prima uma vez o botão de energia para desligar o ecrã.

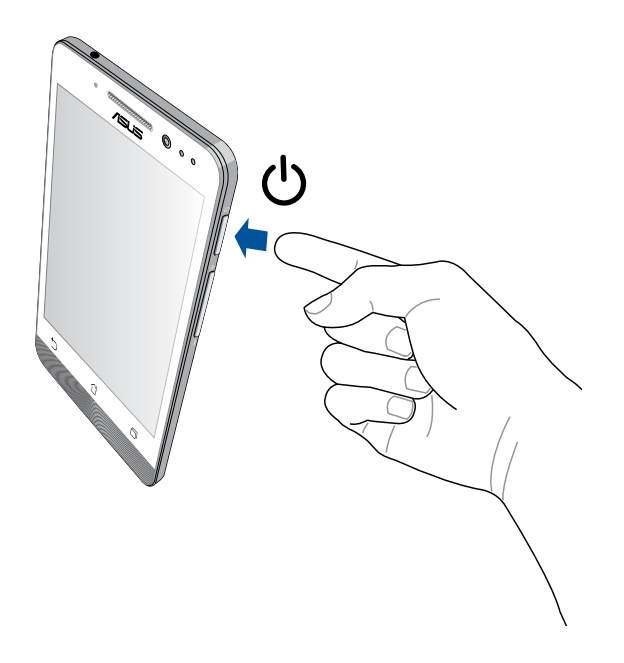

#### Primeira utilização

Quando ligar o seu ZenFone pela primeira vez, o Assistente de Configuração irá guiá-lo através do processo de configuração. Siga as instruções apresentadas no ecrã para seleccionar o seu idioma, os métodos de introdução, configurar a sua rede móvel e Wi-Fi, as contas de sincronização e os serviços de localização.

Utilize a sua conta Google ou ASUS para configurar o dispositivo. Se ainda não tiver uma conta Google ou ASUS, crie uma.

#### Conta do Google

A utilização de uma Conta Google permite-lhe utilizar totalmente as seguintes características do SO Android:

- Organizar e ver todas as suas informações a partir de qualquer local.
- Efectuar a cópia de segurança de todos os seus dados.
- Utilizar os serviços Google comodamente a partir de qualquer local.

#### **Conta ASUS**

A utilização de uma Conta ASUS permite-lhe desfrutar dos seguintes benefícios:

- Serviço de apoio personalizado da ASUS e uma extensão da garantia para produtos registados.
- 5 GB de espaço gratuito na nuvem.
- Receber as mais recentes actualizações do dispositivo e do firmware.

**NOTA:** pode também utilizar o Assistente de Configuração para reconfigurar o dispositivo, em qualquer momento. A partir do **Home Screen (Ecrã Inicial)** aceda a **All Apps (Todas as aplicações)** > **Setup Wizard (Assistente de Configuração)**.

#### Sugestões para poupar energia da bateria

A carga da bateria é a linha de vida do seu ZenFone. Estas são algumas sugestões que ajudam a poupar a energia da bateria do seu ZenFone.

- Quando não estiver a utilizar o dispositivo, prima o botão de energia para o colocar em modo de suspensão.
- Active a Poupança Inteligente na aplicação Power Saver.
- Ajuste o áudio para o modo de Poupança de Energia.
- Diminua o brilho do ecrã.
- Defina o volume para um nível baixo.
- Desactive a função Wi-Fi.
- Desactive a função Bluetooth.
- Desactive a função Miracast.
- Desactive a função GPS.
- Desactive a função de rotação automática do ecrã.
- Desactive todas as sincronizações automáticas do dispositivo.

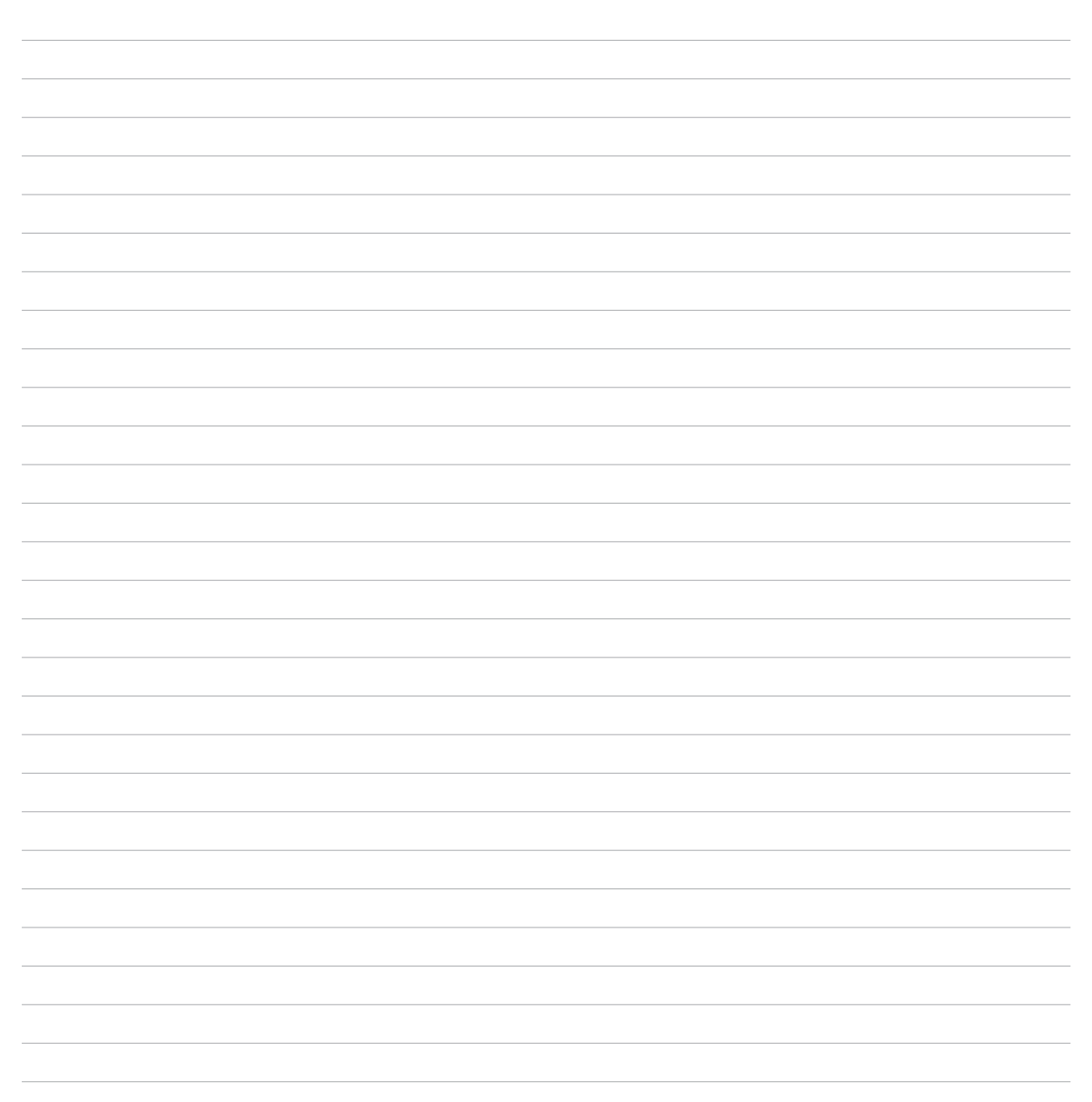

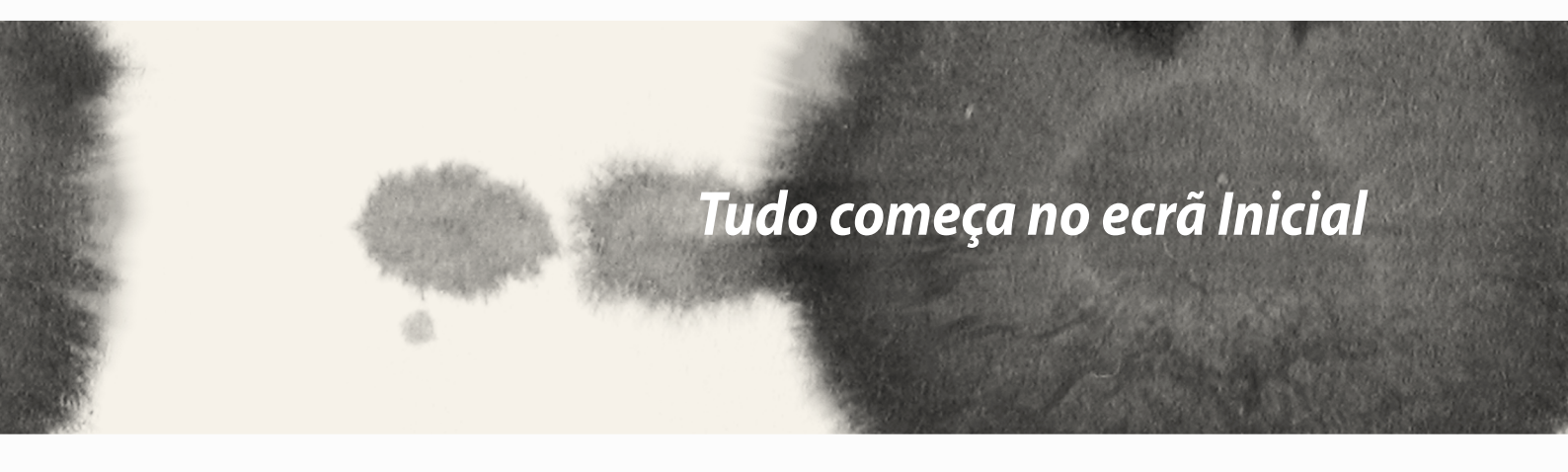

# Tudo começa no ecrá Inicial

# Características do ecrã Inicial Zen

# Ecrã Inicial

Receba lembretes de eventos importantes, actualizações de aplicações e do sistema, previsões meteorológicas e mensagens de texto de pessoas importantes para si, a partir do ecrã Inicial.

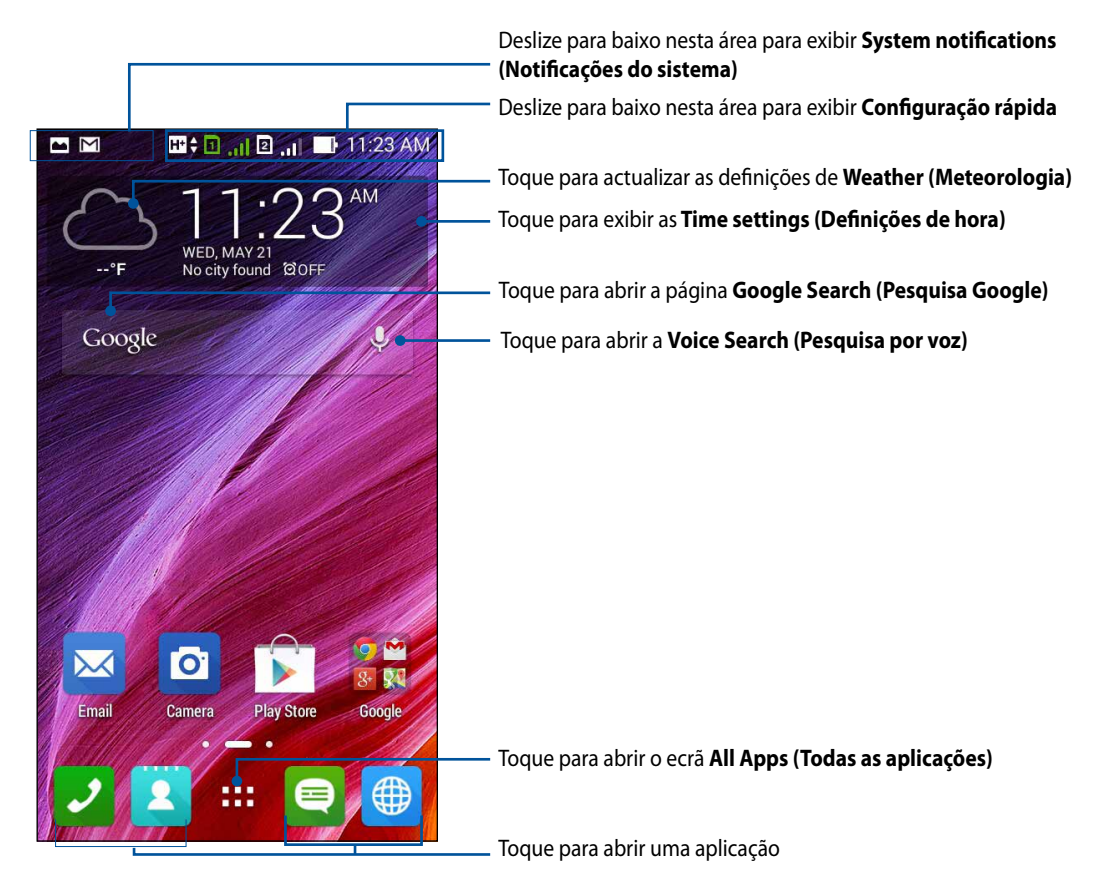

Deslize o ecrã Inicial para a esquerda ou para a direita para exibir o ecrã Inicial expandido

# Descrição dos ícones

Estes ícones são exibidos na barra de estado e indicam o estado do seu ZenFone.

| Este í | ícone exibe a intensidade do sinal da sua rede móvel.                                                                   |
|--------|----------------------------------------------------------------------------------------------------|
| Este í | ícone mostra que um cartão micro SIM está inserido na ranhura para cartão SIM 1.                                        |
|        | <b>NOTA:</b> Se o ícone do cartão SIM for exibido em verde, significa que o cartão está definido como rede predefinida. |
| Este í | ícone mostra que um cartão micro SIM está inserido na ranhura para cartão SIM 2.                                        |
| Este í | ícone indica que existe uma mensagem não lida.                                                                          |
| Este í | ícone exibe a intensidade do sinal da sua ligação Wi-Fi.                                                                |
| Este í | ícone exibe o estado da bateria do ZenFone.                                                                             |
| Este í | ícone indica que um cartão microSD está inserido no ZenFone.                                                            |
| Este í | ícone indica que foram efectuadas capturas do ecrã do ZenFone.                                                          |
| Este í | ícone indica que o ZenFone se encontra no modo de Avião.                                                                |
| Este í | ícone indica que a função de ponto de acesso Wi-Fi está activada no ZenFone.                                            |
| Este í | ícone indica que o modo de Poupança Inteligente está activado.                                                          |
| Este í | ícone indica que o modo Silencioso está activado.                                                                       |
| Este í | ícone indica que o modo de vibração está ativado.                                                                       |
| Este í | ícone exibe o estado de transferência de uma aplicação ou ficheiro.                                                     |
| Este í | ícone indica que o modo de leitura está ativado.                                                                        |
|        |                                                                                                    |

### Gerir o ecrã inicial

Grave a sua personalidade no ecrã Inicial. Seleccione um design atraente como imagem de fundo e adicione atalhos para aceder rapidamente às suas aplicações favoritas e adicione widgets para rever rapidamente informações importantes. Pode também adicionar mais páginas para que possa adicionar e aceder ou rever rapidamente mais aplicações ou widgets no seu ecrã Inicial.

- Para adicionar itens ao ecrã inicial, mantenha tocada uma área vazia no ecrã Inicial e seleccione uma destas categorias: Apps (Aplicações), Widgets, Wallpaper (Imagem de fundo) e Edit page (Editar página).
- Para mudar de página do ecrã Inicial, deslize com o dedo para a esquerda ou para a direita.

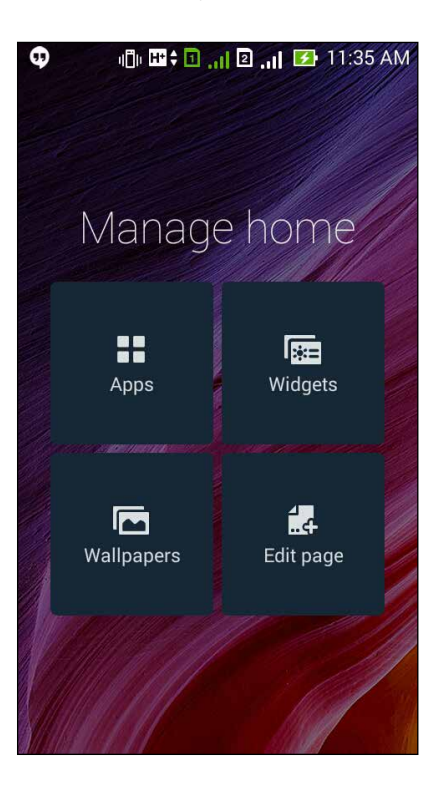

#### Atalhos de aplicações

Adicione atalhos para aceder rapidamente às aplicações utilizadas frequentemente a partir do ecrã Inicial. Para adicionar um atalho de uma aplicação:

- 1. Mantenha premida uma área vazia no ecrã Inicial e seleccione Apps (Aplicações).
- 2. No ecrã Todas as aplicações, mantenha tocada uma aplicação e arraste-a para uma área vazia do ecrã Inicial.

Para remover um atalho de uma aplicação:

No ecrã Inicial, mantenha tocada uma aplicação e arraste-a para **X Remove (X Remover)** na parte superior do ecrã.

#### Widgets

Adicione widgets para rever rapidamente o seu calendário, mapas, o estado da bateria e muito mais. Para adicionar um widget:

- 1. Mantenha premida uma área vazia no ecrã Inicial e seleccione Widgets.
- 2. No ecrã Widgets, mantenha tocado um widget e arraste-o para uma área vazia do ecrã Inicial.

Para remover um atalho de uma aplicação:

No ecrã Inicial, mantenha tocado um widget e arraste-o para **X Remove (X Remover)** na parte superior do ecrã.

NOTA: pode também tocar em **a se** no ecrã Inicial para ver All Apps (Todas as aplicações) e Widgets.

#### Imagens de fundo

Coloque as suas aplicações, ícones e outros elementos Zen numa atraente imagem de fundo. Pode adicionar uma tonalidade de fundo translúcida à sua imagem de fundo para melhorar a legibilidade e a nitidez. Pode também seleccionar uma imagem de fundo animada para dar vida ao seu ecrã.

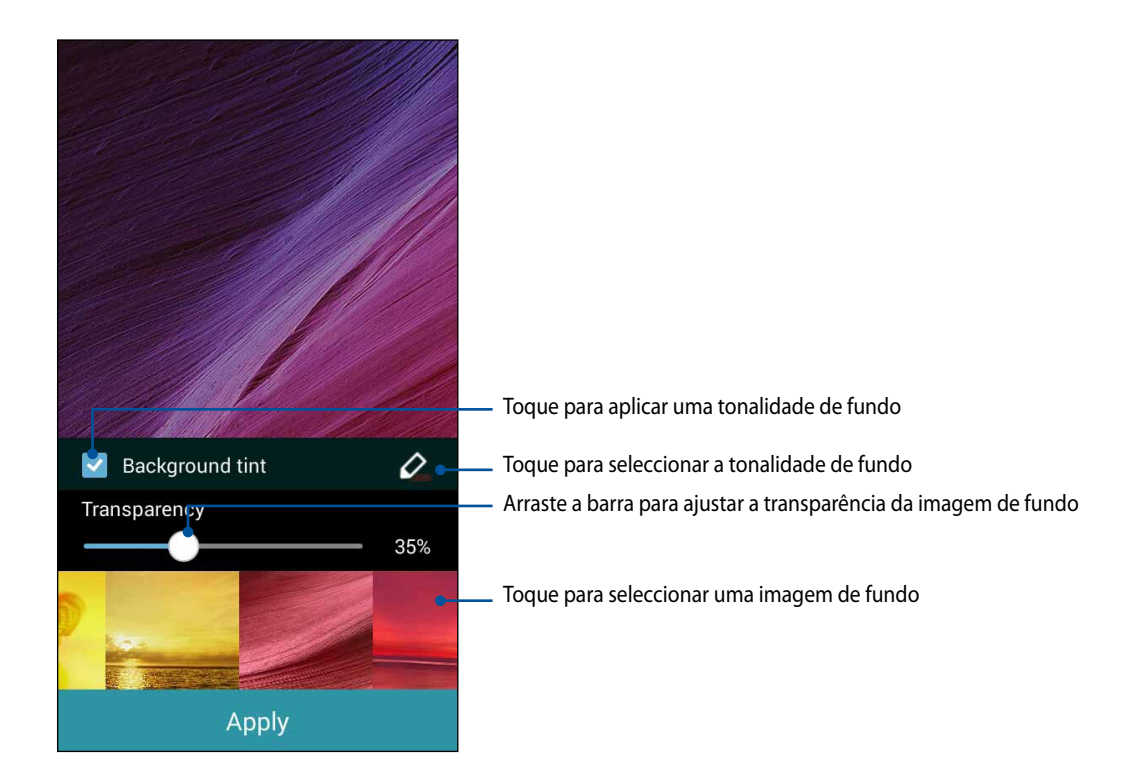
#### Aplicar a imagem de fundo e a tonalidade de fundo

Para aplicar a imagem de fundo e a tonalidade de fundo:

- 1. Mantenha premida uma área vazia no ecrã Inicial e seleccione Wallpapers (Imagens de fundo).
- 2. Seleccione onde deseja colocar a imagem de fundo: no ecrã Inicial, ecrã de bloqueio ou ecrã Inicial e ecrã de bloqueio. Se não deseja adicionar uma tonalidade de fundo à sua imagem, avance para o passo 5.
- 3. Marque Background tint (Tonalidade de fundo) e ajuste o nível de transparência.
- 4. Toque em 🖉 e seleccione uma cor.
- 5. Seleccione uma imagem de fundo e toque em Apply (Aplicar).

#### NOTAS:

- Pode aplicar uma tonalidade de fundo no seu ecrã Inicial ou no ecrã Inicial e no ecrã de bloqueio.
- Pode também definir a imagem de fundo em > Definições > Display (Ecrã).

#### Aplicar uma imagem de fundo animada

Para aplicar uma imagem de fundo animada:

- 1. Mantenha premida uma área vazia no ecrã Inicial e seleccione Wallpapers (Imagens de fundo).
- 2. Seleccione onde deseja colocar a imagem de fundo: no ecrã Inicial ou no ecrã Inicial e ecrã de bloqueio.
- 3. Seleccione uma imagem de fundo animada e toque em Apply (Aplicar).

**NOTA:** pode também definir a imagem de fundo em **Definições > Display (Ecrã)**.

# Definições rápidas

Active funções com apenas um toque e personalize o seu ZenFone utilizando as **Configuração rápida**. Esta funcionalidade Zen exclusiva mostra também notificações do sistema que ajudam a monitorizar actualizações e alterações recentes no seu ZenFone.

Pode abrir as Definições rápidas sempre que precisar, mesmo que esteja a utilizar uma aplicação no ZenFone.

## Abrir as Definições rápidas

Deslize com o dedo para baixo a partir do canto superior direito do ecrã do ZenFone.

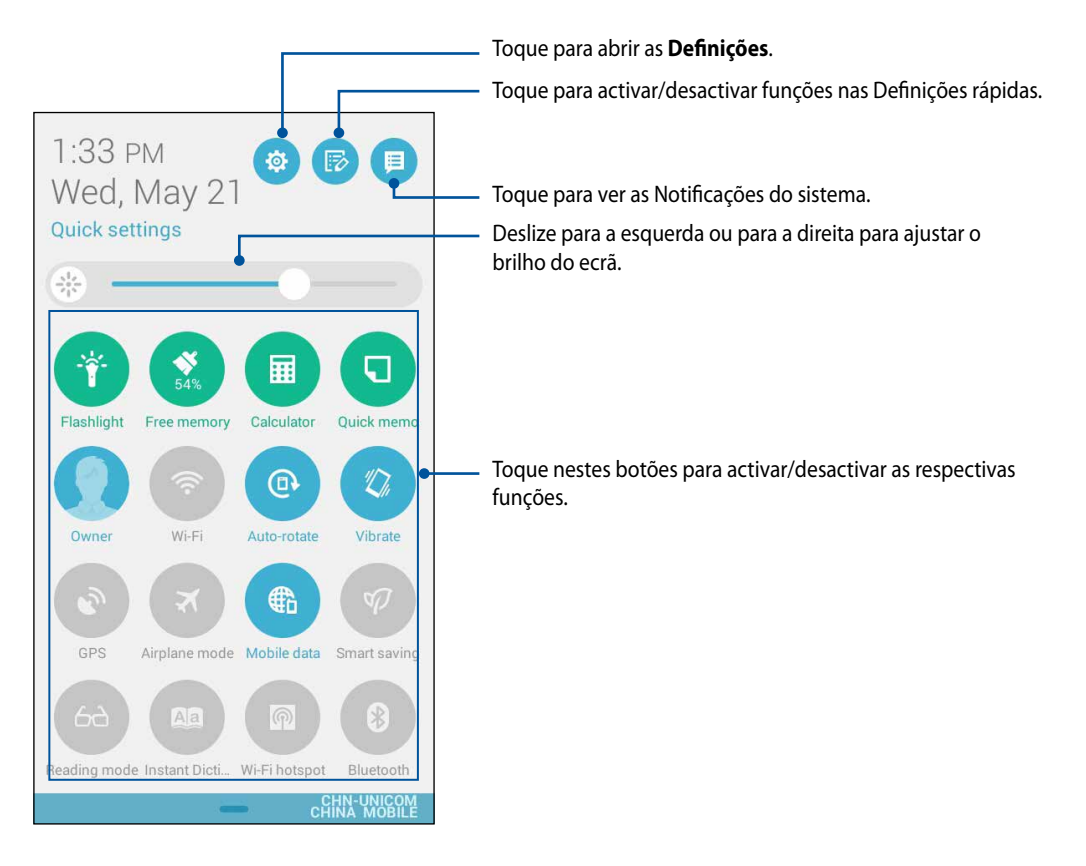

# Dentro das Definições rápidas

Utilize as Definições rápidas para aceder com apenas um toque a funções e programas do ZenFone.

| Definições de acesso                             | Toque em 🔅 para abrir a aplicação de Definições do ZenFone.                                                                                     |
|--------------------------------------------------|----------------------------------------------------------------------------------------------------|
| Ver a lista de Definições<br>rápidas da ASUS     | Toque em 🝺 para ver a lista actual de funções que podem ser activadas ou desactivadas a partir do painel de notificação das Definições rápidas. |
| Ver notificações do<br>sistema                   | Toque em 亘 para ver as actualizações e alterações efectuadas no seu ZenFone.                                                                    |
| Voltar ao ecrã inicial das<br>Definições rápidas | No ecrã de Notificações do sistema, toque em 🏨 para voltar ao ecrã inicial.                                                                     |
| Aceder às definições do<br>Ecrã                  | Toque em 🌸 para abrir a aplicação Ecrã.                                                                                                    |

## Iniciar o painel de notificação das Definições rápidas

O painel de notificação das Definições rápidas permite aceder com apenas um toque a algumas funções de ligações sem fios sem fios e definições do ZenFone. Cada uma destas funções é representada por um botão.

NOTA: um botão azul indica que a função está activada e um botão cinzento indica que a função está desactivada.

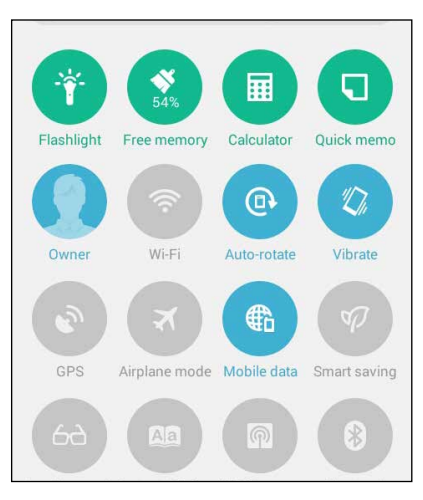

#### Adicionar ou remover botões

Para adicionar ou remover botões do painel de notificação das Definições rápidas ASUS:

- 1. Abra as Definições rápidas e toque em 🐵.
- 2. Toque na caixa ao lado da função a adicionar ou remover do painel de notificação das Definições rápidas ASUS.

**NOTA:** uma caixa marcada indica que o botão da função está acessível através do painel de notificação das Definições rápidas ASUS e uma caixa desmarcada indica o inverso.

3. Toque em < para voltar e ver o painel de notificações das Definições Rápidas ASUS.

#### 40

#### Utilizar Notificações do sistema

Nas Notificações do sistema, poderá ver as actualizações e alterações mais recentes efectuadas no seu ZenFone. A maioria destas alterações é relacionada com dados e com o sistema. O ecrã de Notificações do sistema é intuitivo e pode ser utilizado das seguintes formas:

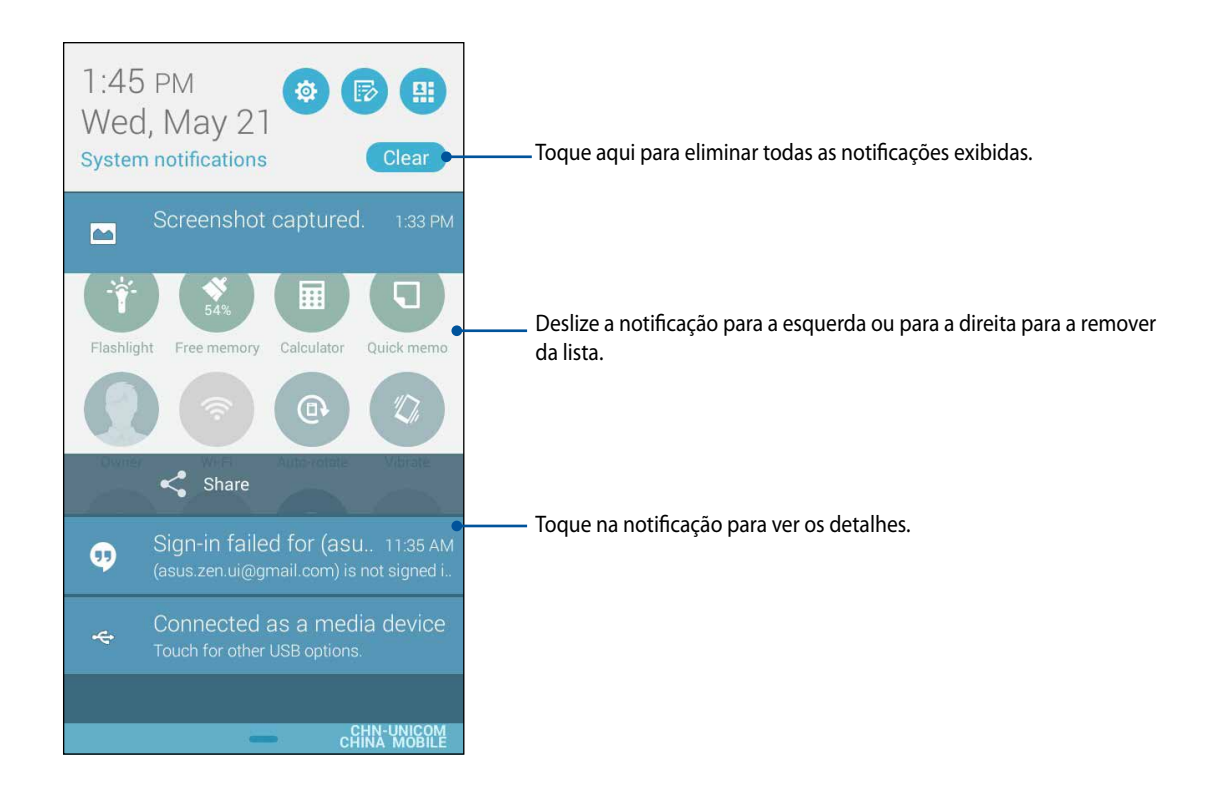

# Definições do teclado ASUS

Crie mensagens SMS, e-mails e introduza palavras-passe para iniciar sessão utilizando o teclado táctil do ZenFone.

Para aceder às definições do teclado ASUS:

1. Abra as Definições rápidas e toque em 😰.

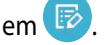

Desloque-se para baixo no ecrã Definições e seleccione Language & input 2. (Idioma e introdução).

| 📼 🥶 📲 👘 🚾 🖬 📶 🖻 📶 🖿 1:54 P | M |
|----------------------------|---|
| Settings                   |   |
| 📀 Apps                     |   |
| Power management           |   |
| ASUS customized settings   |   |
| Personal                   | _ |
| Location                   |   |
| Security                   |   |
| Lock screen                |   |
| Anguage & input            |   |
| Backup & reset             |   |

- 3. Toque em 🔅 junto a ASUS keyboard settings (Definições do teclado ASUS).
- 4. Configure as definições de acordo com as suas preferências.

## Pesquisa por voz

Diga comandos de voz ao seu ZenFone e veja-o a executar acções utilizando a aplicação Pesquisa por voz. Com a Pesquisa por voz, poderá dizer comandos de voz para fazer o seguinte:

- Pesquisar dados e informações online ou no seu ZenFone
- Abrir aplicações no seu ZenFone
- Obter indicações para um local

IMPORTANTE! Para utilizar esta função, o seu ZenFone deve estar ligado à Internet.

#### Executar a Pesquisa por voz

- 1. Toque em **Voice Search (Pesquisa por voz)**.
- 2. Diga o seu comando de voz quando o ícone do microfone estiver vermelho.

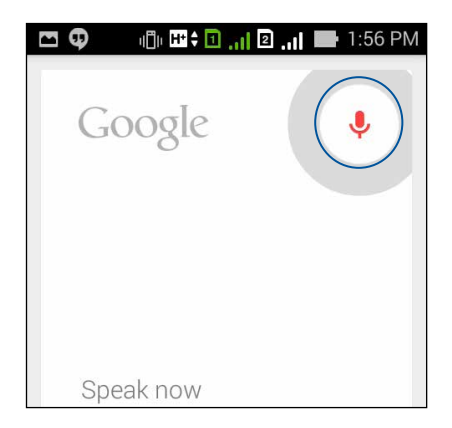

**NOTA:** fale de forma clara e utilize frases concisas quando falar para o seu ZenFone. É recomendado que inicie os seus comandos com um verbo relacionado com a função do ZenFone que deseja utilizar.

#### Personalizar resultados da pesquisa por voz para o grupo de pesquisa no telemóvel

Se deseja definir parâmetros para os resultados da pesquisa por voz recolhidos a partir da sua conta Google e dos dados do ZenFone, poderá fazê-lo utilizando os seguintes passos:

- 1. No ecrã Inicial do ZenFone, toque em **De Poice Search (Pesquisa por voz)**.
- 2. Toque em > **Definições**.

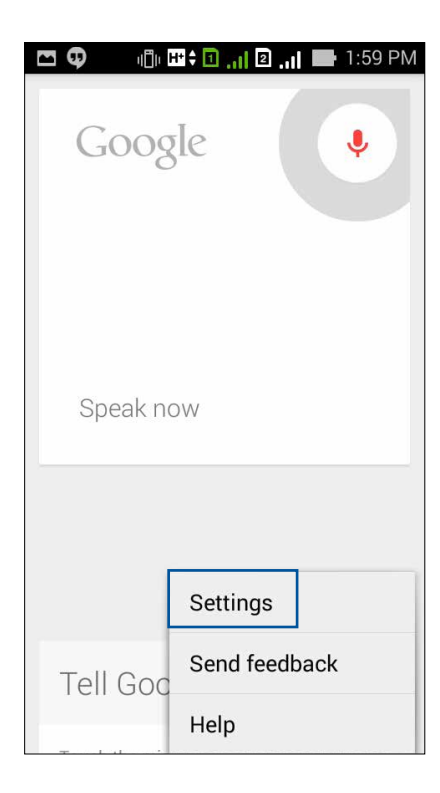

3. Toque em Phone search (Pesquisa no telemóvel).

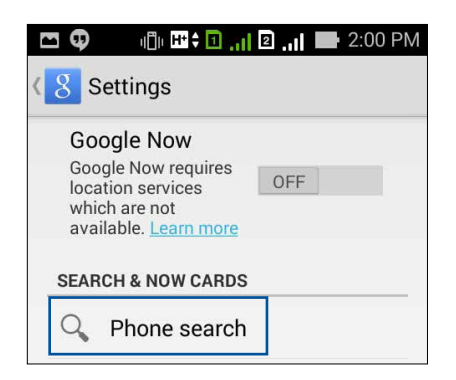

4. Marque a caixa dos grupos de pesquisa que deseja incluir como fonte quando utilizar a **Voice Search** (Pesquisa por voz).

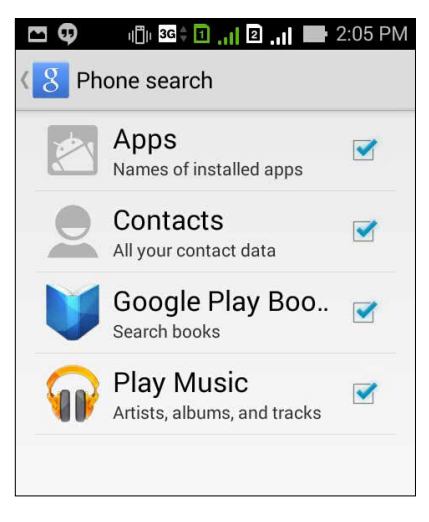

# Ecrã de bloqueio

Por predefinição, o ecrã de bloqueio será apresentado depois de ligar o seu dispositivo e quando o activar a partir do modo de suspensão. No ecrã de bloqueio, pode deslizar com o dedo no ecrã para prosseguir para o sistema Android<sup>®</sup> do seu dispositivo.

O ecrã de bloqueio do seu dispositivo pode também ser personalizado para controlar o acesso aos dados móveis e aplicações.

#### Personalizar o ecrã de bloqueio

Se deseja alterar a opção de Swipe (Deslize) predefinida do ecrã de bloqueio, execute os passos seguintes:

Abra as Definições rápidas e toque em 📧 1.

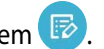

Desloque-se para baixo no ecrã Settings (Definições) e selecione Lock screen (Ecrã de bloqueio). 2.

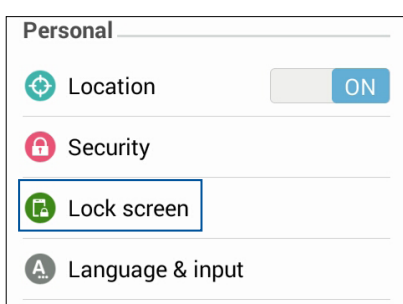

No ecrã seguinte, toque em Screen lock (Bloqueio do ecrã). 3.

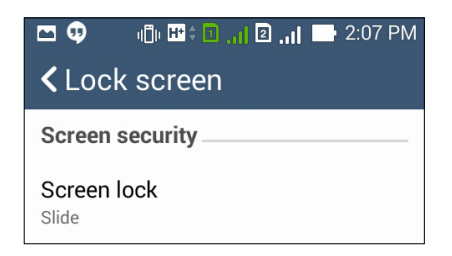

Toque na opção de bloqueio do ecrã que deseja utilizar. 4.

# Ligar o ZenFone ao computador

Ligue o seu ZenFone à porta USB do computador para o carregar ou transferir ficheiros entre os dispositivos.

#### NOTAS:

- O carregamento através da porta USB de um computador poderá demorar mais tempo a concluir.
- Se o computador não fornecer energia suficiente para carregar o ZenFone, utilize uma tomada eléctrica com ligação à terra para carregar o ZenFone.

# Ligar ao computador portátil

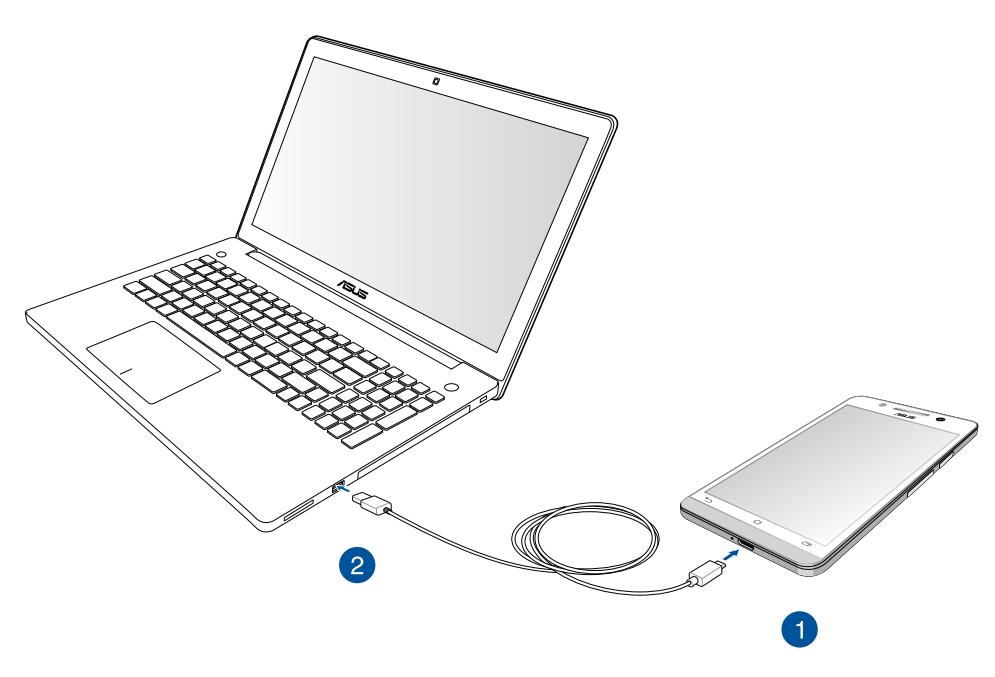

# Ligar ao PC de secretária

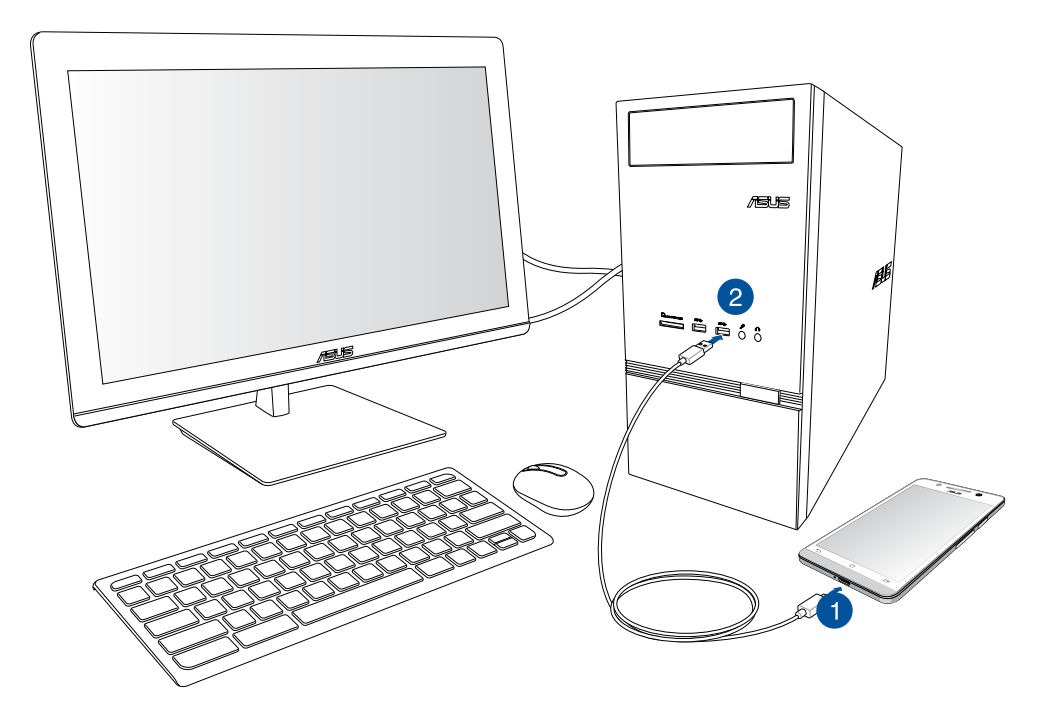

Para ligar o ZenFone ao seu computador portátil:

- 1. Ligue o conector micro USB ao ZenFone.
- 2. Ligue o conector USB à porta USB do seu computador.

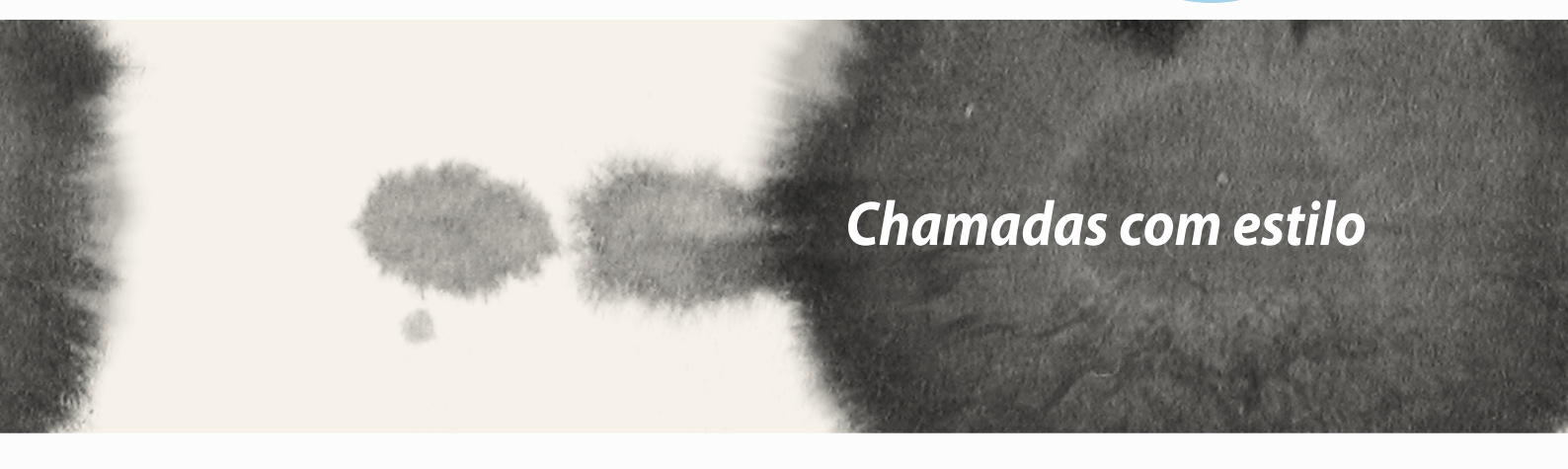

# Chamadas com estilo

# **Gerir contactos**

Adicione, importe ou exporte os contactos do SIM ou contas de e-mail para o ZenFone e vice-versa.

## **Adicionar contactos**

Para adicionar contactos:

- 1. Toque em Contacts (Contactos) e depois toque em Create a new contact (Criar um novo contacto).
- 2. No ecrã Contactos selecione a conta na qual deseja guardar o seu contacto:
  - a. Dispositivo
  - b. Armazenamento do cartão SIM (SIM1 ou SIM2)
  - c. Conta de e-mail

| Contacts                                                                                           |                                 |  |  |
|----------------------------------------------------------------------------------------------------|---------------------------------|--|--|
| You can synchronize your new contact with one of the following accounts. Which do you want to use? |                                 |  |  |
| 8                                                                                                  | Google<br>asus.zen.ui@gmail.com |  |  |
| ۵                                                                                                  | Device<br>Device                |  |  |
| 2                                                                                                  | SIM2<br>SIM2                    |  |  |
| 1                                                                                                  | SIM1<br>SIM1                    |  |  |
| Add account                                                                                        |                                 |  |  |
|                                                                                                    |                                 |  |  |

NOTA: se não tiver uma conta de e-mail, toque em Add account (Adicionar conta) e crie uma conta.

3. Siga as instruções apresentadas no ecrã para adicionar e guardar o novo contacto.

## **Importar contactos**

Importe os seus contactos e os respetivos dados de uma fonte de contactos para o ZenFone, para uma conta de e-mail ou um cartão micro SIM.

Para importar contactos:

- 1. Toque em **Contacts (Contactos)** e toque em **> Manage contacts (Gerir contactos)**.
- 2. Toque em Import/export (Importar/exportar) e selecione as seguintes opções de importação:
  - a. Importar a partir do cartão SIM 1/Importar a partir do cartão SIM 2
  - b. Importar a partir do armazenamento
- 3. Selecione a partir das seguintes contas para guardar os contactos:
  - a. Conta de e-mail
  - c. Dispositivo
  - c. Armazenamento do cartão SIM (SIM1 ou SIM2)
- 4. Marque para selecionar os contactos que deseja importar e quando terminar, toque em **Import** (**Importar**).

# **Exportar contactos**

Exporte os seus contactos para qualquer conta de armazenamento do ZenFone.

- 1. Toque em **Contacts (Contactos)** e toque em **> Manage contacts (Gerir contactos)**.
- 2. Toque em Import/export (Importar/exportar) e selecione as seguintes opções de exportação:
  - a. Exportar para o cartão SIM 1/Exportar para o cartão SIM 2
  - b. Exportar para armazenamento
- 3. Toque para seleccionar os contactos a partir das seguintes contas:
  - a. Todos os contactos
  - b. Conta de e-mail
  - c. Dispositivo
  - d. Armazenamento do cartão SIM (SIM1 ou SIM2)
- 4. Marque os contactos que deseja exportar.
- 5. Quando terminar, toque em Export (Exportar).

# Efetuar e receber chamadas

## Efetuar uma chamada

O ZenFone oferece-lhe várias formas para efetuar uma chamada. Efetue chamadas para os seus amigos a partir da lista de contactos, marque diretamente um número de telefone ou marque um número sem introduzir um código de acesso no ecrã de bloqueio.

## Efetuar uma chamada a partir da aplicação Contactos

Utilize a aplicação Contactos para efetuar uma chamada a partir da lista de contactos.

Para efetuar uma chamada através da aplicação Contactos:

1. No ecrã Inicial, toque na aplicação **Contacts (Contactos)** e procure o nome do contacto ao qual deseja ligar.

**NOTA:** Para ver todas as contas de contactos, toque na lista **Contacts to display (Contactos a apresentar)** e marque todas as contas.

2. Toque no nome do contacto e toque no número.

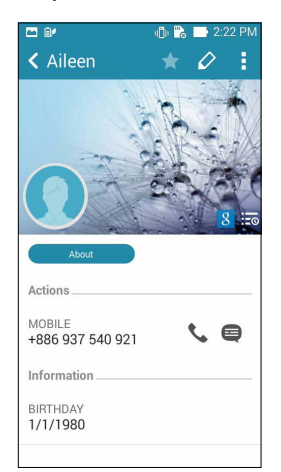

3. Caso existam dois cartões SIM instalados, toque no cartão SIM com o qual deseja efetuar a chamada.

#### Marcar um número de telefone

Utilize a aplicação Telefone para marcar diretamente um número de telefone. Para efetuar uma chamada através da aplicação Telefone:

- 1. No ecrã Inicial, toque na aplicação **Phone (Telefone)** e toque nos números.
- 2. Selecione um dos botões de chamada SIM1 ou SIM2 para marcar o número.

| 🗖 🥶 🔟    | 3G 🛊 🚺 , 👔 🛛 . | 1 📄 2:10 PM     |                     |
|----------|----------------|-----------------|---------------------|
|          | £ *            | 222             |                     |
|          |                |                 |                     |
|          |                |                 |                     |
| 24       | Add to conta   | cts             |                     |
| : 09     | 581257         | 758 🛥           |                     |
| 1        | 2              | 3               |                     |
| 00       | ABC            | DEF             |                     |
| 4<br>GHI | 5<br>JKL       | <b>b</b><br>мNO |                     |
| 7        | 8              | 9               |                     |
| PQRS     | TUV            | WXYZ            |                     |
| *        | 0              | #               | — Botões de chamada |
| ,        | +              | ;               | Botoes de chama     |
|          |                |                 |                     |

**NOTA:** Os botões de chamada poderão variar de acordo com a configuração dos seus cartões micro SIM. Para obter mais informações, consulte a secção **Dual SIM feature (Função de duplo SIM)** deste manual.

# Receber uma chamada

O ecrã tátil do seu ZenFone irá acender quando receber uma chamada. O ecrã de chamada recebida varia também de acordo com o estado do ZenFone.

#### Atender uma chamada

Existem duas formas para atender uma chamada, dependendo do estado do ZenFone:

- Se o dispositivo estiver ativo, toque em **Answer (Atender)**. Para rejeitar uma chamada, toque em **Decline** (**Rejeitar**).
- Se o dispositivo estiver bloqueado, arraste 💽 para 📐 para atender ou para 🥿 para rejeitar a chamada.

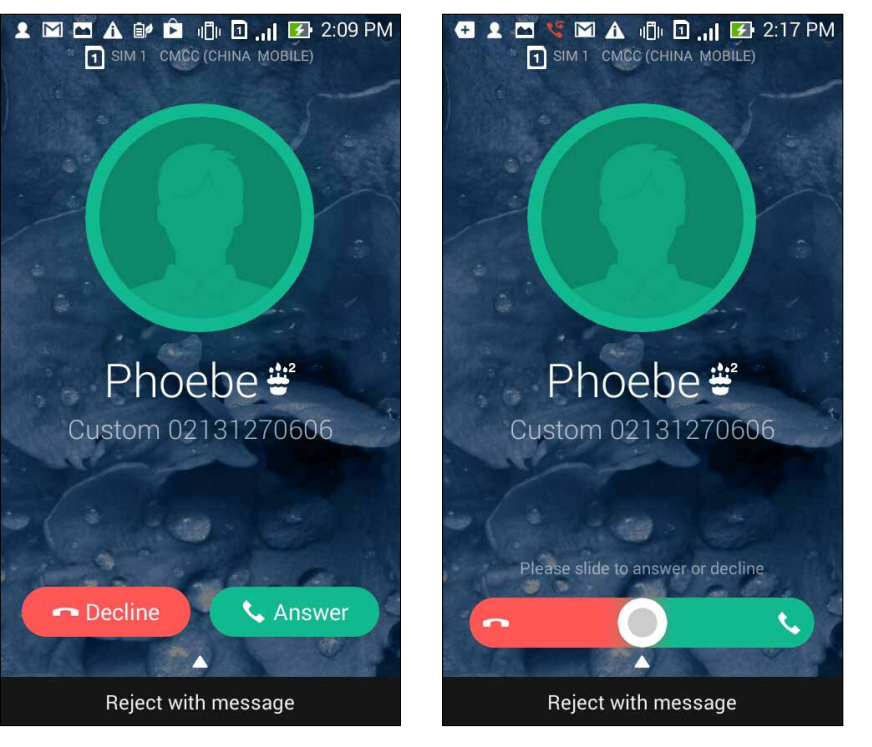

**NOTA:** Pode também enviar uma mensagem para rejeitar a chamada. Deslize a barra **Reject with message** (**Rejeitar com mensagem**) para cima e selecione uma das opções exibidas para enviar a mensagem.

# Função de duplo SIM

A função de duplo SIM do seu ZenFone permite-lhe gerir as definições dos cartões micro SIM instalados. Com esta função, poderá ativar/desativar os cartões micro SIM, atribuir nomes aos cartões SIM ou definir um dos cartões como rede preferida.

| \$ <b>D</b>                                           | ı 🗊 🕄 🗊 🚛 🖪 🚛 10:51 |
|-------------------------------------------------------|---------------------|
| Cual SIM card settings                                |                     |
|                                                       |                     |
| SIM1<br>Available                                     | SIM2<br>Available   |
| SIM card information                                  |                     |
| SIM1 name: SIM1<br>Chunghwa Telecom<br>Unknown number |                     |
| SIM2 name: SIM2<br>Chunghwa Telecom<br>+886963581763  |                     |
| Preferred SIM card                                    |                     |
| Voice call<br>Always ask                              |                     |
| Data service network<br>SIM2 (Available)              |                     |
|                                                       |                     |
|                                                       |                     |
|                                                       |                     |
|                                                       |                     |
|                                                       |                     |
|                                                       |                     |

## Mudar os nomes dos cartões micro SIM

Mude os nomes dos cartões micro SIM do seu ZenFone para que possa identificá-los facilmente.

Para mudar os nomes dos cartões micro SIM, toque em **Nome do SIM1: SIM1** ou **Nome do SIM2: SIM2** e introduza os nomes para os cartões micro SIM.

**NOTA:** Se utilizar cartões SIM de operadoras de rede móvel diferentes, recomendamos que utilize os nomes dessas operadoras para os nomes dos seus cartões SIM. Se utilizar cartões SIM da mesma operadora de rede móvel, recomendamos que utilize os números de telemóvel para os nomes dos seus cartões SIM.

# Definir um cartão micro SIM predefinido

Defina um cartão micro SIM como SIM preferido para chamadas de voz e serviços de dados.

#### Cartão SIM para chamadas de voz

Quando efetuar uma chamada, o ZenFone utilizará automaticamente o cartão micro SIM preferido para estabelecer a chamada.

Para definir um cartão micro SIM para chamadas de voz, toque em **Voice call (Chamada de voz)** e toque no SIM que deseja utilizar.

| Voice call       |  |  |
|------------------|--|--|
| SIM1 (Available) |  |  |
| SIM2 (Available) |  |  |
| Always ask       |  |  |
| Cancel           |  |  |

**IMPORTANTE!** Apenas poderá utilizar esta função se efetuar uma chamada a partir da sua lista de contactos.

## Cartão SIM para serviço de dados

Para definir um cartão micro SIM para serviço de dados, toque em **Data service network (Rede de serviço de dados)** e selecione **SIM1** ou **SIM2**.

| Data service network |  |  |
|----------------------|--|--|
| SIM1 (Available)     |  |  |
| SIM2 (Available)     |  |  |
| Cancel               |  |  |

# Cópia de segurança/restauro de registos de chamadas

Armazene os seus registos de chamadas no ZenFone para controlar as chamadas recebidas, efetuadas ou não atendidas. Pode também enviar os registos de chamadas para a sua conta de armazenamento online ou para o e-mail através de aplicações de e-mail instaladas no ZenFone.

# Criar uma cópia de segurança do registo de chamadas

Para efetuar a cópia de segurança dos registos de chamadas:

- 1. No ecrã Inicial, toque na aplicação **Phone (Telefone)** e toque em 📖 para ocultar o teclado numérico.
- 2. Toque em e toque em Backup call log (Cópia de segurança do registo de chamadas).
- 3. Toque em Backup call log to device (Cópia de segurança do registo de chamadas para o dispositivo) para guardar a cópia de segurança do registo de chamadas no ZenFone. Para enviar a cópia de segurança do registo de chamadas por e-mail, toque em Backup call log to device and send out (Cópia de segurança do registo de chamadas para o dispositivo e enviar).
- 4. Introduza o nome do ficheiro de cópia de segurança e toque em **OK**. Depois de concluir a cópia de segurança, toque em **OK**.

# Restaurar cópias de segurança de registos de chamadas

Para restaurar cópias de segurança de registos de chamadas:

- 1. No ecrã Inicial, toque na aplicação **Phone (Telefone)** e toque em 📖 para ocultar o teclado numérico.
- 2. Toque em e toque em Restore call log (Restaurar registo de chamadas).
- 3. Selecione a cópia do registo de chamadas que deseja restaurar e toque em **OK**.
- 4. Depois de concluir o restauro do registo de chamadas, toque em **OK**.
- 5. Toque em 🕤 para ver os registos de chamadas restaurados.
- 58

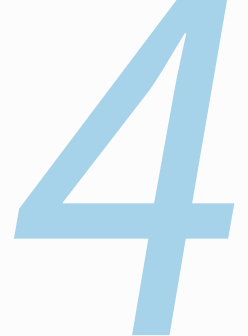

# Enviar mensagens e mais

# Enviar mensagens e mais

# Mensagens

As mensagens permitem-lhe enviar, responder rapidamente ou responder mais tarde a mensagens importantes dos seus contactos com qualquer dos cartões SIM instalados no seu dispositivo. Pode também enviar os tópicos de mensagens ou conversas através de e-mail para outras pessoas para mantê-las informadas.

## Enviar ou responder a mensagens

Para iniciar uma conversa de mensagens:

- 1. No Home screen (ecrã Inicial), toque em 😑 e toque em 🕂 .
- 2. No campo **To (Para)**, introduza o número ou toque em 🕂 para selecionar um contacto da sua lista.
- 3. Comece a compor a mensagem no campo Type message (Escrever mensagem).
- 4. Quando terminar, selecione a conta SIM a partir da qual irá enviar a sua mensagem.

# Configurar as opções de mensagens

Pode reencaminhar um tópico ou conversa de mensagens para outras pessoas e definir um aviso para que possa responder a uma mensagem importante num momento oportuno.

Para reencaminhar uma conversa de SMS:

- 1. No Home screen (ecrã Inicial), toque em 🤤
- 2. Toque para selecionar a imagem de um a remetente e toque em **> Forward SMS conversation** (Reencaminhar conversa SMS).
- 3. Toque em Select All (Selecionar tudo) ou em qualquer mensagem da conversa e toque em Forward (Reencaminhar).
- 4. No campo **To (Para)**, toque em + para selecionar o endereço de e-mail ou número de telemóvel de um contacto.
- 5. Quando terminar, selecione a conta SIM a partir da qual irá enviar a sua mensagem. A conversa será reencaminhada como mensagem MMS (Serviço de Mensagens Multimédia).

#### NOTAS:

- · Certifique-se de que possui uma subscrição do serviço MMS com a sua operadora de rede móvel.
- Certifique-se de que o acesso de dados está ativado no seu dispositivo. No ecrã Inicial, toque em Settings (Definições) > More... (Mais...) > Mobile networks (Redes móveis) e marque a opção Data enabled (Dados ativados).
- O reencaminhamento de conversas para outras pessoas está sujeito à aplicação taxas de dados móveis e de mensagens.

Para definir uma mensagem como tarefa para responder mais tarde:

Quando receber uma mensagem importante num momento inoportuno, poderá adicioná-la à sua lista de tarefas para que possa responder mais tarde.

- 1. No ecrã da mensagem, toque em
- 2. Toque em **Reply later (Responder mais tarde)**. A mensagem será adicionada às suas tarefas na aplicação **Do It Later**.
- 3. Quando estiver preparado para responder à mensagem, aceda à aplicação **Do It Later** a partir do ecrã **All Apps (Todas as aplicações).**

# **Omlet Chat**

O Omlet Chat é uma aplicação de mensagens online que lhe permite conversar com amigos em qualquer local, enviar mensagens multimédia e armazenar os seus dados em quaisquer das suas contas na Nuvem de forma segura e privada.

NOTA: a aplicação Omlet Chat poderá estar disponível apenas em alguns países.

# **Registar-se no Omlet Chat**

Pode registar-se através de duas formas no Omlet Chat, através de número de telemóvel e conta de e-mail ou do Facebook.

#### Registar o seu número de telemóvel

Utilize o seu número de telemóvel para iniciar sessão no Omlet Chat.

Para registar o seu número de telemóvel:

- 1. Toque em e depois toque na aplicação **Omlet Chat**.
- Na página de inscrição, selecione o seu país e introduza o seu número de telefone e toque em Next (Seguinte). A aplicação Omlet Chat enviará uma mensagem de texto com o PIN para prosseguir com o registo.
- 3. Introduza o PIN e toque em **Next (Seguinte)**.
- 4. Introduza o seu nome e toque em Get Started (Começar).
- 5. Se deseja que a aplicação Omlet Chat actualize automaticamente os seus amigos a partir da sua lista de contactos, toque em **Okay! Let's do it! (OK! Vamos a isso!)** Se deseja adicionar os seus amigos manualmente, toque em **No thanks (Não, obrigado).**

#### NOTAS:

- Será apresentada uma série de ecrãs para a apresentação da aplicação. Siga as instruções apresentadas no ecrã até que seja apresentado o ecrã principal da aplicação Omlet Chat.
- A aplicação Omlet Chat apenas poderá adicionar contactos que tenham a aplicação Omlet Chat instalada nos seus dispositivos.
- 6. No ecrá principal da aplicação Omlet Chat, toque em **START CHAT (INICIAR CONVERSA)** e seleccione um contacto com o qual deseja conversar.

#### Registar a sua conta de e-mail ou do Facebook

Utilize a sua conta de e-mail ou do Facebook para iniciar sessão no Omlet Chat.

Para registar a sua conta de e-mail ou do Facebook:

- 1. Toque em e depois toque na aplicação **Omlet Chat**.
- Na página de início de sessão, toque em Connect a different account here (Ligar uma conta diferente aqui) para seleccionar uma conta de Email (E-mail) ou do Facebook e siga as instruções apresentadas no ecrã.
  - Se seleccionar a conta de e-mail, introduza a sua conta de e-mail e toque em **Next (Seguinte)**. A aplicação Omlet Chat enviará uma mensagem de confirmação para a sua conta de e-mail.
  - Se seleccionar a conta do Facebook, a aplicação Omlet Chat irá reencaminhá-lo para o Facebook para que inicie sessão na sua conta do Facebook.
- 3. Introduza o seu nome e toque em Get Started (Começar).
- 4. Se deseja que a aplicação Omlet Chat actualize automaticamente os seus amigos a partir da sua lista de contactos, toque em **Okay! Let's do it! (OK! Vamos a isso!)** Se deseja adicionar os seus amigos manualmente, toque em **No thanks (Não, obrigado).**

#### NOTAS:

- Será apresentada uma série de ecrãs para a apresentação da aplicação. Siga as instruções apresentadas no ecrã até que seja apresentado o ecrã principal da aplicação Omlet Chat.
- A aplicação Omlet Chat apenas poderá adicionar contactos que tenham a aplicação Omlet Chat instalada nos seus dispositivos.
- 5. No ecrã principal da aplicação Omlet Chat, toque em **START CHAT (INICIAR CONVERSA)** e seleccione um contacto com o qual deseja conversar.

#### **Enviar convites Omlet**

Para adicionar contactos ao Omlet Chat, deverá enviar um convite para que os seus amigos transfiram e utilizem a aplicação Omlet Chat.

Para enviar um convite Omlet:

- 1. Toque em **Contactos** no menu da aplicação Omlet Chat.
- 2. No ecrã Add contacts (Adicionar contactos), toque em **Invite a friend (Convidar um amigo)** e seleccione uma das seguintes opções:
  - Invite an Email or Phone number (Convidar um e-mail ou número de telefone). Introduza o número de telemóvel ou o endereço de e-mail do seu amigo e toque em **Go (Enviar)**.
  - Invite Facebook friends (Convidar amigos do Facebook). Toque para iniciar sessão na sua conta do Facebook.
  - Invite address book friends (Convidar amigos da lista de endereços). Toque para convidar amigos da lista de contactos do seu e-mail.
- 3. A aplicação Omlet Chat irá recolher os contactos da sua conta. Depois de seleccionar os contactos, siga as instruções apresentadas no ecrã para concluir a operação.
  - Na aplicação Facebook, marque para seleccionar os contactos e toque em Send (Enviar).
  - Na lista de endereços, marque os contactos seleccionados e toque em SEND INVITES (ENVIAR CONTACTOS).

# Utilizar o Omlet chat

Envie mensagens de texto e multimédia para ter uma conversa divertida, criativa e interactiva.

Para iniciar uma conversa, toque em **Contactos** no menu da aplicação Omlet Chat e toque no nome do contacto.

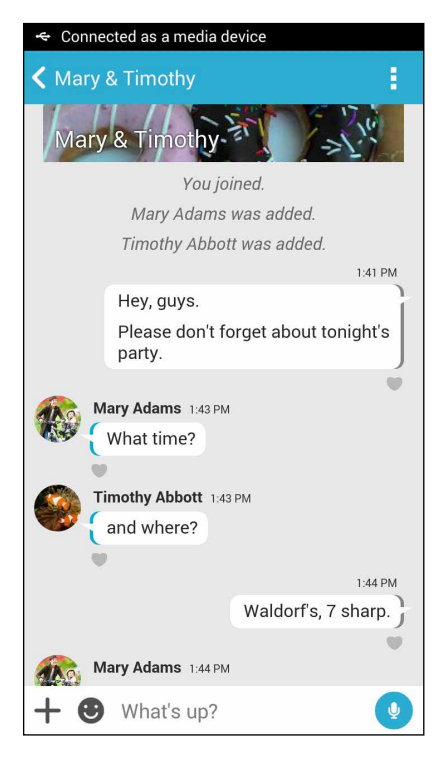

#### Enviar uma mensagem de chat

Para enviar uma mensagem de chat, introduza a sua mensagem no campo What's up (O que se passa) e

toque em 🔽

#### Enviar uma mensagem de voz

Para enviar uma mensagem de voz, mantenha tocado o botão 🖞 enquanto diz a sua mensagem e liberte o

botão 🖳 para enviar.

#### Enviar um autocolante virtual

Para enviar um autocolante virtual, toque em 🙂 e seleccione um dos autocolantes virtuais disponíveis.

**NOTA:** Pode transferir mais autocolantes virtuais a partir da Loja de Autocolantes. Para transferir os autocolantes virtuais, toque em  $\bigcirc$  > + e depois toque em  $\bigcirc$ .

## Enviar mensagem multimédia

No ecrã da conversa, toque em 🕂 e seleccione um destes ícones para enviar uma mensagem multimédia específica.

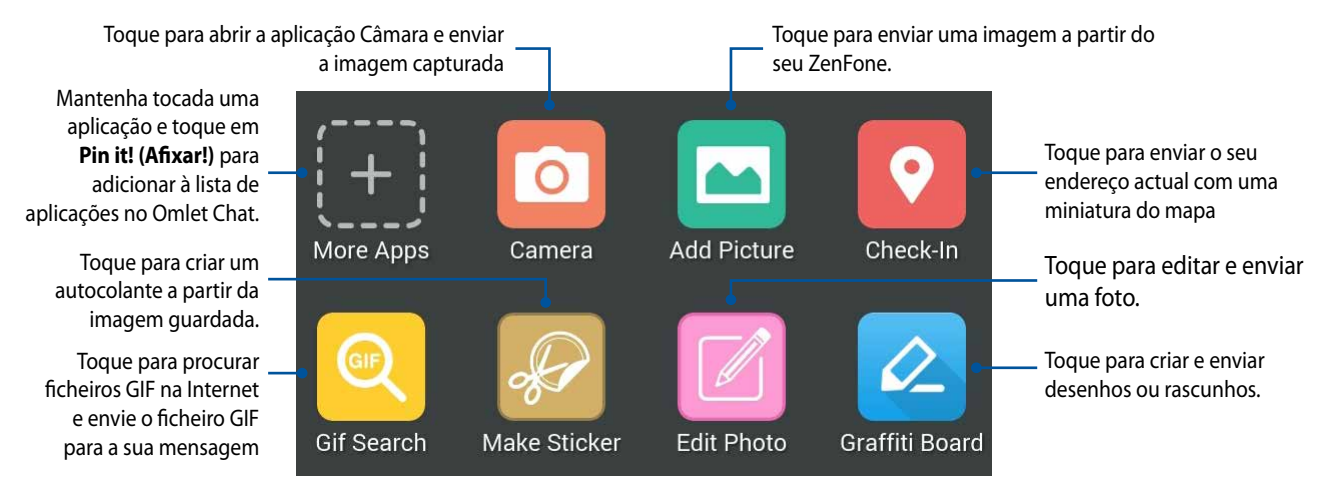

Deslize o ecrã para cima para ver estes ícones:

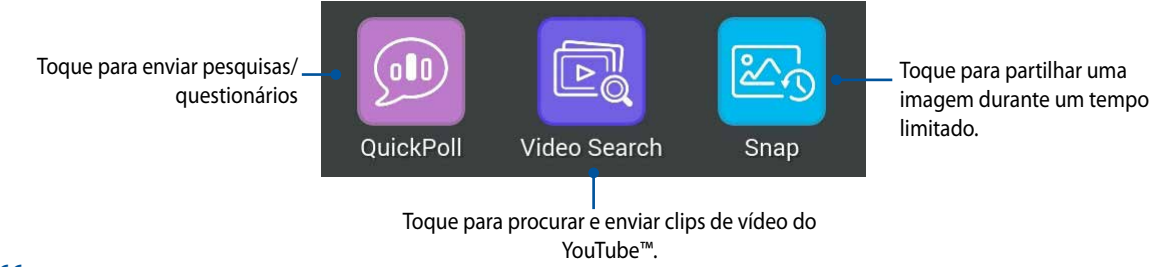

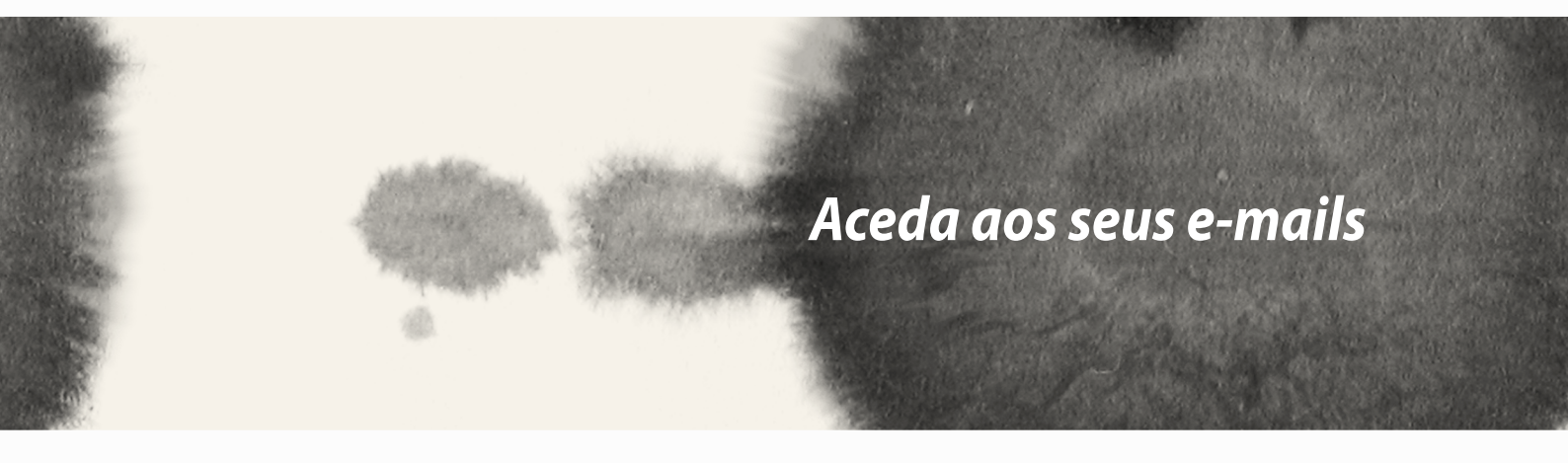

# Aceda aos seus e-mails

# E-mail

Adicione contas Exchange, Gmail, Yahoo! Mail, Outlook.com, POP3/IMAP para poder receber, criar e navegar nos seus e-mails a partir do seu dispositivo. Pode também sincronizar os seus contactos de e-mail a partir destas contas para o seu ZenFone.

**IMPORTANTE!** Deverá estar ligado à Internet para poder adicionar uma conta de e-mail ou enviar e receber e-mails a partir das contas adicionadas.

# Configurar uma conta de e-mail

Para configurar uma conta de E-mail:

- 1. No ecrã Inicial, toque em **E-mail** para abrir a aplicação de E-mail.
- 2. Toque no fornecedor de correio que deseja configurar.
- 3. Introduza o seu endereço de e-mail e a palavra-passe e toque em Next (Seguinte).

**NOTA:** Aguarde enquanto o dispositivo verifica automaticamente as definições do servidor de recepção e envio de correio.

- 4. Configure as **Account settings (Definições da conta)** como, por exemplo, a frequência de verificação da caixa de entrada, os dias de sincronização ou a notificação para e-mails recebidos. Quando terminar, toque em **Next (Seguinte)**.
- 5. Introduza o nome de conta que deseja que seja exibido nas mensagens enviadas e toque em **Next** (Seguinte) para iniciar sessão na conta de correio electrónico.

# Adicionar contas de e-mail

Para adicionar outras contas de e-mail:

- 1. No ecrã Inicial, toque em **E-mail** para abrir a aplicação de E-mail.
- 2. Toque em > **Definições** e adicione uma conta de e-mail.
- 3. Toque no fornecedor de correio que deseja configurar.
- 4. Siga as instruções apresentadas para concluir a configuração da sua nova conta de e-mail.

**NOTA:** Pode também consultar os passos 3 a 5 da secção **Configurar uma conta de e-mail** neste manual para concluir este processo de configuração.

# Gmail

Utilizando a aplicação Gmail, pode criar uma nova conta Gmail ou sincronizar a sua conta Gmail existente para poder enviar, receber e navegar nos seus e-mails a partir do seu dispositivo.

# Configurar uma conta Gmail

- 1. Toque em **Google** e depois em **Gmail**.
- 2. Toque em **Existente** e introduza o **E-mail** existente e a **Palavra-passe**, depois toque em .

#### NOTA:

- Toque em Nova se não possui uma Conta Google.
- Quando iniciar sessão, terá de aguardar alguns momentos enquanto o seu dispositivo comunica com os servidores da Google para configurar a sua conta.

3. Utilize a sua conta Google para efectuar cópias de segurança e restaurar as suas definições e dados. Toque em ▶ para iniciar sessão na sua conta Gmail.

**IMPORTANTE!** Caso tenha outras contas de E-mail além da conta Gmail, utilize a aplicação E-mail para poupar tempo e aceder simultaneamente a todas as suas contas de E-mail.

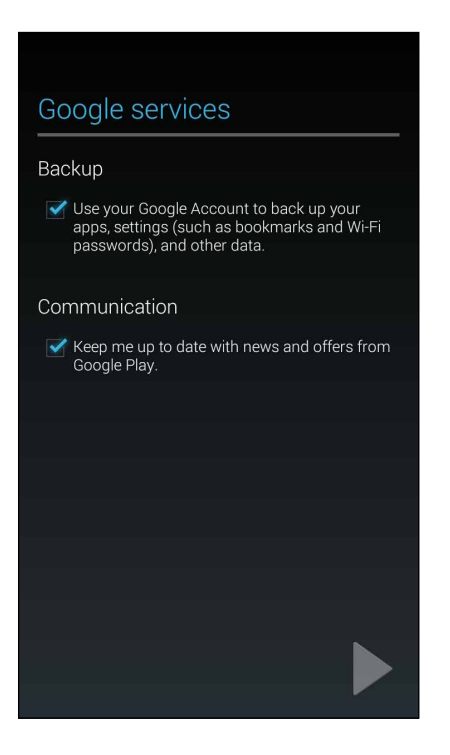

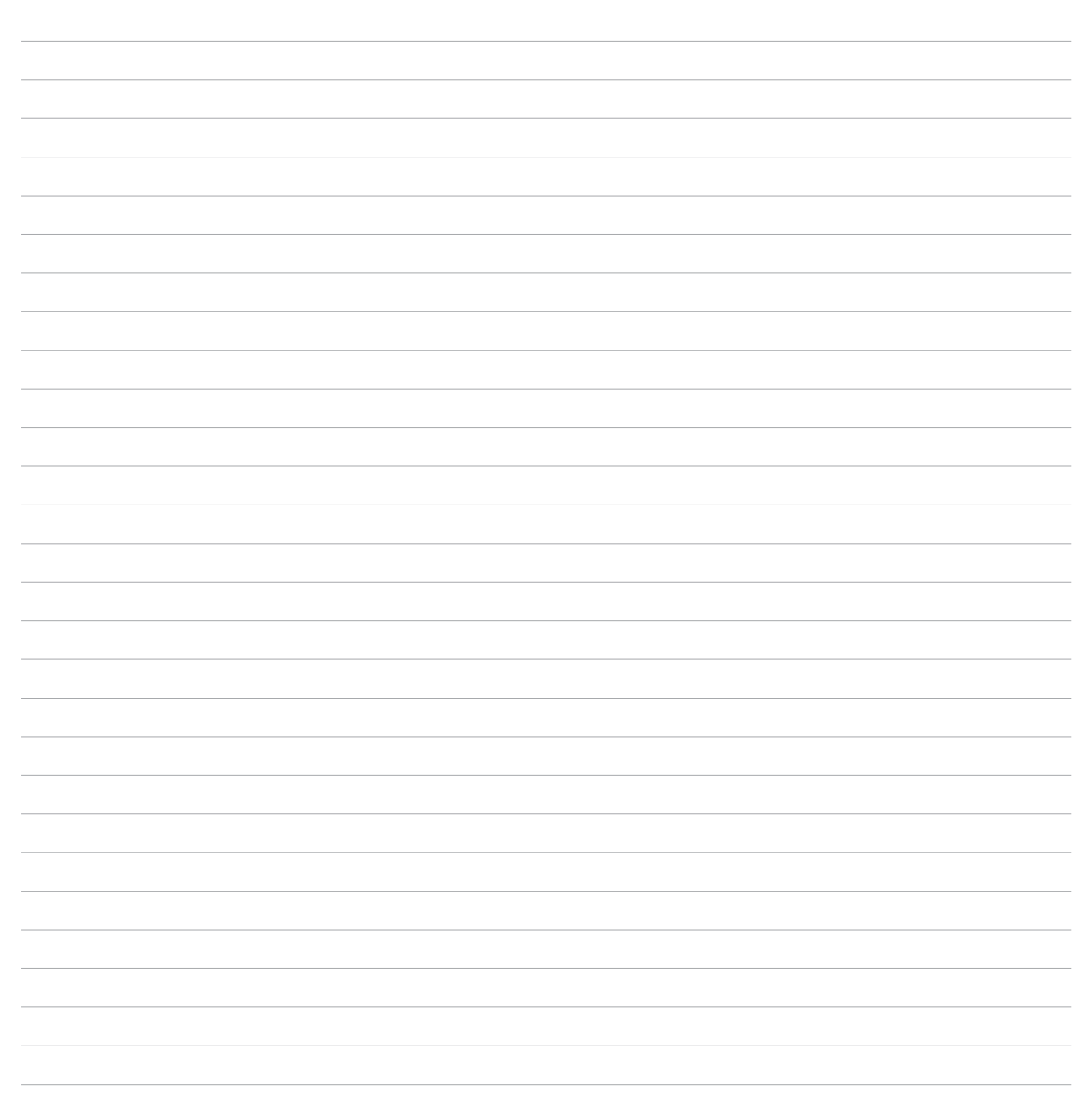
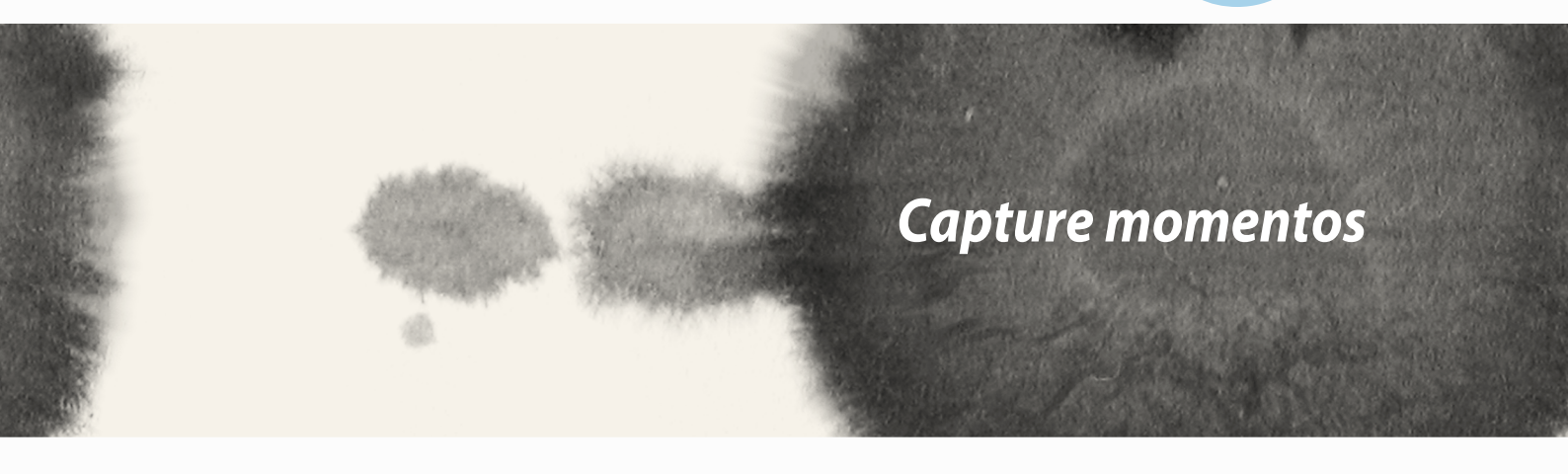

## Capture momentos

F

## Abrir a aplicação Câmara

Capture imagens e grave vídeos utilizando a aplicação Câmara do seu ZenFone. Consulte os passos indicados abaixo para abrir a aplicação Câmara.

## A partir do ecrã de bloqueio

Arraste para baixo 🖸 até abrir a aplicação Câmara.

## Utilizar o widget da câmara

No ecrã de bloqueio, deslize para a esquerda para aceder ao widget da câmara, que abre automaticamente a aplicação Câmara.

## A partir do ecrã Inicial

Toque em Camera (Câmara).

## Utilizando o botão de volume

Quando o ZenFone estiver no modo de suspensão, clique duas vezes no botão de volume para activar o dispositivo e abrir imediatamente a aplicação Câmara.

**NOTA:** antes de utilizar o botão de volume para abrir a aplicação Câmara, ative esta função em Definições > Lock screen (Ecrã de bloqueio), depois deslize o botão Instant camera (Câmara instantânea) para ON (Activado).

## Utilizar a câmara pela primeira vez

Quando abrir a Câmara pela primeira vez, serão apresentadas duas funcionalidades consecutivas para ajudar a começar a utilizar a aplicação: Tutorial e Localizações de imagens.

## **Tutorial**

Na primeira vez que utilizar a câmara do ZenFone, será apresentado o seguinte ecrã de tutorial depois de abrir a aplicação **Câmara**. Consulte os passos indicados em seguida para prosseguir a partir deste ecrã.

- 1. No ecrã do Tutorial, toque em **Skip (Ignorar)** se não deseja ver o tutorial ou toque em **Start (Iniciar)** para ver o tutorial básico sobre a utilização da Câmara.
- 2. Depois de tocar numa destas opções, irá avançar para o ecrã de Localizações de imagens.

## Localizações de imagens

Depois de visualizar o Tutorial, será apresentado o ecrã de Localizações de imagens para ajudar a criar etiquetas de localização automáticas para as suas imagens e vídeos. Consulte os passos indicados em seguida para prosseguir a partir deste ecrã:

- 1. No ecrã de Localizações de imagens, toque em **No thanks (Não, obrigado)** para prosseguir para o ecrã da câmara ou **Yes (Sim)** para configurar as etiquetas de localização para as imagens e vídeos capturados.
- 2. Deslize o botão **Location Access (Acesso à localização)** para **ON (Activado)** para activar a função de etiquetas de localização.
- 3. Toque em **Agree (Aceitar)** no ecrã seguinte para activar totalmente a função e prosseguir para o ecrã da Câmara.

## Ecrã inicial da câmara

Toque nos ícones para começar a utilizar a câmara e explorar as funções de imagem e vídeo do seu ZenFone.

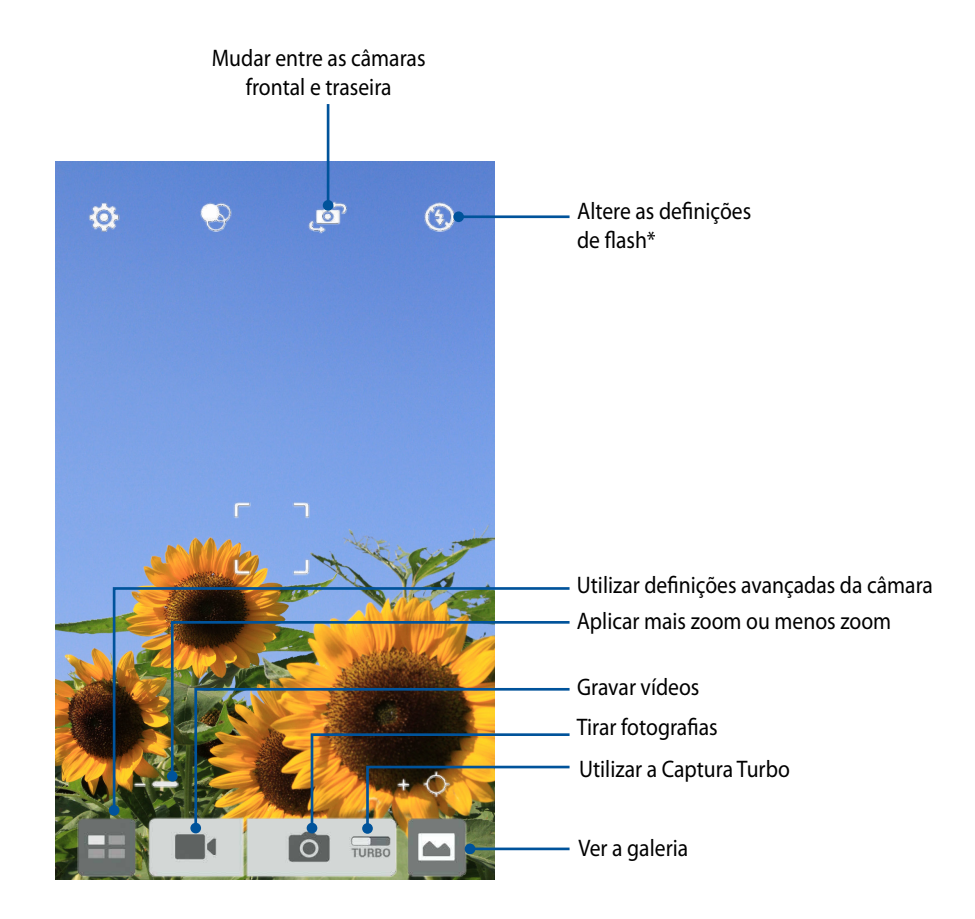

\* apenas em alguns modelos

## Definições de imagem

Ajuste o aspecto das suas imagens capturadas configurando as definições da câmara através dos passos indicados abaixo.

**IMPORTANTE!** Aplique as definições antes de tirar fotografias.

- 1. No ecrã inicial da câmara, toque em 🔅 > 💽 .
- 2. Deslize para baixo e configure as opções disponíveis.

#### Imagem

Utilize estas opções para configurar a qualidade da imagem.

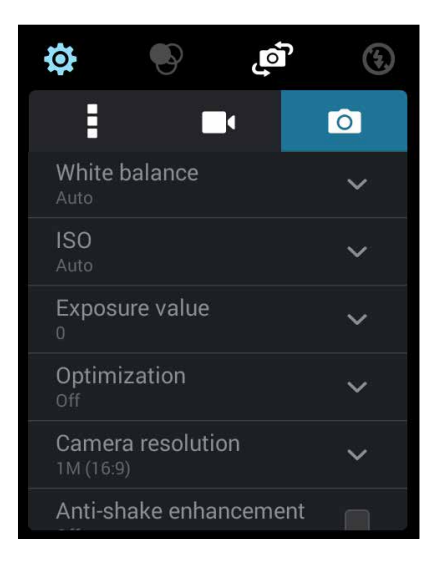

#### Modo de disparo

Ajuste a velocidade do obturador para o modo de **Timer (Temporizador)** ou altere a velocidade **Burst** (Captura em sequência) nesta opção.

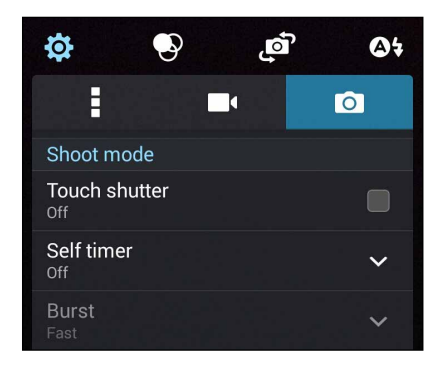

#### Focagem e exposição

Active a função **Touch auto-exposure (Exposição automática com toque)** ou **Face detection (Detecção de rosto)** nesta opção.

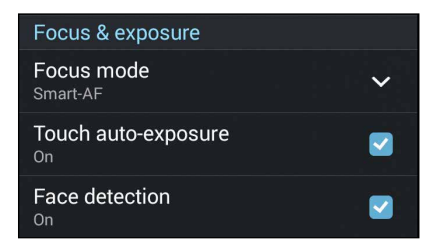

## Definições de vídeo

Ajuste o aspecto dos seus vídeos gravados configurando as definições da câmara através dos passos indicados abaixo.

**IMPORTANTE!** Aplique as definições antes de tirar fotografias.

- 1. No ecrã inicial da câmara, toque em  $\textcircled{} > \square$ .
- 2. Deslize para baixo e configure as opções disponíveis.

#### Imagem

Utilize estas opções para configurar a qualidade do vídeo.

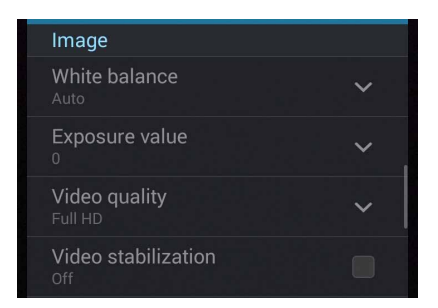

#### Focagem e exposição

Active a função Touch auto-exposure (Exposição automática com toque) nesta opção.

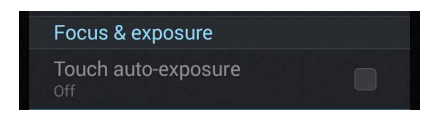

## Funções avançadas da câmara

Explore novas formas de capturar imagens ou gravar vídeos e crie momentos mais especiais utilizando as funções avançadas da câmara do ZenFone.

**IMPORTANTE!** Aplique as definições antes de tirar fotografias. As funções disponíveis podem variar de acordo com o modelo.

#### **Recuar tempo**

Depois de seleccionar **Time Rewind (Recuar tempo)**, o obturador começará a tirar fotografias em sequência dois segundos antes de premir o botão do obturador. Como resultado, irá obter uma linha de tempo com imagens onde poderá escolher a melhor imagem para guardar na Galeria.

NOTA: a função Recuar tempo apenas pode ser utilizada na câmara traseira.

#### Capturar fotos com a função Recuar tempo

- 1. No ecrã inicial da câmara, toque em 💳.
- 2. Toque em **O** > **Time Rewind (Recuar tempo)**.
- 3. Toque em 🙆 ou no botão de volume para começar a tirar fotografias.

#### Utilizar o visualizador da função Recuar tempo

1. Depois de premir o botão do obturador, o visualizador da função Recuar tempo será apresentado no topo da fotografia capturada. Rode o botão no visualizador para navegar pelas fotografias capturadas.

NOTA: toque em Best (Melhor) para ver a melhor fotografia sugerida a partir da linha de tempo.

2. Seleccione uma fotografia e toque em Done (Concluído) para a guardar na Galeria.

### HDR

A função HDR (High-dynamic-range) permite capturar imagens mais detalhadas para cenários com baixa luminosidade e alto contraste. A função HDR é recomendada para capturar imagens em locais com muita luminosidade para ajudar a equilibrar as cores reproduzidas na imagem.

#### **Capturar fotografias HDR**

- 1. No ecrã inicial da câmara, toque em 💷
- 2. Toque em **O** > **HDR**.
- 3. Toque em HDR ou no botão de volume para começar a tirar fotografias HDR.

#### Panorama

Capture imagens de vários ângulos utilizando a função Panorama. As imagens capturadas a partir de uma perspectiva de ângulo alargado são automaticamente coladas através desta função.

#### Capturar fotografias panorâmicas

- 1. No ecrã inicial da câmara, toque em 💷
- 2. Toque em **O** > **Panorama**.
- 3. Toque em 📷 ou no botão de volume e desloque o ZenFone para a esquerda ou para a direita para capturar o cenário.

**NOTA**: enquanto estiver a deslocar o ZenFone, as miniaturas das imagens serão apresentadas na parte inferior do ecrã.

4. Toque em 🧭 quando terminar.

### Noite

Tire fotografias bem iluminadas mesmo à noite ou em locais com baixa luminosidade utilizando a função Noite do ZenFone.

**NOTA:** mantenha as mãos estáveis antes e enquanto o ZenFone estiver a capturar a imagem para evitar imagens desfocadas.

#### Capturar fotografias com a função Noite

- 1. No ecrã inicial da câmara, toque em 😑.
- 2. Toque em > Night (Noite).
- 3. Toque em Co ou no botão de volume para começar a tirar fotografias com a função Noite.

## Baixa luminosidade

Resolva problemas de luminosidade utilizando a função de baixa luminosidade do seu ZenFone. Esta função otimiza a utilização das capturas em sequência em situações de baixa luminosidade.

#### Capturar fotografias com baixa luminosidade

- 1. No ecrã da aplicação Câmara, toque em 💻
- 2. Toque em **O** > **Baixa luminosidade**.
- 3. Toque em 🙆 ou no botão de volume para começar a tirar fotografias com baixa luminosidade.

#### Capturar vídeos com baixa luminosidade

- 1. No ecrã da aplicação Câmara, toque em 😑.
- 2. Toque em **O** > **Baixa luminosidade**.
- 3. Toque em 🔯 🕻 ou no botão de volume para começar a gravar vídeos com baixa luminosidade.

### **Auto-retrato**

Aproveite o elevado número de megapixéis da câmara traseira sem ter de premir o botão do obturador. Utilizando a detecção de rosto, poderá configurar o ZenFone para detectar até quatro rostos com a câmara traseira e capturar o seu auto-retrato ou um retrato de grupo.

#### **Capturar Auto-retratos**

- 1. No ecrã da aplicação Câmara, toque em 😑
- 2. Toque em **O** > **Selfie (Auto-retrato)**.

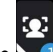

- Toque em Para escolher quantas pessoas devem ser incluídas na fotografia. 3.
- 4. Utilize a câmara traseira para detectar rostos e aguarde que o ZenFone comece a emitir um som de aviso e a efectuar a contagem decrescente até tirar a fotografia.
- 5. O visualizador da função Recuar tempo será apresentado no topo da fotografia capturada. Rode o botão no visualizador para navegar pelas fotografias capturadas.
- Seleccione uma fotografia e toque em **Done (Concluído)** para a guardar na Galeria. 6.

### Miniatura

Simule o efeito "tilt-shift" de lentes DSLR através da função Miniatura. Utilizando esta função, poderá focar áreas específicas do objecto, adicionando um efeito desfocado que pode ser utilizado em fotografias e vídeos utilizando o ZenFone.

#### Capturar fotografias com a função Miniatura

- 1. No ecrã da aplicação Câmara, toque em 💻
- 2. Toque em > Miniature (Miniatura).
- 3. Toque em ou para seleccionar a área de focagem.
- 4. Toque em Gou Capara aumentar ou diminuir a focagem do fundo.
- 5. Toque em para capturar fotografias Miniatura.

### Profundidade de campo

Tire fotografias macro com um fundo suave utilizando a profundidade de campo. Esta funcionalidade permite tirar fotografias aproximadas de objetos para obter um resultado mais definido e dramático.

#### Tirar fotografias com profundidade de campo

- 1. No ecrã da aplicação Câmara, toque em 💷
- 2. Toque em **O** > **Depth of Field (Profundidade de campo).**
- 3. Toque em uno botão de volume para começar a tirar fotografias macro.

## Remoção inteligente

Elimine imediatamente objetos indesejados em movimento depois de capturar a imagem utilizando a função Remoção inteligente.

#### Capturar fotografias com a função Remoção inteligente

- 1. No ecrã da aplicação Câmara, toque em 📰
- 2. Toque em **> Smart remove (Remoção inteligente)**.
- 3. Toque em 🗔 ou no botão de volume para começar a tirar fotografias que podem ser editadas com a função Remoção inteligente.
- 4. O ecrã seguinte mostra a fotografia capturada e quaisquer objectos que podem ser removidos.
- 5. Toque em 🔗 para remover os objectos detectados ou em 🛞 para eliminar a fotografia e voltar à aplicação Câmara.

## **Todos os sorrisos**

Capture o sorriso perfeito ou a expressão facial mais divertida a partir de uma série de fotografias utilizando a função Todos os sorrisos. Esta função permite tirar cinco fotografias consecutivas depois de premir o botão do obturador, detectando automaticamente os rostos na imagem para comparação.

#### Capturar fotografias com a função Todos os sorrisos

- 1. No ecrã inicial da câmara, toque em 😑
- 2. Toque em > All smiles (Todos os sorrisos).
- 3. Toque em 😧 ou no botão de volume para começar a tirar fotografias que podem ser editadas com a função Todos os sorrisos.
- 4. Siga as instruções apresentadas no ecrã para seleccionar as melhores fotografias.

## **Embelezamento**

Divirta-se durante e depois de tirar fotografias da sua família e de amigos utilizando a função de Embelezamento do ZenFone. Quando activada, esta função permite efectuar embelezamentos ao vivo no rosto da pessoa a fotografar antes de premir o botão do obturador.

#### Capturar fotografias com a função Embelezamento

- 1. No ecrã inicial da câmara, toque em ==.
- 2. Toque em **O** > **Beautification (Embelezamento)**.
- 3. Toque em para começar a capturar fotografias que podem ser editadas com a função Embelezamento.

## Animação GIF

Crie imagens GIF (Graphics Interchange Format) a partir da câmara do ZenFone utilizando a função de Animação GIF.

#### Capturar fotografias com a função Animação GIF

- 1. No ecrã inicial da câmara, toque em 💻
- 2. Toque em **O** > **GIF**.
- 3. Toque em GIF para começar a capturar fotografias que podem ser transformadas em Animação GIF.

## **Time-lapse**

A função de vídeo em "time lapse" do seu ZenFone permite capturar imagens fixas para reprodução automática em "time lapse". Com efeito, as imagens parecem mover-se de forma acelerada apesar de terem ocorrido e terem sido gravadas entre intervalos longos.

#### Gravação de vídeos com a função Time lapse

- 1. No ecrã inicial da câmara, toque em 😑.
- 2. Toque em **T** > **Time lapse**.
- 3. Toque em Sequenciar a gravar vídeos com a função Time lapse.

## **Party Link**

Active o Party Link e partilhe fotografias em tempo real, criando um grupo ou aderindo a um grupo existente. Envie e receba imagens acabadas de capturar por amigos, mesmo sem ligação à Internet, utilizando esta função Zen.

**IMPORTANTE!** Esta função está disponível apenas com dispositivos que tenham também o Party Link.

## **Partilhar fotografias**

Para partilhar fotografias capturadas diretamente a partir da câmara do ZenFone ou receber fotografias de outros dispositivos com Party Link:

- 1. Abra a aplicação **Câmara** e toque em 💷
- 2. Toque em 🔀 > **OK**.

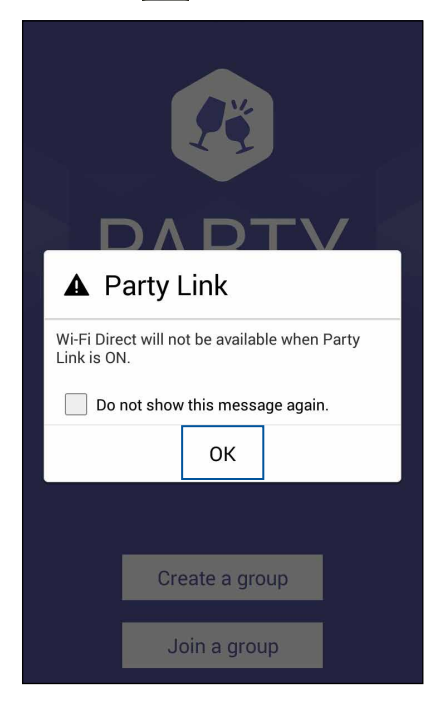

3. (opcional) No ecrã inicial do Party Link, defina os seguintes itens:

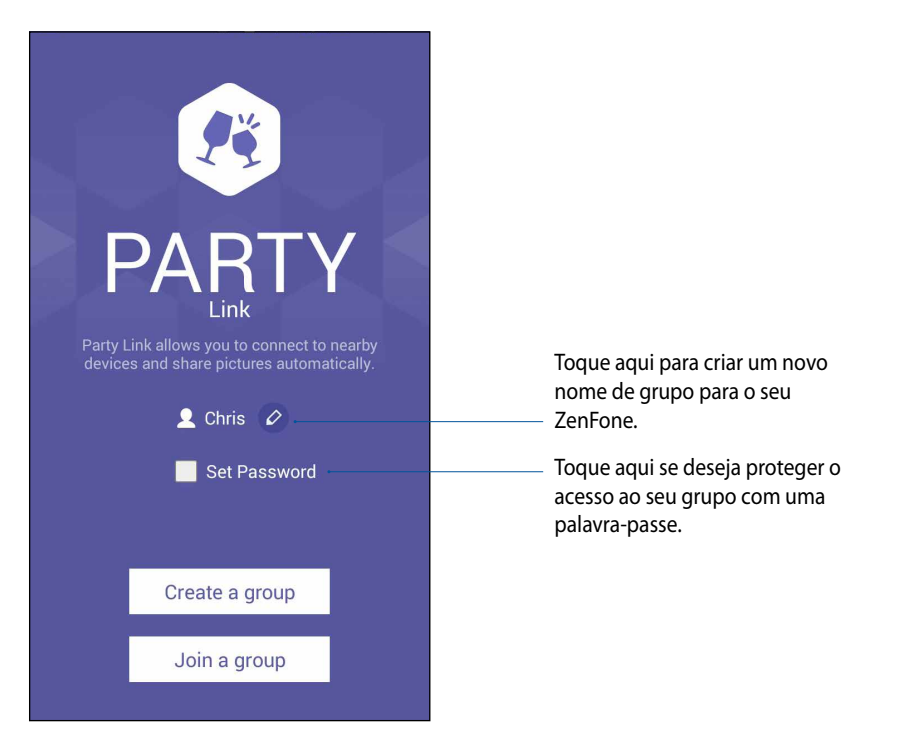

4. Toque em **Create a group (Criar um grupo)** ou **Join a group (Aderir a um grupo)** > **Scan (Procurar)** para começar a partilhar fotografias capturadas com o seu ZenFone ou receber fotografias de outros dispositivos com Party Link.

**IMPORTANTE!** Caso tenha criado um grupo protegido por palavra-passe, deverá partilhar a palavra-passe com os destinatários para que os mesmos recebem as fotografias. Se deseja aderir a um grupo protegido por palavra-passe, solicite a palavra-passe ao proprietário do grupo para prosseguir.

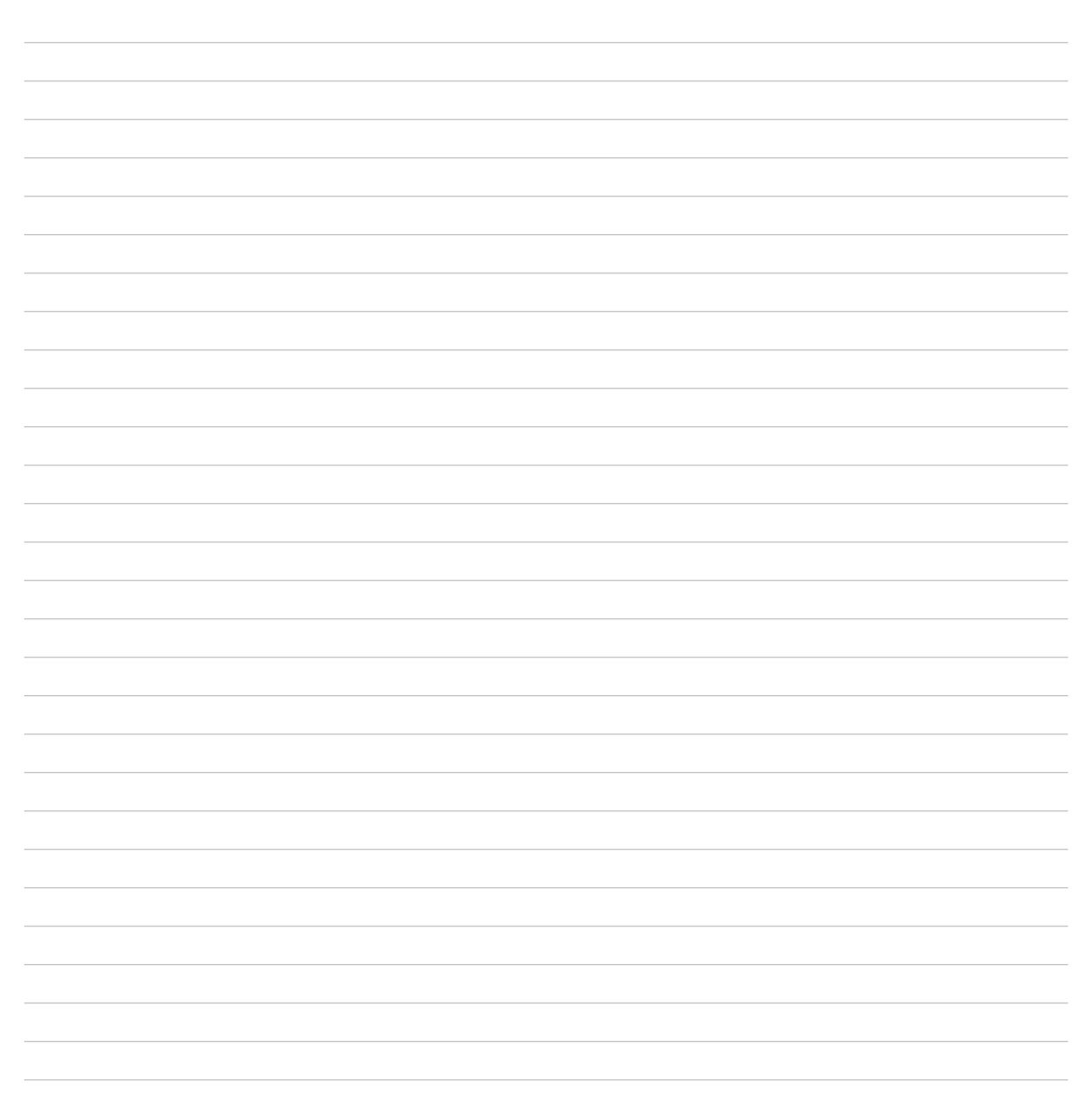

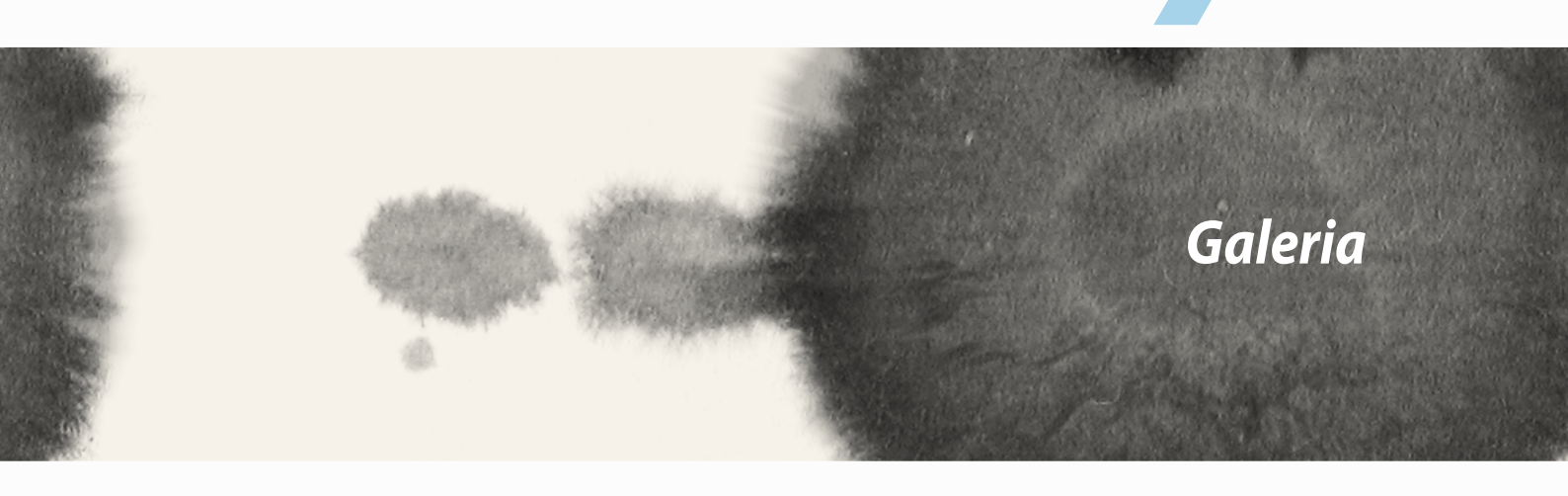

# Galeria

## Utilizar a Galeria

Visualize imagens e reproduza vídeos no seu ZenFone utilizando a aplicação Galeria.

Esta aplicação permite-lhe também editar, partilhar ou eliminar ficheiros de imagem e vídeo armazenados no seu ZenFone. A partir da aplicação Galeria, poderá reproduzir todos os ficheiros de imagem numa apresentação de diapositivos ou tocar para visualizar os ficheiros de imagem ou vídeo seleccionados.

Para abrir a Galeria, toque em

## Ecrã principal

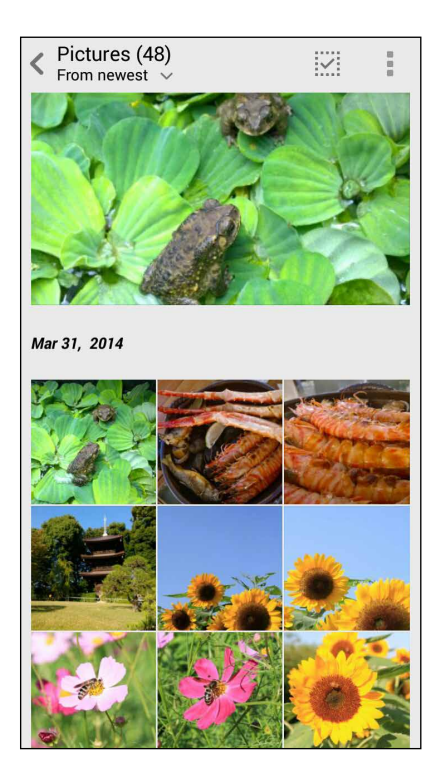

## Ver ficheiros de outras localizações

Por predefinição, a sua Galeria exibe todos os ficheiros do seu ZenFone de acordo com as suas pastas de álbuns.

Para ver ficheiros de outras localizações através do seu ZenFone:

- 1. No ecrã principal, toque em <u></u>.
- 2. Toque em qualquer das localizações para ver os respectivos ficheiros.

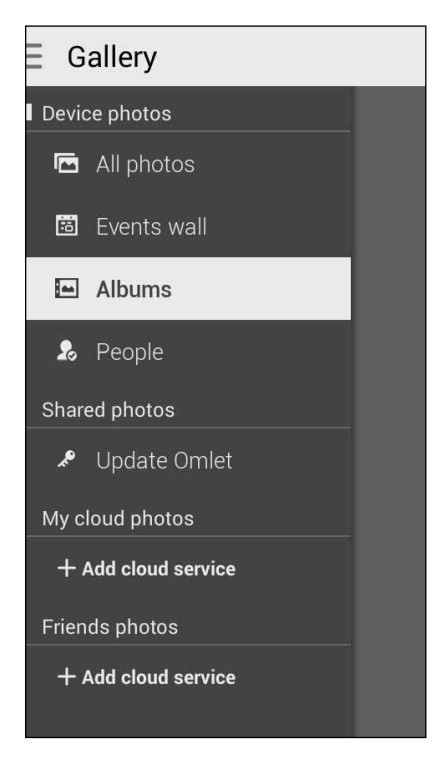

IMPORTANTE! É necessária uma ligação à Internet para ver fotografias e vídeos em My cloud photos (As minhas fotografias na nuvem) e Friends photos (Fotografias de amigos).

## Partilhar ficheiros na galeria

Para partilhar ficheiros na galeria:

- 1. No ecrã da Galeria, toque na pasta onde se encontram os ficheiros que deseja partilhar.
- 2. Depois de abrir a pasta, toque em para activar a selecção de ficheiros.
- 3. Toque nos ficheiros que deseja partilhar. Será apresentada uma marca de verificação na parte superior da imagem seleccionada.
- 4. Toque em seleccione na lista onde deseja partilhar as imagens.

## Eliminar ficheiros da galeria

Para eliminar ficheiros da galeria:

- 1. No ecrã da Galeria, toque na pasta onde se encontram os ficheiros que deseja eliminar.
- 2. Depois de abrir a pasta, toque em para activar a selecção de ficheiros.
- 3. Toque nos ficheiros que deseja eliminar. Será apresentada uma marca de verificação na parte superior da imagem seleccionada.

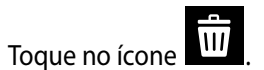

4.

### Editar uma imagem

A Galeria inclui também ferramentas de edição de imagem que poderá utilizar para melhorar as imagens guardadas no seu ZenFone.

Para editar uma imagem:

- 1. No ecrã da Galeria, toque na pasta onde se encontram os ficheiros.
- 2. Depois de abrir a pasta, toque na imagem que deseja editar.
- 3. Depois de abrir, toque na imagem novamente para mostrar as suas funções.
- 4. Toque em para abrir a barra de ferramentas de edição de imagem.
- 5. Toque em qualquer ícone na barra de ferramentas para aplicar alterações na imagem.

### Aumentar/diminuir as miniaturas ou uma imagem

No ecrã da Galeria ou na imagem seleccionada, afaste os dedos no ecrã táctil para diminuir o zoom. Para aumentar o zoom, aproxime os dedos no ecrã táctil.

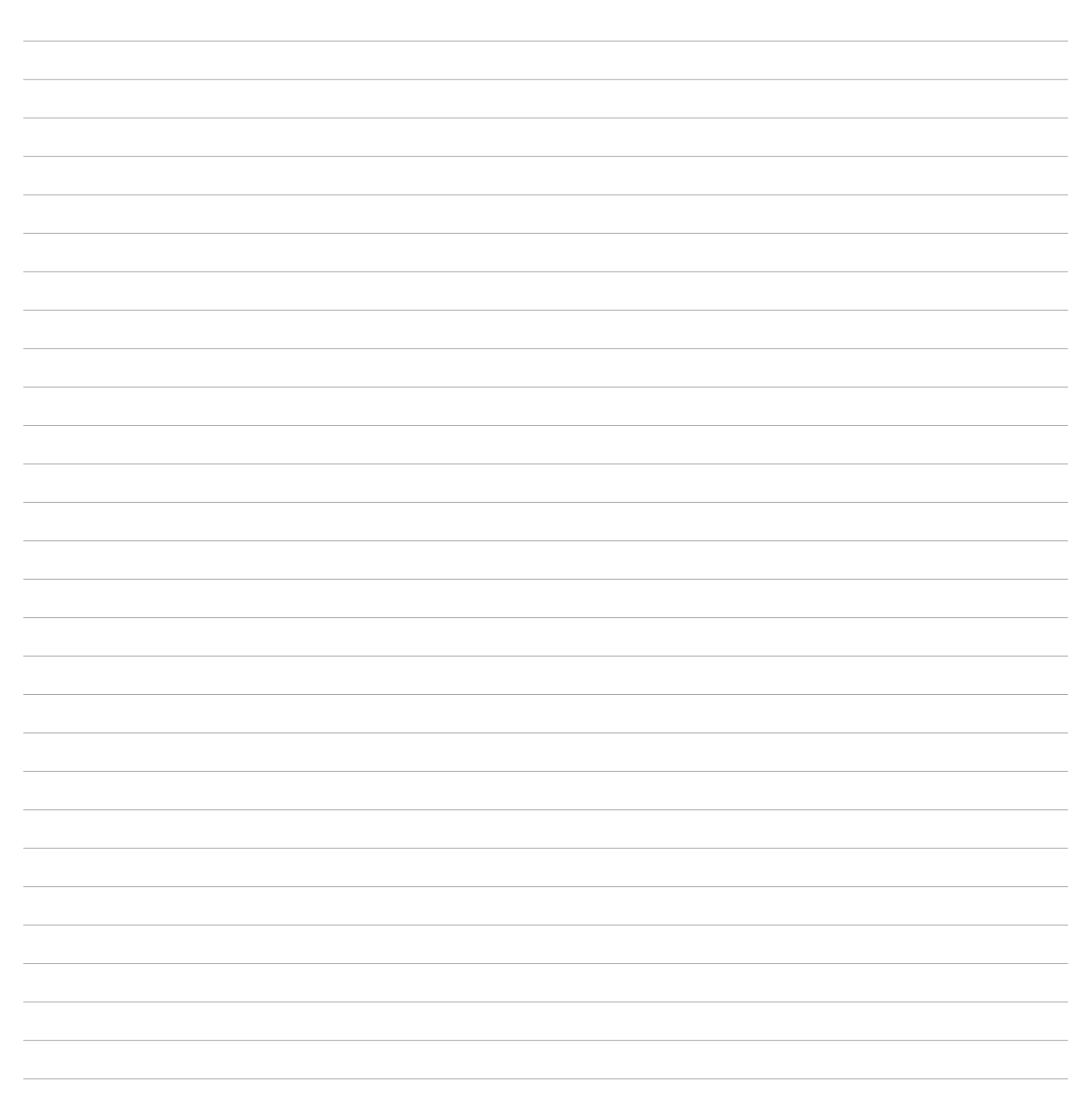

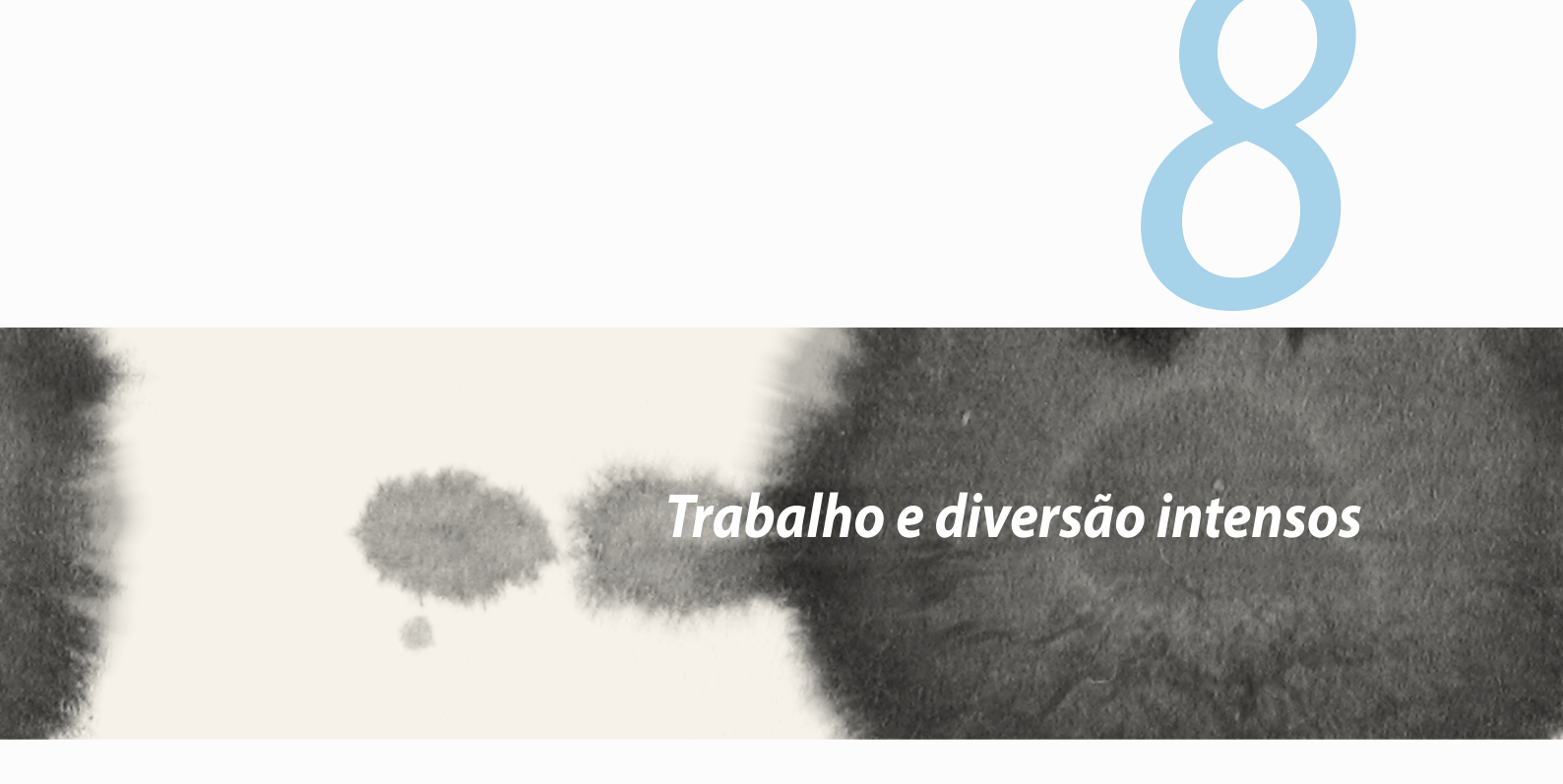

# Trabalho e diversão intensos

## Supernote

Transforme a criação de notas numa actividade criativa que sincroniza com os seus dados móveis utilizando o Supernote.

Esta aplicação intuitiva permite criar notas organizadas por blocos de notas, escrevendo ou desenhando directamente no ecrã táctil. Ao criar notas, pode também adicionar ficheiros multimédia de outras aplicações e partilhá-los através de redes sociais ou da sua conta de armazenamento na Nuvem.

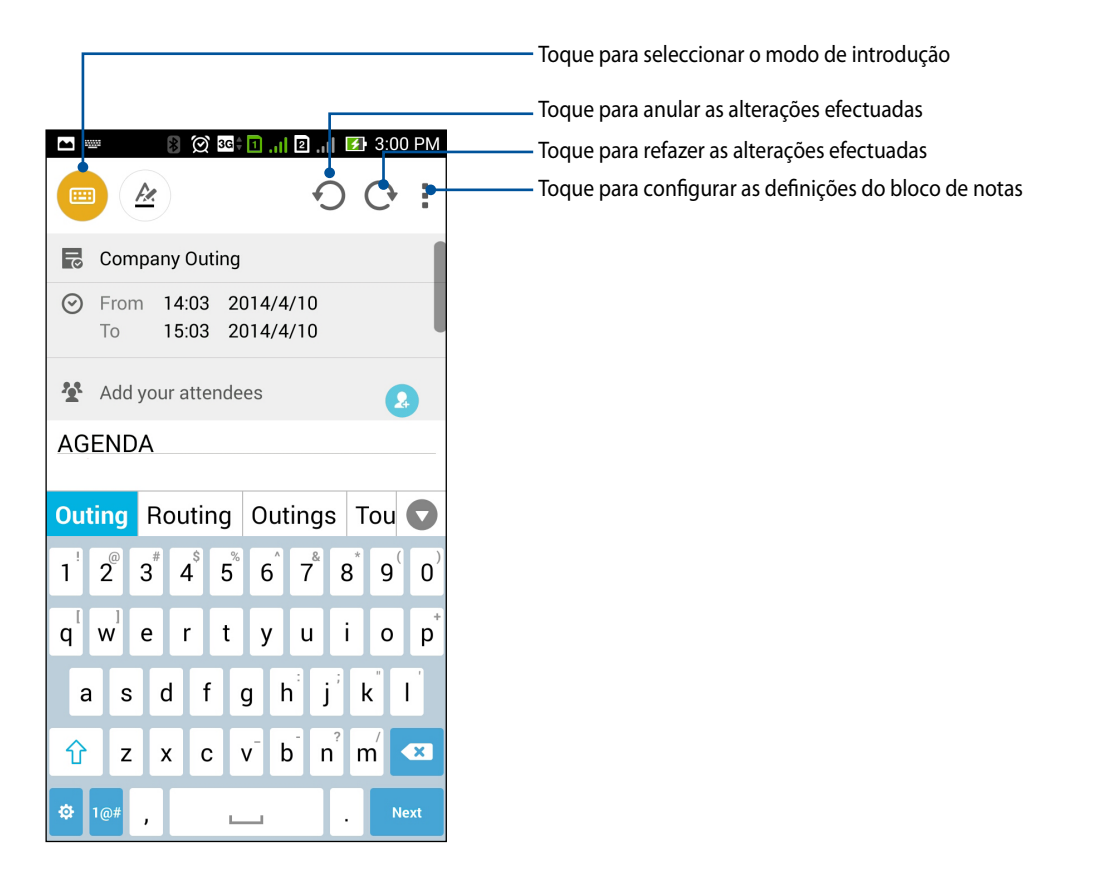

#### Descrição dos ícones

Dependendo do método de introdução seleccionado, estes ícones serão apresentados durante a criação de notas no SuperNote.

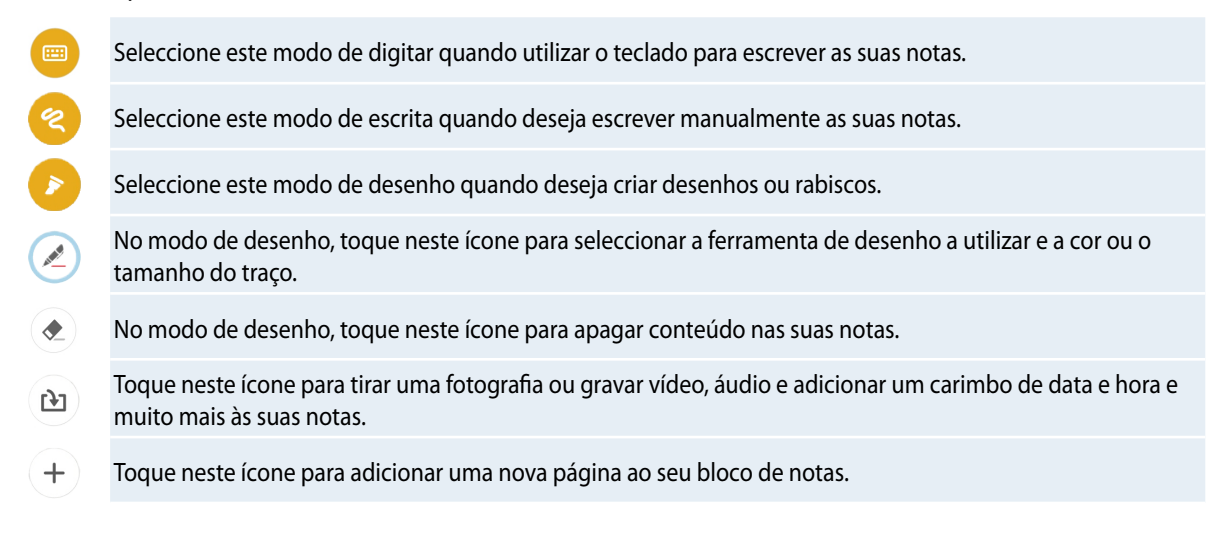

## Criar um novo bloco de notas

Para criar novos ficheiros com o Supernote, consulte os passos seguintes:

- 1. Toque em **Supernote**.
- 2. Toque em **Ad nova**.
- 3. Atribua um nome ao ficheiro e seleccione **Para Pad** ou **Para Telefone** para escolher o tamanho da página.
- 4. Seleccione um modelo e comece a escrever as suas notas.

## Partilhar um bloco de notas para a Nuvem

Pode partilhar o seu bloco de notas na Nuvem utilizando os seguintes passos:

- 1. No ecrã inicial do Supernote, mantenha tocado o bloco de notas que deseja partilhar.
- 2. No ecrã apresentado, toque em Enable cloud sync (Activar sincronização de nuvem).
- 3. Introduza os detalhes de Nome de Utilizador e Palavra-passe da sua conta ASUS WebStorage para sincronizar o seu bloco de notas com a Nuvem.
- 4. Após a sincronização do bloco de notas com a Nuvem, o ícone de Nuvem será exibido na parte superior do bloco de notas partilhado.

### Partilhar uma nota para a Nuvem

Além do seu bloco de notas, poderá também partilhar notas individuais do Supernote para a sua conta de armazenamento na Nuvem. Para o fazer:

- 1. Abra o bloco de notas que contém a nota que deseja partilhar.
- 2. Mantenha tocada a nota que deseja partilhar.

- 3. No ecrã apresentado, toque em **Partilhar** e seleccione o tipo de formato de ficheiro que deseja partilhar.
- 4. No ecrã seguinte, seleccione a conta de armazenamento na Nuvem para onde deseja partilhar a sua nota.
- 5. Siga as instruções apresentadas no ecrã para concluir a partilha da nota seleccionada.

## Calendário

A aplicação Calendário permite-lhe estar informado sobre eventos importantes utilizando o seu ZenFone. Além de criar eventos, pode também adicionar notas, definir lembretes ou criar um aviso de contagem decrescente para se assegurar que não se esquece de ocasiões importantes.

## Criar um evento a partir do ZenFone

- 1. Toque em
- 2. Toque em New Event (Novo evento) para começar a criar um novo evento.
- 3. No ecrã de Novo evento, introduza todos os detalhes necessários do seu evento.
- 4. Quando terminar, toque em ora guardar e sair.

## Adicionar uma conta ao Calendário

Além de criar um evento registado no ZenFone, pode utilizar também o Calendário para criar eventos que são automaticamente sincronizados com as suas contas online. Mas primeiro, essas contas devem ser adicionadas ao Calendário utilizando os passos seguintes:

- 1. Abra a aplicação **Calendário**.
- 2. Toque em > Accounts (Contas).
- 3. Toque na conta que deseja adicionar.
- 4. Siga as instruções apresentadas no ecrã para concluir a adição da nova conta ao Calendário.

#### Criar um evento a partir da sua conta

Depois de adicionar contas online que deseja sincronizar com o Calendário, poderá utilizar o ZenFone para criar notificações para essas contas online seguindo estes passos:

**NOTA**: A sua conta online deverá estar já adicionada ao Calendário antes de prosseguir para os passos que se seguem. Pode consultar a secção *Adicionar uma conta ao Calendário* neste manual electrónico para obter mais detalhes.

- 1. Toque em **Calendário**.
- 2. Toque em **New Event (Novo evento)** para começar a criar um novo evento.
- 3. No ecrã Novo evento, toque em **My Calendar (Meu Calendário)** para ver todas as contas sincronizadas com o Calendário.
- 4. Toque na conta onde deseja criar um novo evento.
- 5. No ecrã de Novo evento, introduza todos os detalhes necessários do seu evento.

## What's Next

Não perca eventos importantes, não deixe de se divertir na praia, nem perca mensagens ou e-mails das suas pessoas favoritas. Configure eventos do seu calendário, grupos Favoritos e VIP ou as definições de actualizações meteorológicas para receber alertas e lembretes do What's Next. Veja os seus alertas do What's Next no ecrã de bloqueio, no painel de notificação do sistema e no widget ou na aplicação What's Next.

Quando utilizar o **What's Next** pela primeira vez, deverá configurar a sua conta de calendário ou utilizar a aplicação Calendário do seu ZenFone.

#### NOTAS:

- Configure os seus grupos de contactos favoritos e VIP para receber alertas de chamadas não atendidas e mensagens não lidas ou e-mails de pessoas importantes.
- Consulte detalhes sobre a criação do seu calendário de eventos na secção Calendário.
- Consulte a secção Weather (Meteorologia) para saber como obter actualizações meteorológicas.

## **Do It Later**

Controle mesmo as coisas mais triviais da sua vida ocupada. Responda aos seus e-mails, mensagens SMS, chamadas ou leia notícias online, mesmo quando está demasiado ocupado.

Marque mensagens não lidas ou e-mails, páginas web interessantes e chamadas não atendidas como **Reply** Later (Responder mais tarde), Read Later (Ler mais tarde) ou Call Later (Ligar mais tarde). Estes itens marcados serão adicionados às suas tarefas do Do It Later para poder executar essas tarefas num momento conveniente.

#### NOTAS:

- Algumas aplicações populares suportam o **Do It Later** como, por exemplo, o Google Maps, Google Chrome, Google Play, YouTube e iMDb.
- Nem todas as aplicações podem partilhar e adicionar tarefas ao **Do It Later**.

## Aceder ou criar tarefas

Depois de ter marcado previamente uma mensagem ou um e-mail como Responder mais tarde, ou uma chamada como Ligar mais tarde, ou uma página web como Ler mais tarde, poderá voltar a essa mensagem/e-mail/página web na aplicação Do It Later.

Para aceder às suas tarefas:

- 1. No ecră inicial, toque em **Do It Later** no ecră Todas as aplicações.
- 2. Seleccione a tarefa que deseja aceder.

Para criar uma nova tarefa:

No ecrã da aplicação Do It Later, toque em 🕂 e crie a sua tarefa.

## Meteorologia

Obtenha actualizações meteorológicas no seu ZenFone utilizando a aplicação de meteorologia. Com a aplicação Meteorologia, pode também consultar detalhes meteorológicos de outros locais no mundo.

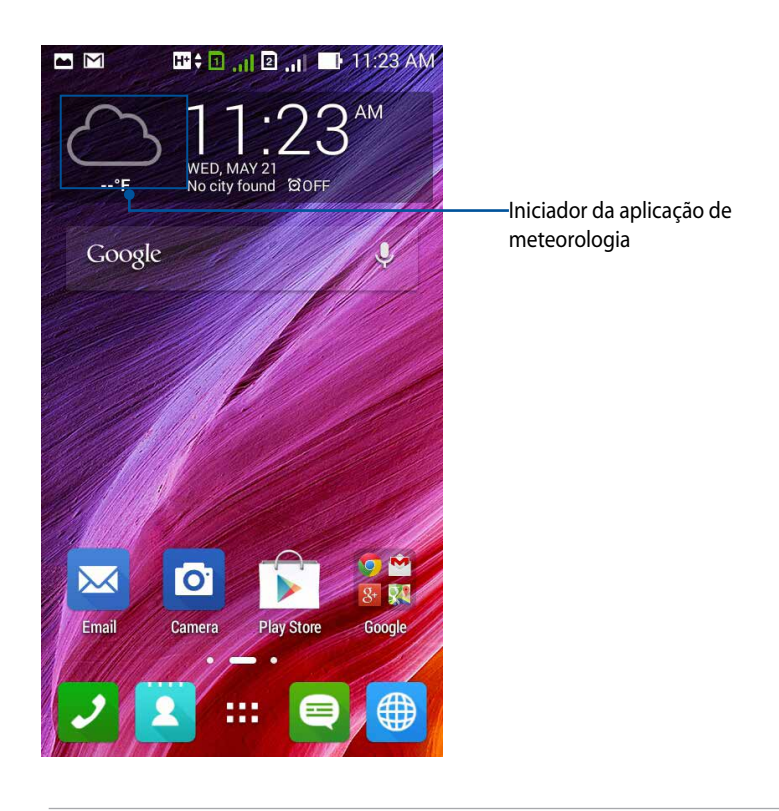

**NOTA:** Para obter atualizações meteorológicas baseadas na sua localização, ative a ligação Wi-Fi e a rede móvel quando estiver em espaços interiores e ative o GPS quando estiver no exterior.
# Ecrã inicial da aplicação Meteorologia

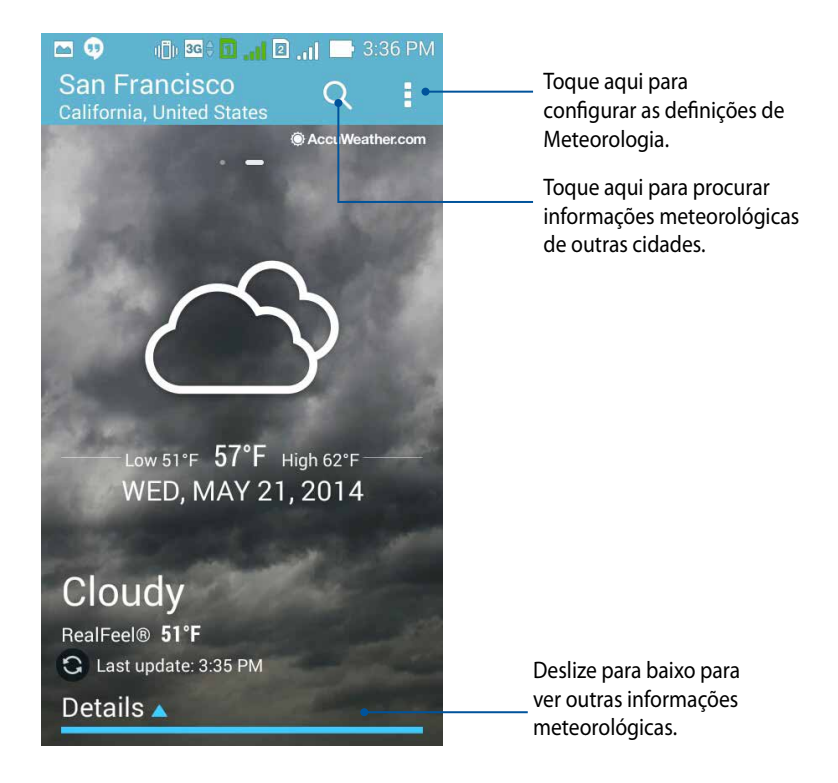

# Relógio

Personalize as definições de fuso horário do ZenFone, defina alarmes e utilize o ZenFone como cronómetro com a aplicação Relógio.

# Abrir o Relógio

Abra a aplicação Relógio através de uma das seguintes opções:

• No ecrã inicial do ZenFone, toque no relógio digital.

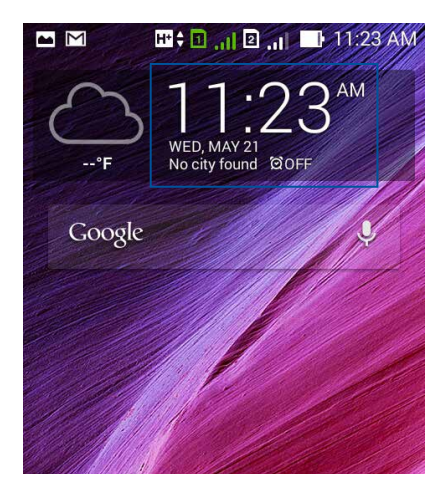

Toque em > Clock (Relógio).

# **Relógio mundial**

Toque em 🌐 para aceder às definições do relógio mundial do ZenFone.

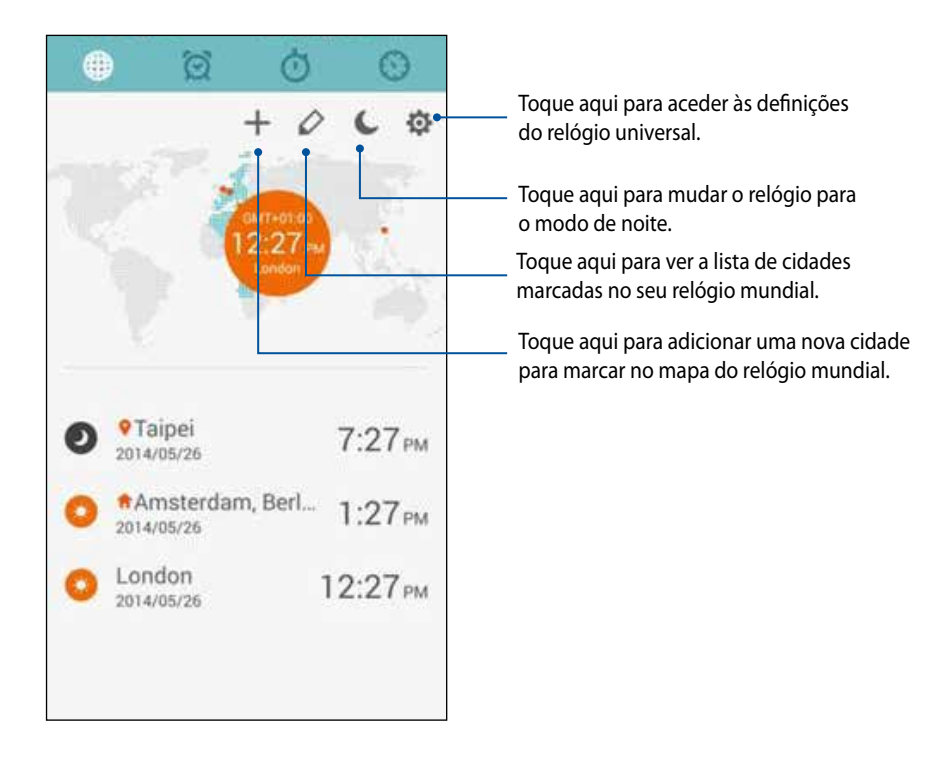

Para utilizar o relógio universal:

- 1. Na página do relógio universal, toque em 🔯, marque a opção Automatic home clock (Relógio local automático) e toque em Home time zone (Fuso horário local) para selecionar o fuso horário local.
- 2. Volte à página do relógio universal e toque em 🕂 para adicionar um relógio.

## Alarme

Toque em 🔯 para aceder às definições do relógio mundial do ZenFone.

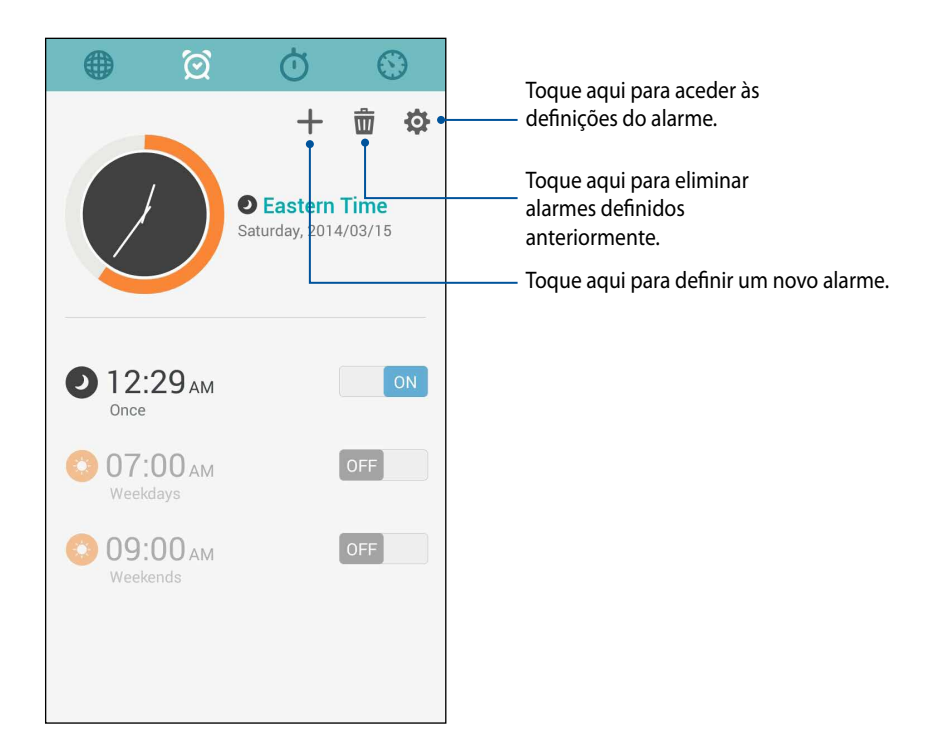

# Cronómetro

Toque em 🕐 para utilizar o ZenFone como cronómetro.

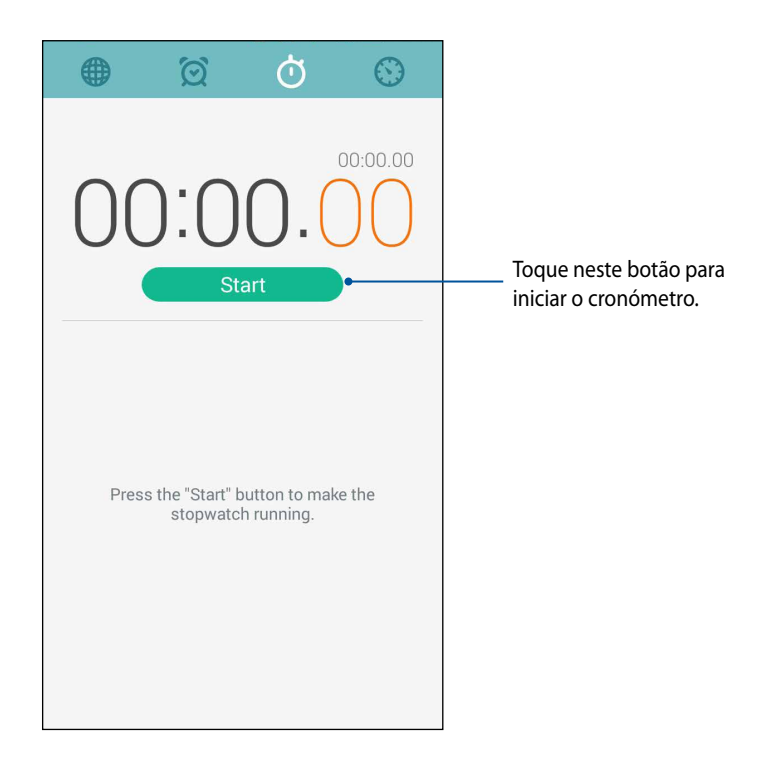

# Temporizador

Pode definir vários temporizadores no seu ZenFone. Para o fazer, siga os passos abaixo:

#### **Definir o temporizador**

1. Toque em para aceder ao temporizador do ZenFone.

|        | Q                 | Ċ     | ) ( | $\mathbf{i}$ |  |
|--------|-------------------|-------|-----|--------------|--|
| $\cap$ | <sup>hr</sup> · ( |       |     | ₽С           |  |
| U      |                   | Start |     | )            |  |
|        |                   |       |     |              |  |
| 1      |                   | 2     | 3   |              |  |
| 4      | 1                 | 5     | 6   |              |  |
| 7      | 7                 | 8     | 9   |              |  |
| Cle    | ear               | 0     | ×   |              |  |
|        |                   |       |     |              |  |

2. Utilize o teclado numérico para introduzir o tempo desejado e toque em Iniciar para iniciar o temporizador.

#### Adicionar ou eliminar temporizadores

Pode também adicionar novos temporizadores ou eliminar alguns dos quais já não precisa. Para executar quaisquer destas opções, consulte os passos seguintes:

- 1. Toque em 😟 para aceder ao temporizador do ZenFone.
- 2. Caso tenha criado anteriormente um temporizador, o mesmo será apresentado no ecrã inicial do Temporizador. Pode eliminar ou adicionar temporizadores utilizando os ícones no ecrã do Temporizador.

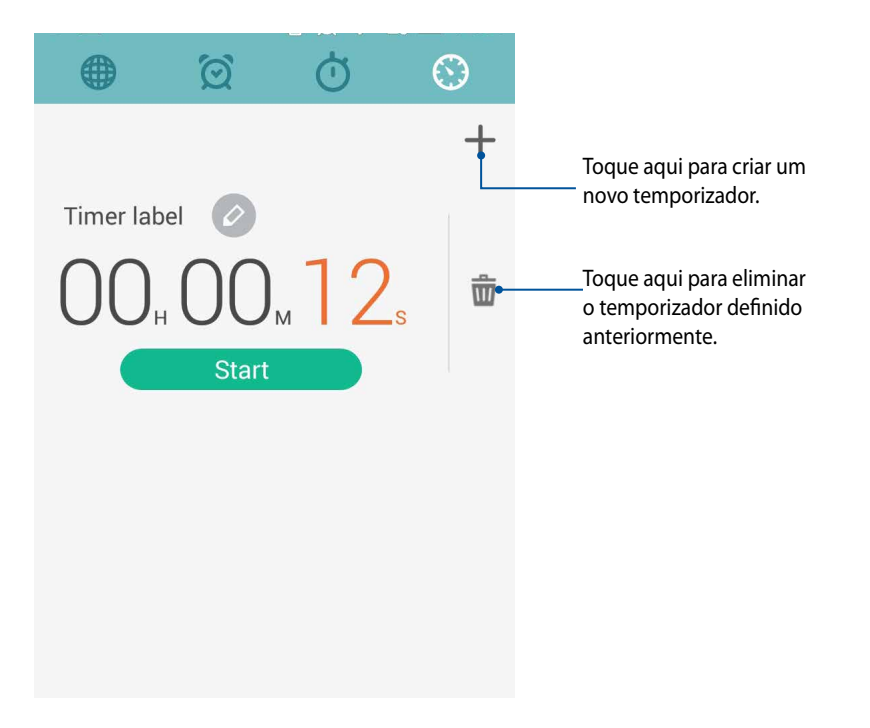

# **Gestor de ficheiros**

Com o Gestor de Ficheiros poderá localizar e gerir facilmente os seus dados no armazenamento interno do ZenFone e nos dispositivos externos ligados ao mesmo.

#### Aceder ao armazenamento interno

Para aceder ao dispositivo de armazenamento interno:

- 1. Toque em **Gestor de ficheiros**.
- 2. Toque em = > Armazenamento interno para ver o conteúdo do seu ZenFone e toque num item para o seleccionar.

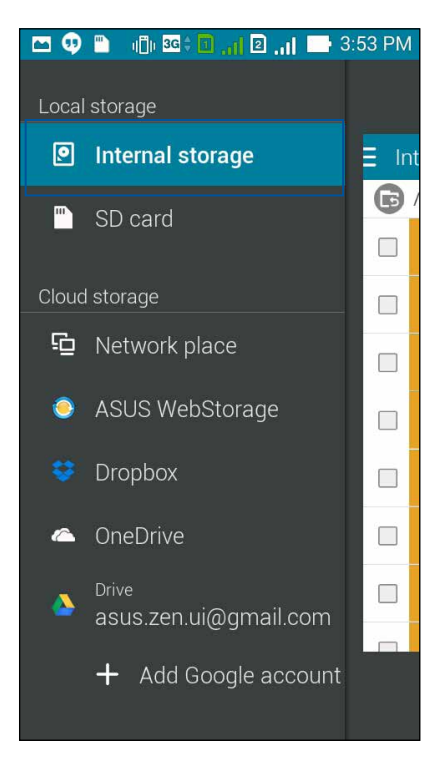

## Aceder ao dispositivo de armazenamento externo

Para aceder ao dispositivo de armazenamento externo:

1. Insira o cartão microSD no ZenFone.

NOTA: Para mais detalhes, consulte a secção Instalar um cartão de memória neste guia.

- 2. Toque em **Gestor de ficheiros**.
- 3. Toque em = > MicroSD para ver o conteúdo do seu cartão microSD.

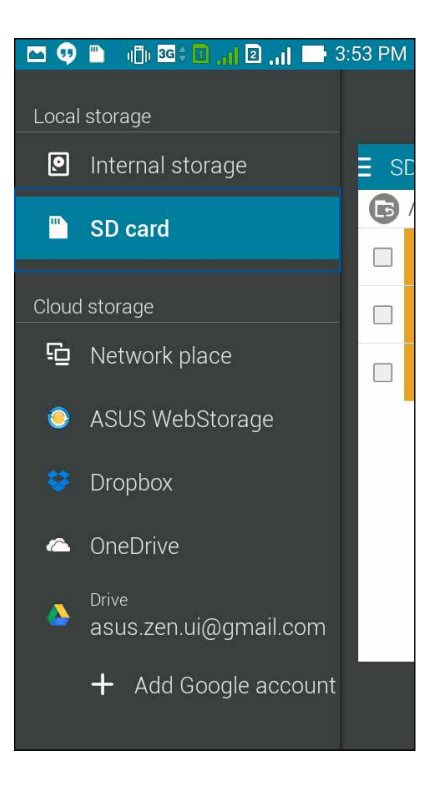

## Aceder ao armazenamento na nuvem

IMPORTANTE! Active a ligação Wi-Fi no ZenFone para ver ficheiros do Cloud Storage (Armazenamento na Nuvem).

Para aceder a ficheiros guardados nas suas contas de armazenamento na nuvem:

- 1. Toque em **Gestor de ficheiros**.
- 2. Toque em = e toque numa localização de armazenamento na nuvem em **Cloud Storage** (Armazenamento na Nuvem).

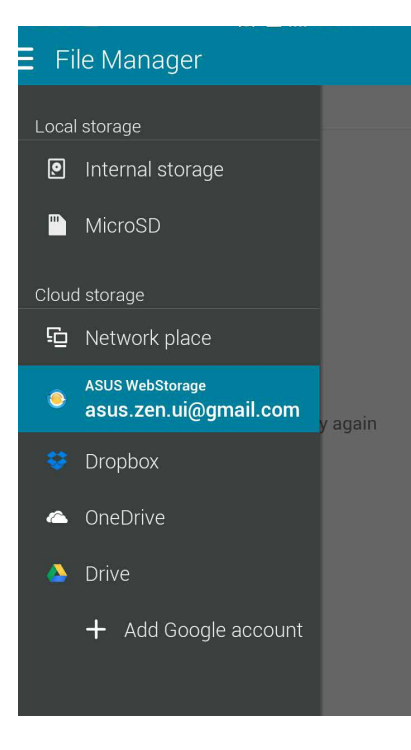

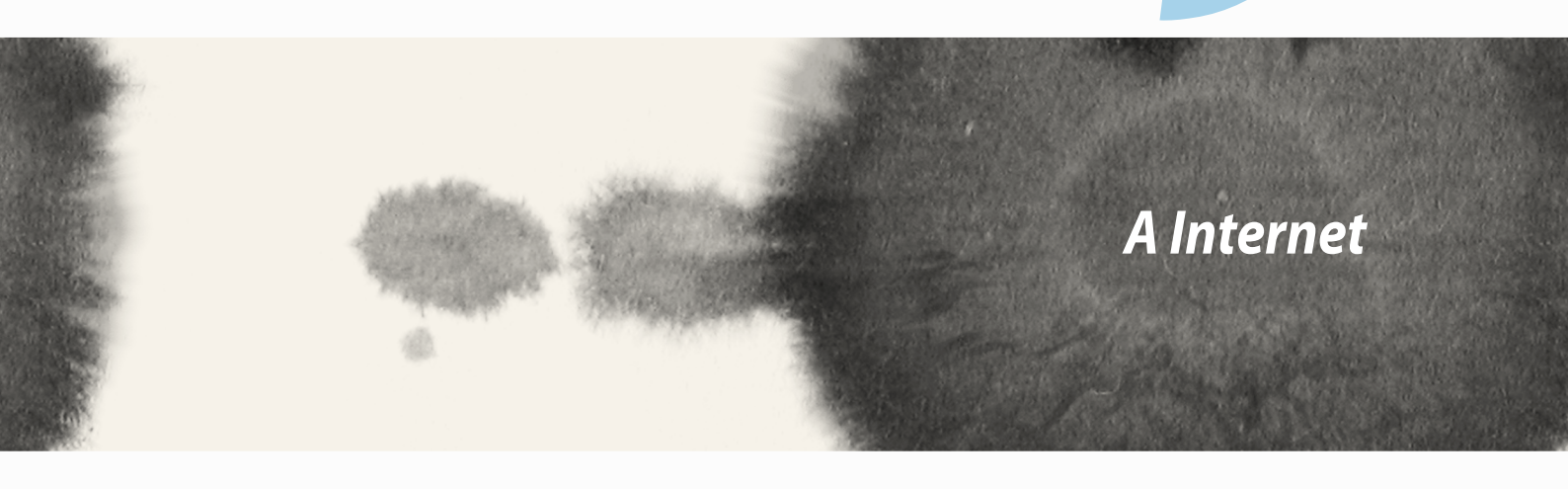

# A Internet

 $\bigcirc$ 

# Browser

A interface Zen limpa e intuitiva do Browser facilita a navegação na Internet com velocidade rápida de carregamento de páginas graças ao motor do browser baseado no Chrome. Permite também partilhar ou enviar conteúdos da web, assim como enviar esses conteúdos para ler mais tarde.

Aceda à página que deseja partilhar e toque em

- Para partilhar uma página, toque em **Share page (Partilhar página)** e seleccione a conta ou a aplicação para onde deseja partilhar a página.
- Para enviar uma página para ler mais tarde, toque em **Read later (Ler mais tarde)**. A página será adicionada como tarefa na aplicação Do It Later.

#### NOTAS:

- Certifique-se de que o ZenFone está ligado a uma rede móvel ou Wi-Fi.
- Se ligar a uma rede móvel, poderão ser aplicadas taxas com base no seu plano de dados.
- Para mais detalhes, consulte a secção Ligar a uma rede Wi-Fi.
- Aceda às suas tarefas da aplicação Do It Later em All Apps (Todas as aplicações).

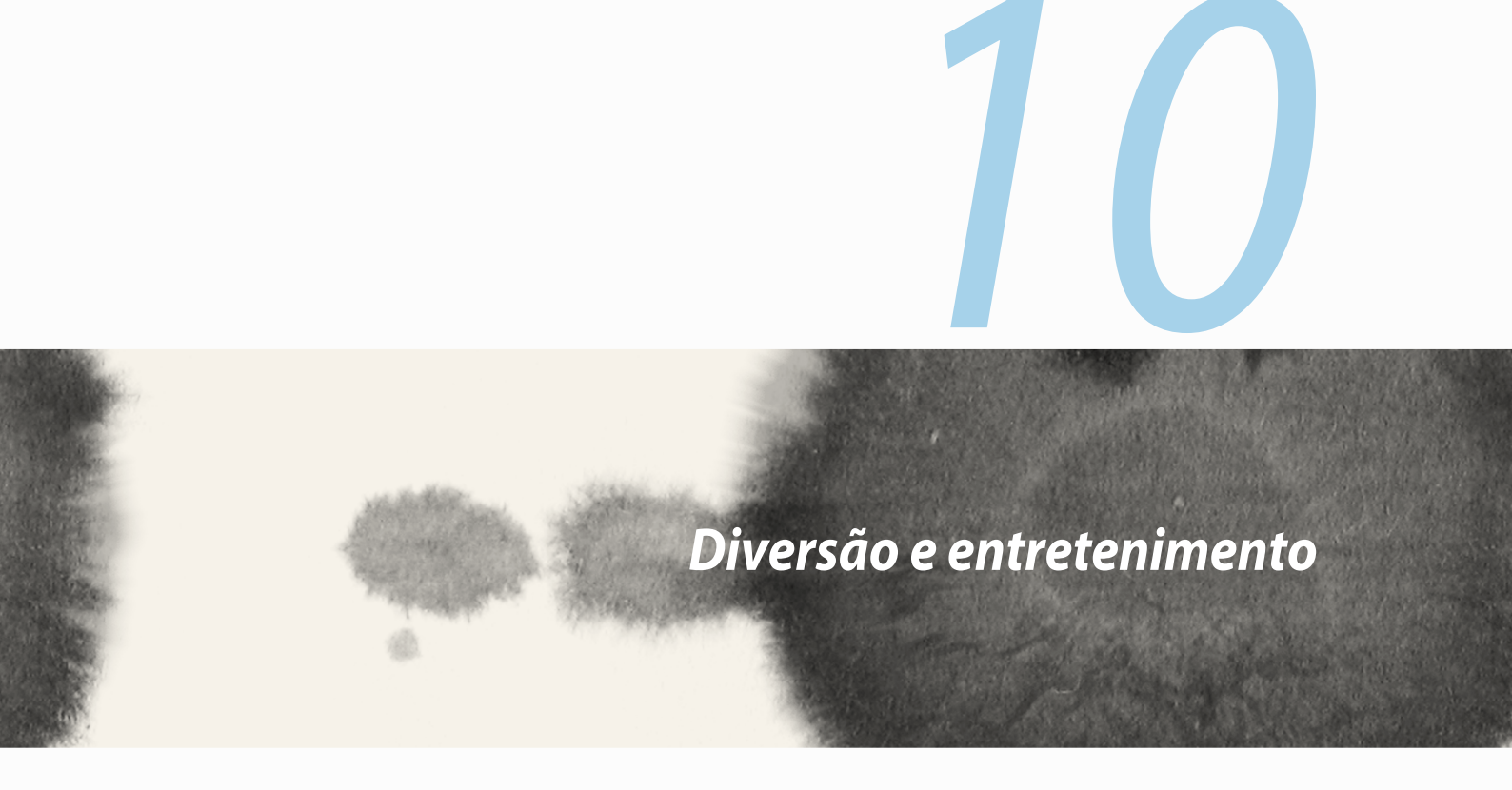

10

Diversão e entretenimento

# **Utilizar auscultadores**

Tenha a liberdade para fazer outras coisas enquanto está numa chamada ou ouça a sua música favorita utilizando auscultadores.

# Ligar à tomada de áudio

Insira a ficha de 2,5 mm dos auscultadores na tomada de áudio do seu dispositivo.

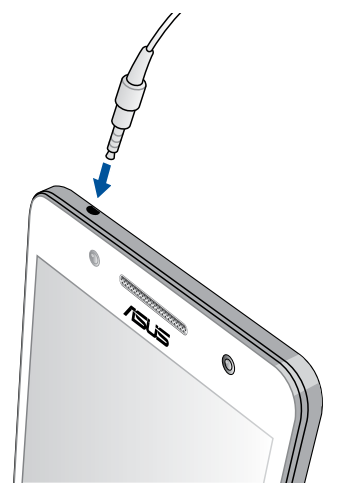

#### AVISO!

- Não insira outros objectos na tomada de áudio.
- Não insira um cabo com tensão eléctrica na tomada de áudio.
- A audição a níveis de volume elevados durante períodos prolongados poderá causar danos auditivos.

#### NOTAS:

- Recomendamos vivamente que utilize apenas auscultadores compatíveis ou os auscultadores fornecidos com
  este dispositivo.
- Se desligar a ficha de áudio enquanto estiver a ouvir música irá colocar a música automaticamente em pausa.
- Se desligar a ficha de áudio enquanto estiver a ver um vídeo irá colocar o vídeo automaticamente em pausa.

# **AudioWizard**

A aplicação AudioWizard permite-lhe personalizar os modos de som do seu ZenFone para que possa obter uma reprodução de áudio mais límpida e adequada aos cenários de utilização reais.

# Utilizar o AudioWizard

Para utilizar o AudioWizard:

- 1. Toque em
- 2. Na janela do AudioWizard, toque no modo de som que deseja activar e toque em **Done (Concluído)** para guardar e sair.

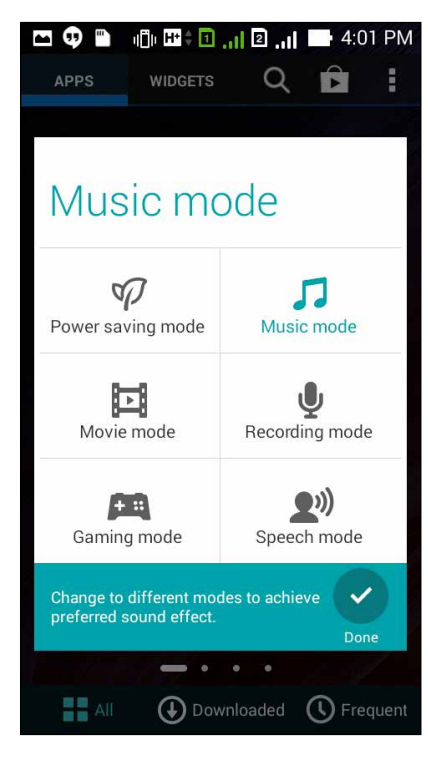

# **Play Games**

Obtenha os jogos mais recentes online e partilhe-os nas suas contas de redes sociais utilizando a aplicação Play Games. Pode também juntar-se a jogos multijogador e consultar tabelas de pontuações para uma diversão competitiva.

**IMPORTANTE!** Inicie sessão na sua conta Google para aproveitar todas as funcionalidades da aplicação Play Games.

#### Utilizar a aplicação Play Games

Para utilizar a aplicação Play Games:

- 1. Toque em > Play Games.
- 2. Toque na opção que deseja utilizar.

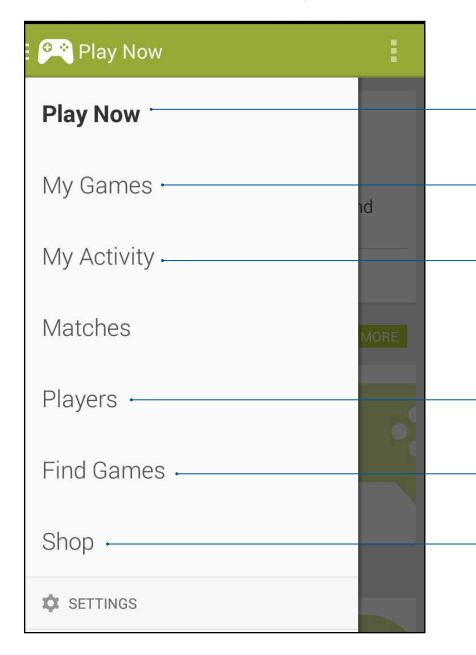

Toque para ver uma visão geral da sua actividade de jogos. Mostra também a actividade de jogos dos seus contactos do Google+.

Toque para mostrar as actividades de jogos nas seguintes opções: ALL MY GAMES (TODOS OS MEUS JOGOS), MOST RECENTYL PLAYED (JOGOS RECENTES), INSTALLED (INSTALADOS)

Toque para ver todos os jogos jogados com a sua conta Google+.

Toque para ver todos os seus contactos do Google que também estão a jogar jogos através da Play Store. Pode vê-los nestas opções: ALL (TODOS), ACTIVE PLAYERS (JOGADORES ACTIVOS), YOU MAY KNOW (TALVEZ CONHEÇA)

Toque para explorar jogos nas seguintes categorias: **FEATURED** (EM DESTAQUE), POPULAR (POPULARES), POPULAR MULTIPLAYER (POPULARES - MULTIJOGADOR).

Toque para abrir a categoria Games (Jogos) da Play Store.

# Música

Aceda à sua colecção de música no ZenFone utilizando a aplicação Música. A aplicação Música permite reproduzir ficheiros de música armazenados internamento ou num dispositivo externo.

## Abrir a aplicação Música

Para abrir a aplicação Música, toque em

# **Reproduzir músicas**

Por predefinição, a aplicação Música reproduz todas as músicas guardadas no armazenamento interno do seu ZenFone. Toque nas músicas para começar a reproduzi-las.

# Reproduzir músicas a partir do cartão SD

Para reproduzir músicas a partir do cartão SD:

1. Certifique-se de que o cartão SD já está inserido no ZenFone.

**NOTA:** Para obter mais informações sobre a instalação do cartão SD, consulte a secção Inserir um cartão micro SD neste manual electrónico.

- 2. No ecrã inicial da aplicação Música, toque em 🧮.
- 3. Em My Device (Meu dispositivo), toque em **Music (Música)** para explorar os ficheiros de música guardados no cartão SD.

## Reproduzir músicas a partir da Nuvem

#### IMPORTANTE! Active a ligação Wi-Fi no ZenFone para ver ficheiros de Cloud music (Música na Nuvem).

O ZenFone suporta ficheiros de música guardados nas seguintes contas de armazenamento na nuvem:

- ASUS WebStorage
- Dropbox
- OneDrive
- Drive

#### Adicionar uma conta de armazenamento na nuvem

Para reproduzir músicas guardadas em quaisquer destas contas de armazenamento na nuvem:

- 1. No ecrã inicial da aplicação Música, toque em 😑
- 2. Em Cloud Music (Música na Nuvem), seleccione Add cloud service (Adicionar serviço de nuvem).
- 3. Seleccione o serviço de armazenamento na nuvem a partir do qual deseja reproduzir os ficheiros de música.
- 4. Siga as instruções apresentadas para iniciar sessão na sua nova conta de armazenamento na nuvem.

#### Reproduzir músicas a partir de uma conta de armazenamento na nuvem

- 1. Abra a aplicação Música e toque em 😑
- 2. Em Cloud Music (Música na Nuvem), seleccione o serviço de armazenamento na nuvem que a partir do qual deseja reproduzir músicas.

# Rádio FM

Ouça as suas estações locais favoritas com o seu ZenFone. Para utilizar esta função:

- 1. Ligue os auscultadores fornecidos com o seu ZenFone.
- 2. Toque em **Adio FM.**

# Ecrã inicial do Rádio FM

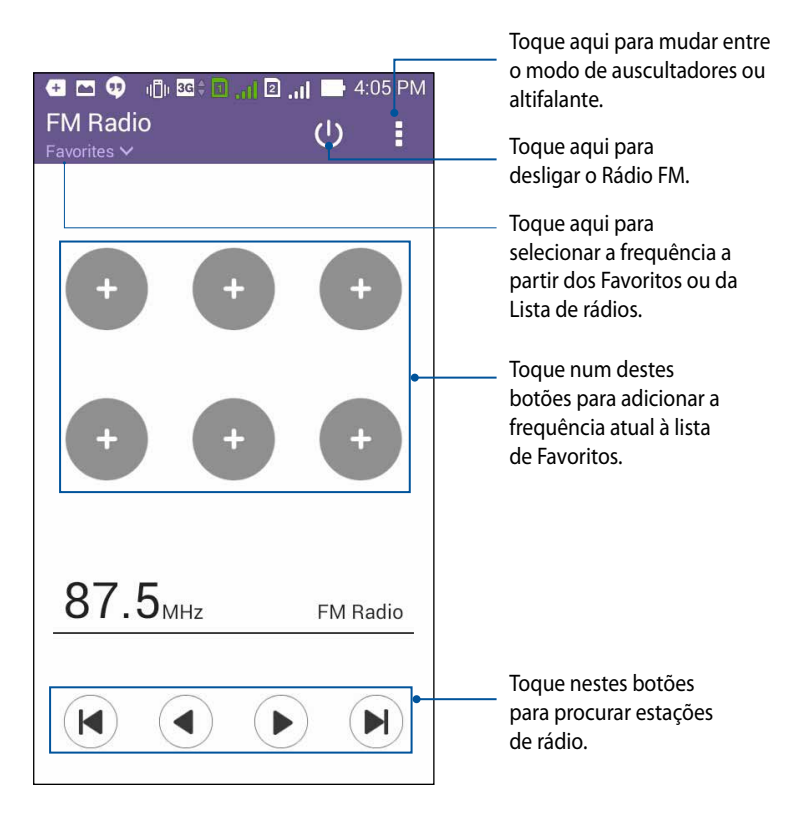

# Gravador de som

Grave ficheiros de áudio com o ZenFone utilizando a aplicação Gravador de som.

## Abrir o Gravador de som

Para abrir o Gravador de som, toque em

## Ecrã inicial do Gravador de som

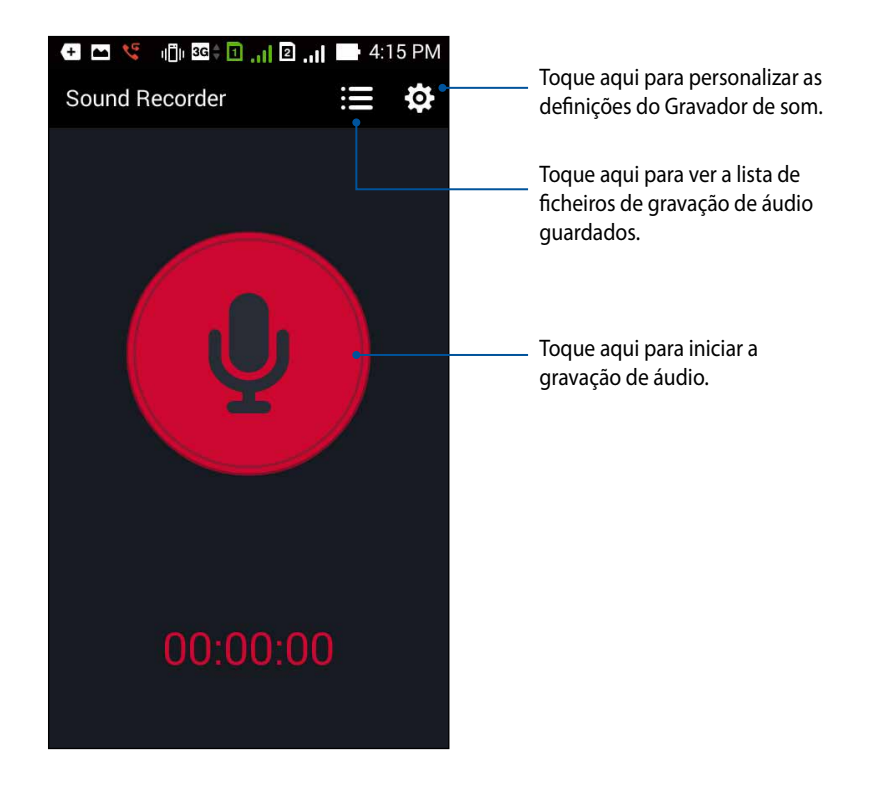

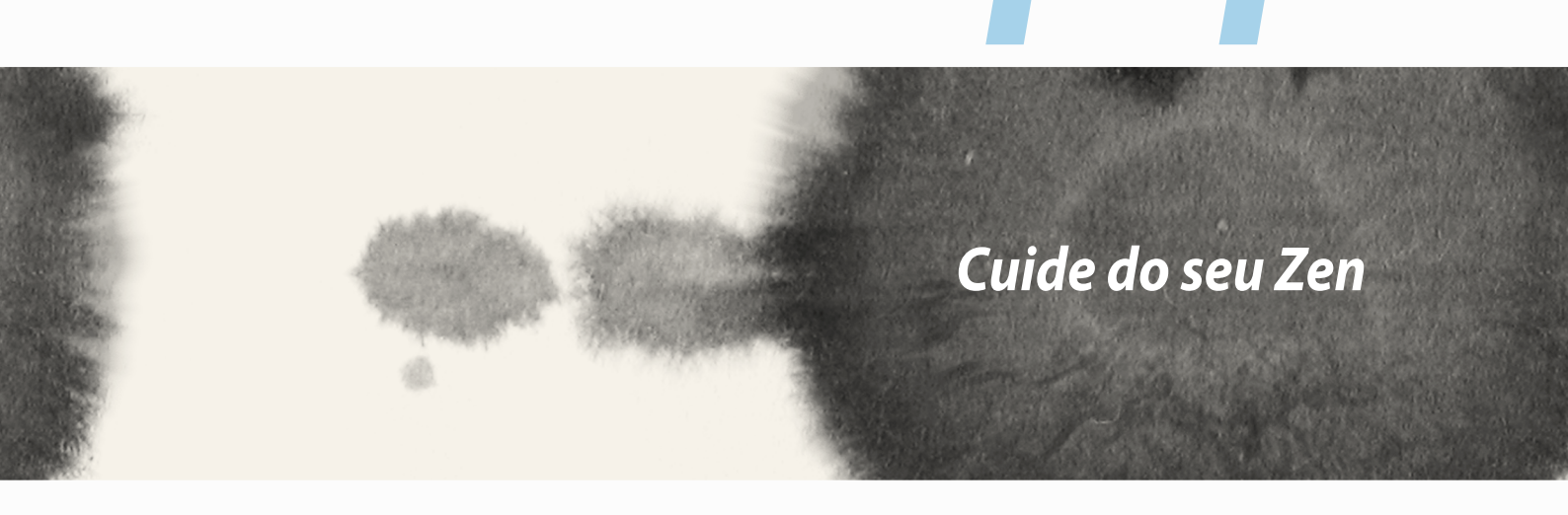

# 1

# Cuide do seu Zen

# Manter o dispositivo actualizado

Mantenha o seu ZenFone actualizado com o sistema Android mais recente e aplicações e funcionalidades actualizadas.

## Actualizar o sistema

Para actualizar o ZenFone:

- 1. Toque em **Definições**.
- 2. No ecrã de Definições, deslize para baixo para exibir outros itens e toque em About (Sobre).
- 3. Toque em System update (Actualização do sistema) e toque em Check Update (Procurar actualizações).

NOTA: pode ver a última vez em que o sistema do seu ZenFone foi actualizado em Last update check: (Verificar última actualização:) na janela System update (Actualização do sistema).

# Armazenamento

Pode armazenar dados, aplicações ou ficheiros no seu ZenFone (armazenamento interno), num armazenamento externo ou num armazenamento online. É necessária uma ligação à Internet para enviar ou transferir os ficheiros de um armazenamento online. Utilize o cabo USB fornecido para copiar os ficheiros do computador para o ZenFone ou vice-versa.

# Cópia de segurança e reposição

Utilize o ZenFone para efectuar a cópia de segurança de dados, palavras-passe de Wi-Fi e outras definições para os servidores Google. Para o fazer:

- 1. Toque em **E E E** e toque em **Definições > Backup and reset (Cópia de segurança e reposição)**.
- 2. Na janela Cópia de segurança e reposição, poderá aceder às seguintes opções:
  - Backup my data (Cópia de segurança dos meus dados): Esta função efectua a cópia de segurança de dados, palavras-passe de Wi-Fi e outras definições para os servidores Google.
  - **Backup account (Conta de cópia de segurança):** Permite-lhe especificar a conta que deseja associar quando guardar a sua cópia de segurança.
  - Automatic Restore (Restauro automático): Esta função facilita o restauro da cópia de segurança das definições e dados quando reinstalar uma aplicação.
  - Factory data reset (Reposição dos dados de fábrica): Apaga todos os dados do telefone.

# **Proteger o ZenFone**

Utilize as funcionalidades de segurança do ZenFone para impedir chamadas ou acessos não autorizados.

# Desbloquear o ecrã

Quando o ecrã estiver bloqueado, poderá desbloqueá-lo utilizando as opções de desbloqueio oferecidas pelo ZenFone.

Para seleccionar o desbloqueio do ecrã do ZenFone:

- 1. Toque em **Definições > Lock Screen (Ecrã de bloqueio)**.
- 2. Toque em Screen lock (Bloqueio do ecrã) e seleccione uma opção para desbloquear o ZenFone.

#### NOTAS:

- Para mais informações, consulte a secção Unlock screen options (Opções de desbloqueio do ecrã).
- Para desactivar a opção de desbloqueio do ecrã, toque em **None (Nenhum)** no ecrã Escolher bloqueio do ecrã.

#### Opções de desbloqueio do ecrã

Escolha uma destas opções para bloquear o seu ZenFone.

• Slide (Deslizar): Deslize o dedo em qualquer direcção para desbloquear o ZenFone.

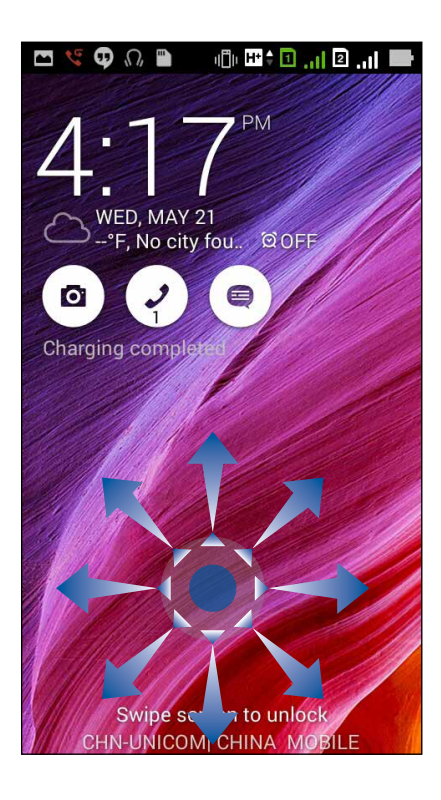

Face Unlock (Desbloqueio com rosto): Mostre o seu rosto na janela preta do ecrã de bloqueio para desbloquear o ZenFone.

#### **IMPORTANTE!**

- O Desbloqueio com rosto é menos seguro do que um padrão, um PIN ou palavra-passe.
- Alguém com um rosto similar poderá desbloquear o seu ZenFone.
- Os dados utilizados para identificar o seu rosto são guardados no ZenFone.

Para configurar o Desbloqueio com rosto:

- 1. No ecrã Escolher o bloqueio do ecrã, toque em Face Unlock (Desbloqueio com rosto).
- 2. Leia os termos relativos à utilização da função de Desbloqueio com rosto e toque em **Set it up** (Configurar).
- 3. Leia as instruções de configuração do Desbloqueio com rosto e toque em **Continue (Continuar)**.
- 4. Segure o ZenFone ao nível dos olhos e alinhe o rosto com o contorno exibido no ecrã para capturar.

NOTA: o contorno em pontos verdes indica que o ZenFone detectou o seu rosto e está a capturar a imagem.

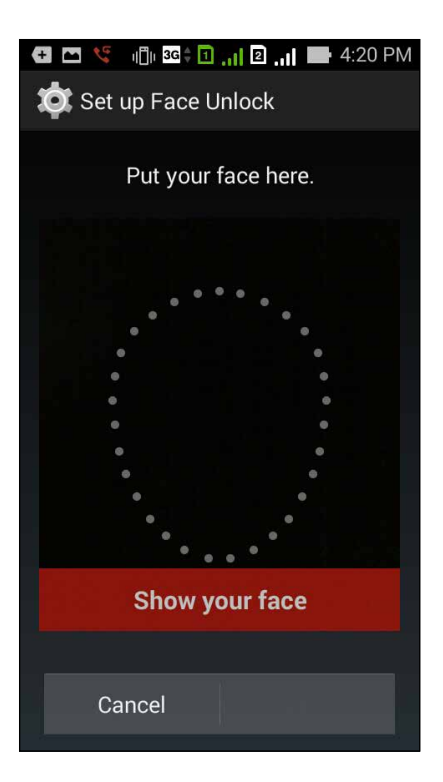

- 5. Após a captura do seu rosto, toque em **Continue (Continuar)**.
- 6. Se o Desbloqueio com rosto não conseguir reconhecer o seu rosto, ser-lhe-á pedido para seleccionar uma opção de desbloqueio secundária para desbloquear o ZenFone. Seleccione **Pattern (Padrão)** se deseja desbloquear o ZenFone com um padrão, ou **PIN** para o desbloquear com um PIN e siga as instruções apresentadas no ecrã.

**IMPORTANTE!** Lembre-se do PIN ou do padrão criado para desbloquear o seu dispositivo.

7. Quando terminar a configuração do Desbloqueio com rosto, toque em **OK**.

• Pattern (Padrão): deslize o dedo sobre os pontos e crie um padrão.

| 🕂 🖿 🧏 👘 🥵 🗑 📊 🖻 📊 📑 4:22 PM |  |  |  |  |
|-----------------------------|--|--|--|--|
| Choose your pattern         |  |  |  |  |
| Release finger when done    |  |  |  |  |
| 0 0 0                       |  |  |  |  |
| • • •                       |  |  |  |  |
| 0-0-0                       |  |  |  |  |
| Cancel Continue             |  |  |  |  |
|                             |  |  |  |  |

**IMPORTANTE!** Pode criar um padrão com um mínimo de quatro pontos. Lembre-se do padrão criado para desbloquear o seu dispositivo.

• **PIN:** Introduza pelo menos quatro dígitos para definir um PIN.

| Touch Continue when done |   |      |  |  |  |
|--------------------------|---|------|--|--|--|
| Cancel Continue          |   |      |  |  |  |
| 1                        | 2 | 3    |  |  |  |
| 4                        | 5 | 6    |  |  |  |
| 7                        | 8 | 9    |  |  |  |
| ×                        | 0 | Next |  |  |  |

IMPORTANTE! Lembre-se do PIN criado para desbloquear o seu dispositivo.

• **Password (Palavra-passe):** Introduza pelo menos quatro caracteres para criar uma palavra-passe.

|                          |     |     |                  |     | PM       |     |   |   |   |
|--------------------------|-----|-----|------------------|-----|----------|-----|---|---|---|
| Touch Continue when done |     |     |                  |     |          |     |   |   |   |
| Cancel                   |     |     |                  |     | Continue |     |   |   |   |
| 1 2                      | 23  | 3 4 | 1 <sup>8</sup> 5 | š 6 | 5 7      | 7 8 | 3 | 9 | 0 |
| q <sup>[</sup> v         | v e | -   | r t              | : J | / l      | L   | i | 0 | p |
| а                        | s   | d   | f                | g   | h        | j   | k | l |   |
| Û                        | z   | x   | с                | v   | b        | n   | m |   | × |
| 🌣 1@# ,                  |     |     |                  |     |          |     |   |   |   |

**IMPORTANTE!** Lembre-se da palavra-passe criada para desbloquear o seu dispositivo.

#### Configurar as outras funções de segurança do ecrã

Além do modo de bloqueio do ecrã, a janela de Segurança do ecrã permite configurar o seguinte:

- Quick Access (Acesso rápido): Deslize o botão de Acesso rápido para ON (Activado) para abrir aplicações no ecrã de bloqueio.
- What's Next widget (Widget What's Next): Deslize o botão do Widget What's Next para ON (Activado) para mostrar o widget no ecrã de bloqueio.
- Câmara instantânea: Deslize a o interruptor da Câmara instantânea para ON (Ativado) para abrir a aplicação Câmara, premindo duas vezes o botão de volume, mesmo que o ZenFone esteja no modo inativo.
- **Owner info (Info do proprietário):** Toque aqui para editar e introduzir informações que deseja exibir mesmo quando o ecrã está bloqueado.

| Cock screen                                                                      |     |
|----------------------------------------------------------------------------------|-----|
| Screen security                                                                  |     |
| Screen lock                                                                      |     |
| Display                                                                          |     |
| Quick access<br>Launch apps on lock<br>screen                                    | ON  |
| What's Next widget<br>Show What's Next<br>widget on lock screen                  | ON  |
| Enable widgets                                                                   |     |
| Use widget on Lock screen                                                        |     |
| Camera                                                                           |     |
| Instant Camera<br>Double click volume key<br>to launch camera from<br>suspension | OFF |

NOTA: A ativação da função Quick access (Acesso rápido) permite-lhe abrir aplicações no ecrã de bloqueio.

# Configurar a identidade do seu ZenFone

Conheça a identidade do seu ZenFone como, por exemplo, o número de série, número de IMEI (Identificador Internacional de Equipamento Móvel) ou o número de modelo.

Estas informações são importantes, pois se perder o seu ZenFone, poderá contactar a sua operadora de rede móvel e fornecer as informações para bloquear a utilização não autorizada do ZenFone.

Para exibir a identidade do seu ZenFone:

- 1. Toque em All Apps (Todas as aplicações) e toque em Settings (Definições).
- 2. No ecrã de Definições, deslize para baixo para exibir outros itens e toque em **About (Sobre)**. O ecrã Sobre exibe o estado, as informações legais, o número de modelo, a versão do sistema operativo, as informações sobre hardware e software do seu ZenFone.
- 3. Para ver o número de série, o número de contacto SIM e o IMEI do ZenFone, toque em Status (Estado).

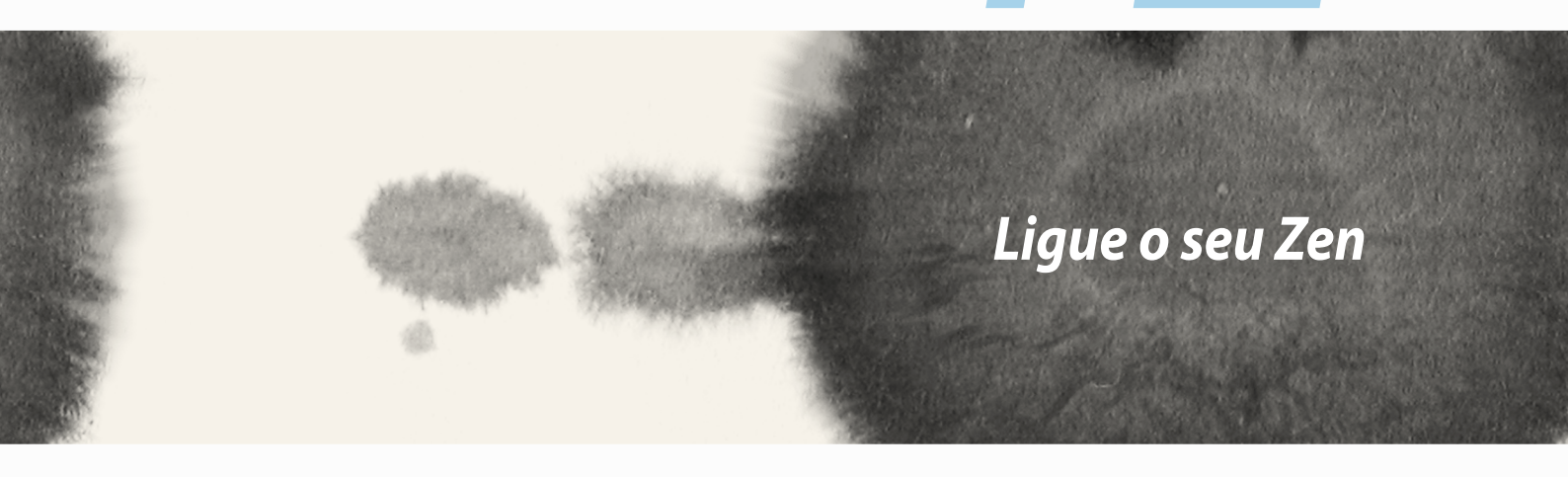

# Ligue o seu Zen

12

# Wi-Fi

A tecnologia Wi-Fi do seu ZenFone permite-lhe ligar ao mundo sem fios. Actualize as suas contas de redes sociais, navegue na Internet ou troque dados e mensagens sem fios com o seu ZenFone.

# Activar a função Wi-Fi

Para activar a função Wi-Fi:

- 1. Toque em **Den** no ecrã Inicial e toque na aplicação **Definições**.
- 2. Deslize o botão Wi-Fi para a direita para activar a função Wi-Fi.

**NOTA:** pode também activar a função Wi-Fi a partir do ecrã de Definições rápidas. Consulte a secção **Configuração rápida** para saber como aceder ao ecrã Definições rápidas.

## Ligar a uma rede Wi-Fi

Para ligar a uma rede Wi-Fi:

- 1. No ecrã de Definições, toque em **Wi-Fi** para exibir todas as redes Wi-Fi detectadas.
- 2. Toque no nome de uma rede para ligar à mesma. No caso de uma rede protegida, poderá ser-lhe solicitado que introduza uma palavra-passe ou outras credenciais de segurança.

#### NOTAS:

- O seu ZenFone voltará a ligar automaticamente a uma rede ligada anteriormente.
- Desactive a função Wi-Fi para ajudar a poupar energia da bateria.

# Desactivar a função Wi-Fi

Para desactivar a função Wi-Fi:

- 1. Toque em **Den** no ecrã Inicial e toque na aplicação **Definições**.
- 2. Deslize o botão Wi-Fi para a esquerda para desactivar a função Wi-Fi.

**NOTA:** pode também desactivar a função Wi-Fi a partir do ecrã de Definições rápidas. Consulte a secção **Configuração rápida** para saber como aceder ao ecrã Definições rápidas.

# **Bluetooth**®

Utilize a função Bluetooth do seu ZenFone para enviar ou receber ficheiros e transmitir ficheiros multimédia para outros dispositivos a curtas distâncias. Com a função Bluetooth, pode partilhar ficheiros multimédia com dispositivos dos seus amigos, enviar dados para imprimir numa impressora com Bluetooth ou reproduzir ficheiros de música num altifalante Bluetooth.

# Activar a função Bluetooth®

Para activar a função Bluetooth:

- 1. Toque em
- 2. Deslize o botão Bluetooth para a direita para activar a função Bluetooth.

**NOTA:** pode também activar a função Bluetooth a partir do ecrã de Definições rápidas. Consulte a secção **Configuração rápida** para saber como aceder ao ecrã Definições rápidas.

## Emparelhar o ZenFone com um dispositivo Bluetooth®

Antes de utilizar a função de Bluetooth do seu ZenFone de forma integral, deverá emparelhar com o dispositivo Bluetooth. O ZenFone armazenará automaticamente a ligação de emparelhamento do dispositivo Bluetooth.

Para emparelhar o ZenFone com um dispositivo Bluetooth:

1. No ecrã de Definições, toque em **Bluetooth** para exibir todos os dispositivos disponíveis.

#### **IMPORTANTE!**

- Se o dispositivo com o qual pretende emparelhar não estiver listado, certifique-se de que a respectiva função Bluetooth está activada e configurada para ser detectável.
- Consulte o guia do utilizador fornecido com o dispositivo para saber como activar a função Bluetooth e como configurar para que o dispositivo seja detectável.
- 2. Toque em **SEARCH FOR DEVICES (PROCURAR DISPOSITIVOS)** para procurar mais dispositivos Bluetooth.
- 3. Na lista de dispositivos disponíveis, toque no dispositivo Bluetooth com o qual deseja emparelhar. Siga as instruções apresentadas no ecrã para concluir o emparelhamento.

**NOTA:** Desactive a função Bluetooth para ajudar a poupar energia da bateria.

## Desemparelhar o ZenFone de um dispositivo Bluetooth®

Para desemparelhar o ZenFone de um dispositivo Bluetooth:

- 1. No ecrã de Definições, toque em Bluetooth para exibir todos os dispositivos disponíveis e emparelhados.
- 2. Na lista de dispositivos emparelhados, toque em **Q** no dispositivo Bluetooth que deseja desemparelhar e toque em **Unpair (Desemparelhar)**.
#### 145

### Miracast™

Com a tecnologia Miracast, pode transmitir o ecrã do seu ZenFone para um monitor com suporte para Miracast. Isso permite transformar um monitor externo num monitor duplo ou segundo ecrã do seu ZenFone.

#### Executar a função Miracast

Existem duas formas para utilizar a função Miracast do seu ZenFone:

#### A partir das Definições rápidas

- 1. Configure o monitor com suporte para Miracast que deseja utilizar com o seu ZenFone.
- 2. Aceda às Definições rápidas no ZenFone.
- 3. No painel de notificações, toque em Miracast.
- 4. Deslize a opção Wireless display (Miracast) para ON (Ativado).
- 5. Verifique o SSID exibido no monitor com suporte para Miracast e selecione o mesmo SSID no ZenFone para começar a emparelhar.
- 6. Depois de estabelecida a ligação, o monitor externo com suporte para Miracast irá apresentar o mesmo conteúdo exibido no ZenFone.

#### A partir das Definições

- 1. Toque em > Settings (Definições).
- 2. Em Display (Ecrã), selecione Wireless display (Miracast).
- 3. Ajuste a opção Wireless display (Miracast) para Ativado.
- 4. Verifique o SSID exibido no monitor com suporte para Miracast e selecione o mesmo SSID no ZenFone para começar a emparelhar.
- 5. Depois de estabelecida a ligação, o monitor externo com suporte para Miracast irá apresentar o mesmo conteúdo exibido no ZenFone.

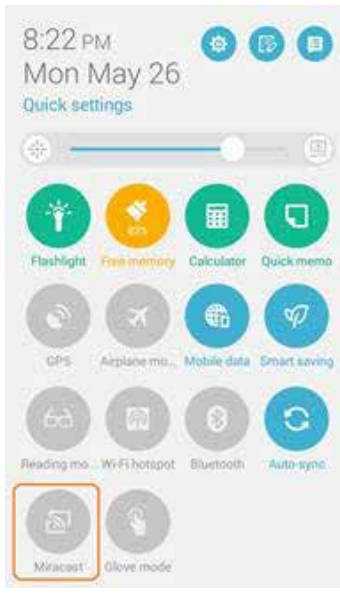

### **Share Link**

Partilhe e receba ficheiros, aplicações ou conteúdos multimédia com dispositivos Android utilizando a aplicação Share Link (para dispositivos móveis da ASUS) ou a aplicação Shareit (para outros dispositivos móveis) através de uma ligação Wi-Fi. Com esta aplicação, poderá enviar ou receber ficheiros com um tamanho superior a 100 MB e permite-lhe partilhar ou receber vários ficheiros em simultâneo. A aplicação Share Link permite enviar e receber ficheiros mais rapidamente do que através de Bluetooth.

#### **Partilhar ficheiros**

Para partilhar ficheiros:

- 1. No ecrã Inicial, toque em
- 2. Toque em Send file (Enviar ficheiro) e selecione uma das opções exibidas no ecrã.

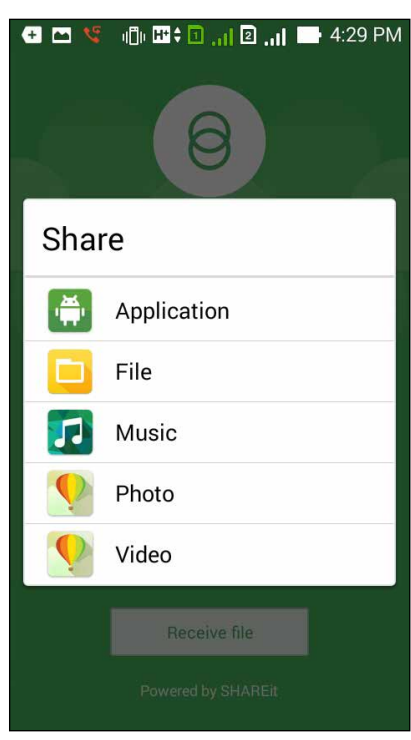

- 3. Toque nos ficheiros que deseja enviar e toque em **Done (Concluído)**.
- 4. Quando o ZenFone detetar os outros dispositivos, toque no dispositivo com o qual deseja partilhar os ficheiros.

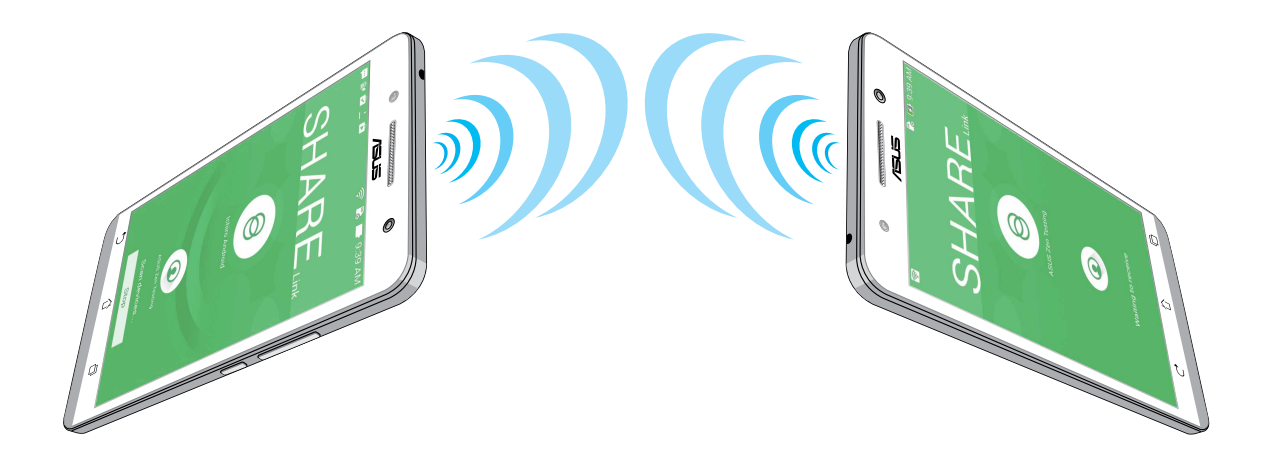

#### **Receber ficheiros**

Para receber ficheiros:

- 1. No ecrã Inicial, toque em **Bare Link**.
- 2. Toque em **Receive file (Receber ficheiro)** para receber os ficheiros do remetente.

### **A Nuvem**

Efectue a cópia de segurança dos seus dados, sincronize ficheiros entre diferentes dispositivos e partilhe ficheiros de forma segura e privada através de uma conta de Nuvem como, por exemplo, o ASUS WebStorage, o Drive, o OneDrive e o Dropbox.

#### **ASUS WebStorage**

Registe-se ou inicie sessão no ASUS WebStorage e obtenha uma conta gratuita de armazenamento na nuvem com 5 GB. Envie automaticamente novas fotografias capturadas para partilhar instantaneamente, sincronize ficheiros entre diferentes dispositivos ou partilhe ficheiros através da sua conta ASUS WebStorage.

NOTA: para desfrutar da função de envio automático, active a opção Instant Upload (Envio instantâneo) em Definições > Instant Upload (Envio instantâneo) no ASUS WebStorage.

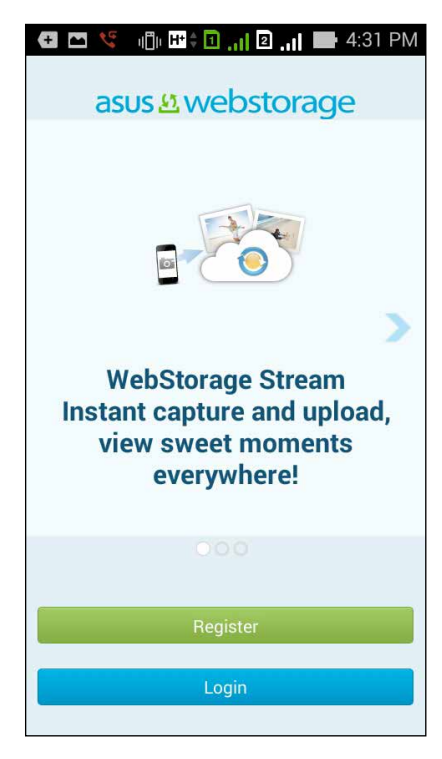

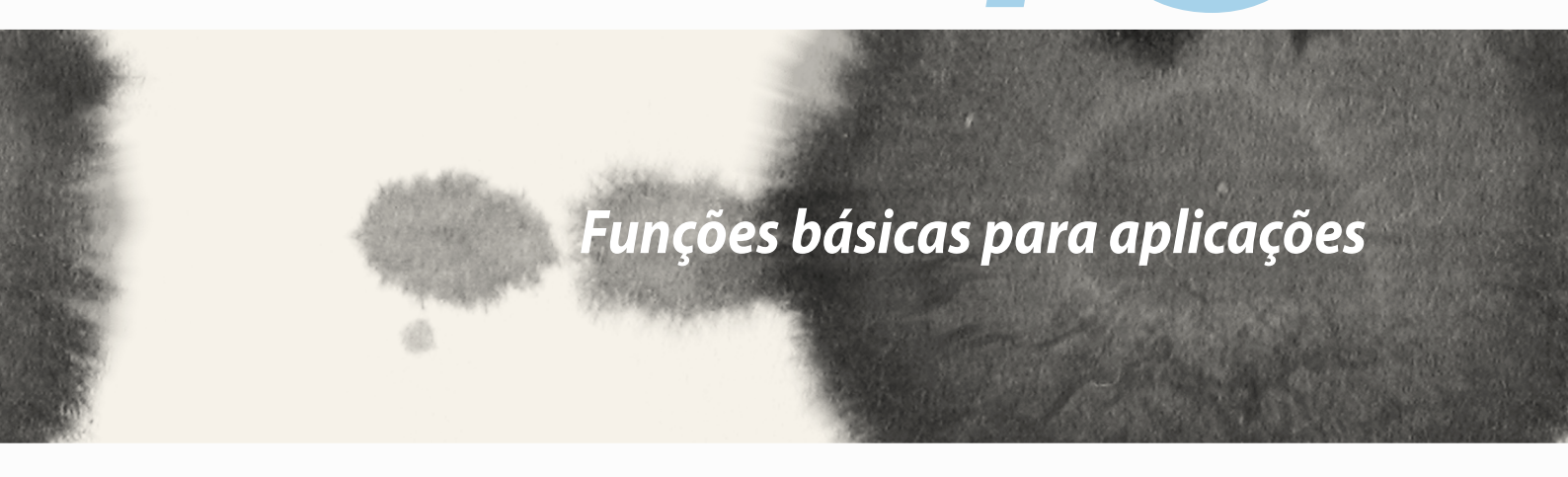

# 13

Funções básicas para aplicações

### Mudar de aplicações

Depois de abrir várias aplicações no seu Zen, pode mudar facilmente de entre as aplicações executadas recentemente.

Toque em Para ver as aplicações executadas recentemente.

- Toque numa aplicação para a abrir.
- Para remover uma aplicação, arraste-a para a esquerda ou para a direita.

### **Bloquear aplicações**

Proteja as suas aplicações contra utilizações não autorizadas com uma palavra-passe de 4 a 12 dígitos.

Para bloquear as suas aplicações:

- 1. No ecrã All Apps (Todas as aplicações), toque em > Lock (Bloquear).
- 2. Introduza uma palavra-passe com 4 a 12 dígitos e toque em OK.

Para alterar a palavra-passe das suas aplicações bloqueadas:

- 1. No ecrã All Apps (Todas as aplicações), toque em > Lock app settings (Definições de bloqueio de aplicações). Introduza a sua palavra-passe quando lhe for solicitado.
- 2. Toque em **Change password (Alterar palavra-passe)** e introduza a palavra-passe antiga e a nova.

## Desinstalar/Desativar aplicações

Para desinstalar/desativar aplicações:

- 1. No ecrã All Apps (Todas as aplicações), toque em > Uninstall/Disable (Desinstalar/Desativar).
- 2. Toque na aplicação que deseja desinstalar/desativar e siga as instruções apresentadas no ecrã para terminar.

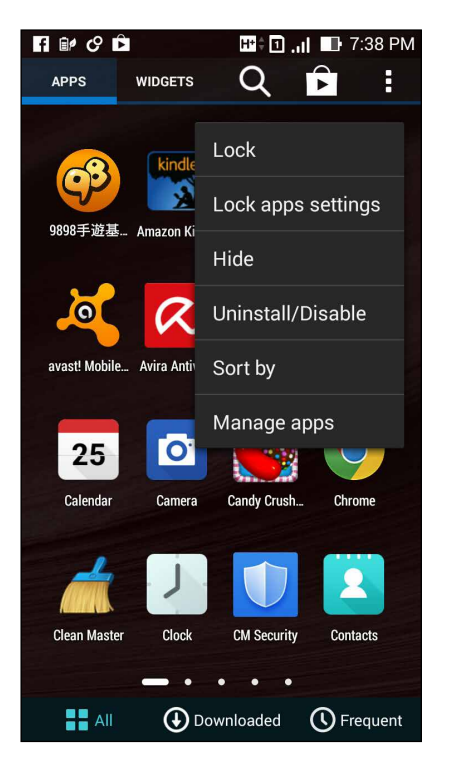

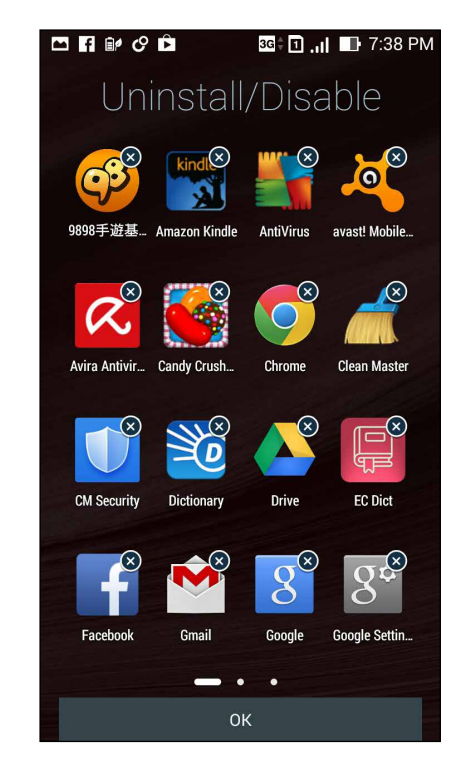

## **Transferir aplicações**

Transfira milhares de aplicações e jogos directamente da Play Store para o seu ZenFone. Algumas destas aplicações e jogos são grátis, outras(os) precisam de ser pagos com um cartão de crédito ou outra forma de pagamento.

Para transferir aplicações:

- 1. Toque em Play Store no ecrã Inicial.
- 2. Siga as instruções apresentadas no ecrã para iniciar sessão na sua conta Gmail. Se ainda não tiver uma conta Gmail, crie uma.
- 3. Depois de iniciar sessão, poderá começar a transferir aplicações da Play Store.

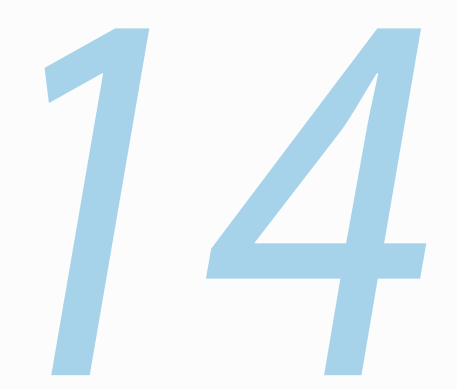

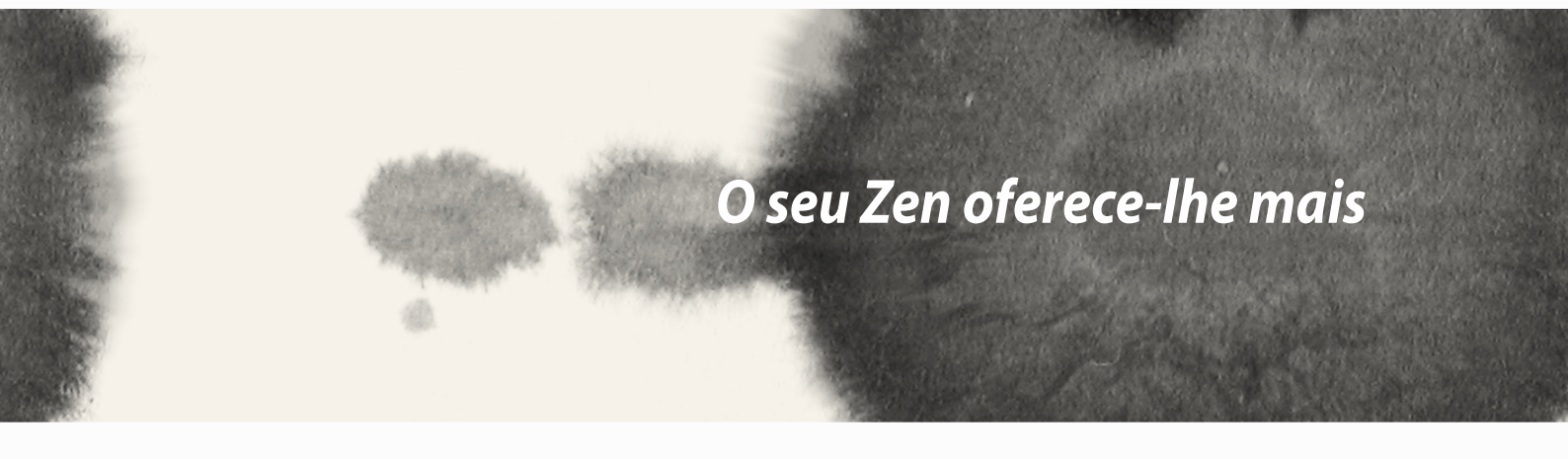

# 14

# O seu Zen oferece-lhe mais

### **Power saver**

Maximize completamente ou prolongue a duração da bateria do ZenFone mesmo quando o este está inactivo ou está ligado à sua rede. Personalize as definições de energia para as suas actividades frequentes como, por exemplo, a leitura de e-mails ou a visualização de vídeos.

#### Configurar a aplicação Power Saver

Maximize, optimize ou personalize a energia do ZenFone com opções de poupança de energia inteligentes.

Para configurar a aplicação Power Saver:

- 1. No ecrã All Apps (Todas as aplicações), toque em Power Saver.
- 2. Deslize o botão Smart saving (Poupança inteligente) para ON (Activado).

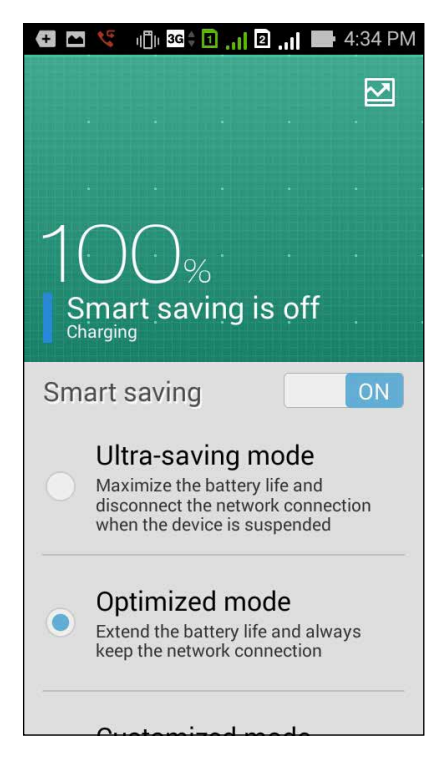

- 3. Seleccione um dos seguintes modos:
  - Ultra-saving mode (Modo de ultra-poupança): Desliga a ligação de rede quando o ZenFone está inactivo para maximizar totalmente a duração da bateria.
  - **Optimized mode (Modo optimizado):** Aumenta a duração da bateria enquanto o ZenFone está ligado à sua rede.
  - **Customized mode (Modo personalizado):** Permite-lhe configurar as definições de energia para as suas actividades frequentes e

#### Personalizar a aplicação Power Saver

Ajuste o nível de brilho para as suas actividades frequentes como, por exemplo, a leitura de e-mails ou livros, visualização de vídeos, navegação em websites e audição de música. Pode também activar a função de poupança de energia para algumas aplicações ou desligar automaticamente da sua rede quando o ZenFone estiver em suspensão.

Para personalizar a aplicação Power Saver:

- 1. Na aplicação **Power Saver**, marque a opção **Customized mode (Modo personalizado)** e toque em 🔅.
- 2. Marque uma atividade e defina a percentagem do nível de brilho.
- 3. Se deseja desligar automaticamente da sua rede, marque **IM and other apps using push notification** (**MI e outras aplicações que utilizam notificações push**). O seu ZenFone irá desligar automaticamente da sua rede quando estiver inactivo e retomará a ligação de rede quando reactivar o ZenFone.

### Modo de Luva

Mesmo que esteja a usar luvas, pode continuar a navegar no ecrã tátil do seu ZenFone.

Para ativar o modo de luva:

- No ecrã Inicial, toque em Settings (Definições) > ASUS customized settings (Definições personalizadas ASUS).
- 2. Marque a opção Glove mode (Modo de Luva).

## **ASUS Splendid**

O ASUS Splendid permite-lhe ajustar facilmente as definições de exibição.

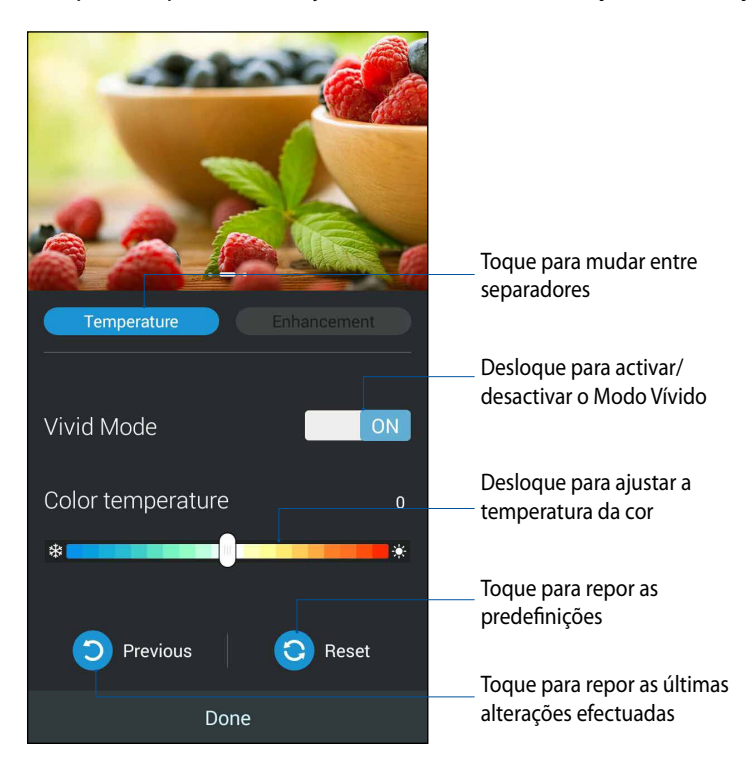

Para utilizar o ASUS Splendid:

- 1. Toque em **Splendid**.
- 2. Ajuste a temperatura da cor do ecrã e o contraste nos separadores **Temperature (Temperatura)** e **Enhancement (Melhoramento)**.
- 3. Toque em **Done (Concluído)** para aplicar as alterações.

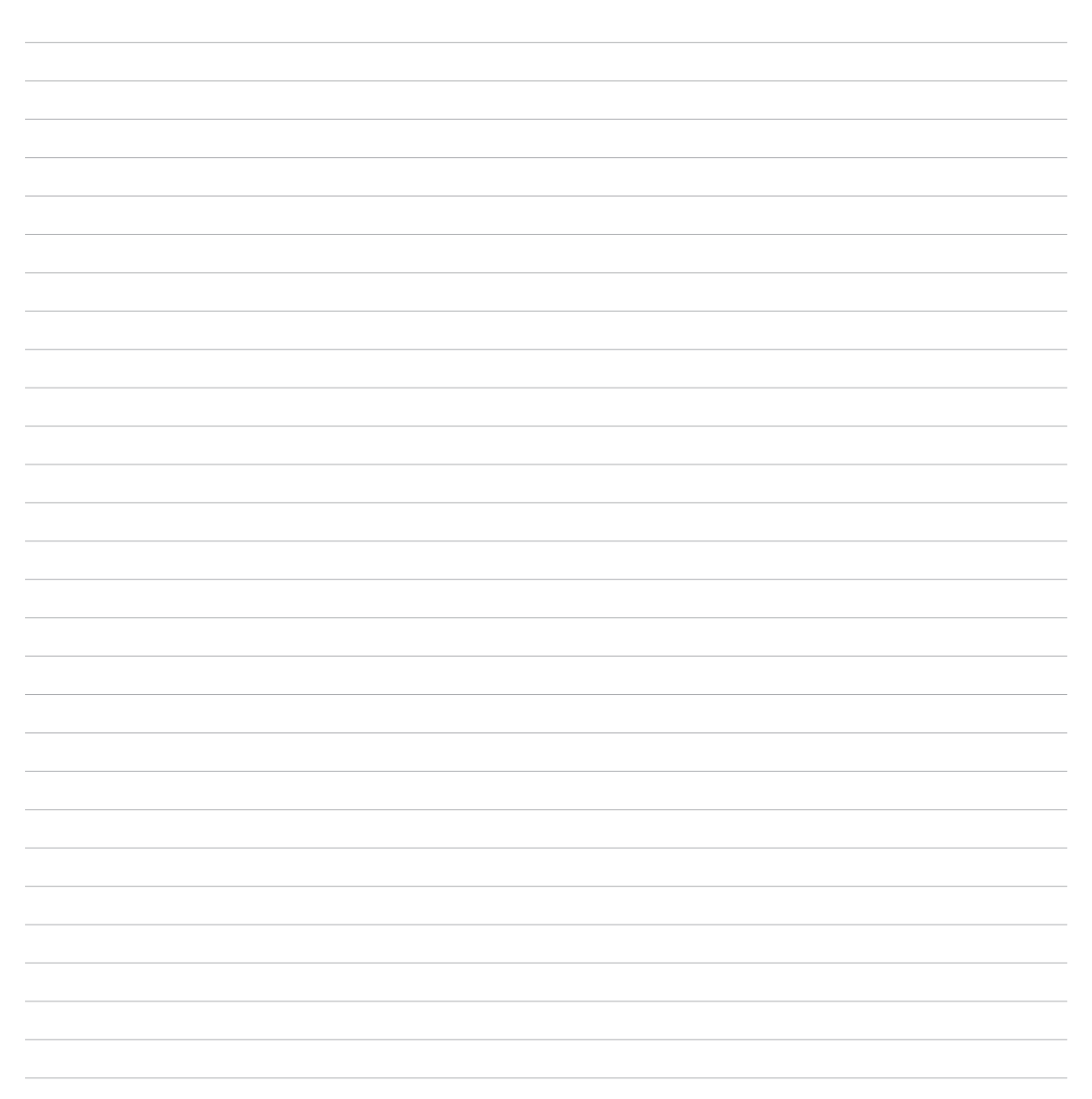

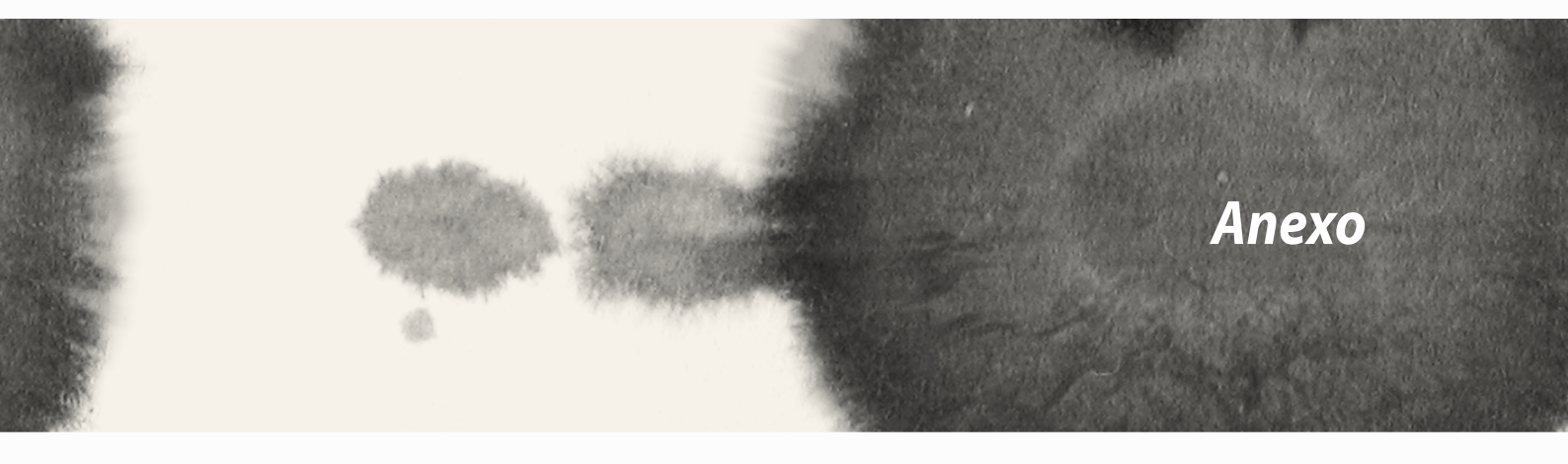

## Anexo

## **Avisos**

#### Conformidade CE relativa a exposição a RF

Este equipamento está em conformidade com os requisitos da UE (1999/519/CE) na limitação da exposição da população aos campos eletromagnéticos para proteção da saúde.

Para operação junto ao corpo, este equipamento foi testado e está em conformidade com as diretrizes de exposição da ICNIRP e das Normas Europeias EN 62209-2, para a utilização de acessórios dedicados. A SAR é medida com o equipamento a uma separação de 1.5 cm do corpo, enquanto transmite o nível de energia de saída certificado mais elevado em todas as bandas de frequência do equipamento móvel. A utilização de outros acessórios que não contenham metal poderão não estar em conformidade com as diretrizes de exposição ICNIRP.

### Aviso de marcação CE

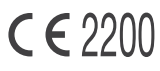

### Marcação CE para dispositivos com Rede sem fios/Bluetooth

Este equipamento cumpre os requisitos da Diretiva 1999/5/CE do Parlamento Europeu e da Comissão Europeia de 9 Março de 1999 relativa a Equipamento Terminal de Radiocomunicação e Telecomunicações e ao reconhecimento mútuo da sua conformidade.

Os valores SAR CE mais elevados para o dispositivo são os seguintes:

- 0.752 W/Kg (Corpo/GSM 900)
- 0.769 W/Kg (Cabeça/GSM 900)

#### Requisitos para a poupança de energia

Os produtos que disponham de potências nominais até os 6 A e pesem mais do que 3 kg têm de utilizar cabos de alimentação aprovados superiores ou iguais a: H05VV-F, 3G, 0,75mm<sup>2</sup> ou H05VV-F, 2G, 0,75mm<sup>2</sup>.

#### Serviços de Reciclagem/Devolução da ASUS

Os programas de reciclagem e de devolução da ASUS resultam do nosso compromisso de elevar os padrões da protecção do nosso ambiente. Oferecemos soluções para que possa reciclar de forma responsável os nossos produtos, baterias e outros componentes, assim como os materiais de embalagem. Visite a página <u>http://csr.asus.com/english/Takeback.htm</u> para obter informações relativas ao processo de reciclagem em diferentes regiões. 160

#### Aviso sobre o revestimento

**IMPORTANTE!** Para oferecer isolamento eléctrico e manter a segurança, foi aplicado um revestimento para isolar o dispositivo, excepto nas áreas onde se localizam as portas de E/S.

#### **Aviso Green ASUS**

A ASUS está empenhada na criação de produtos/embalagens ecológicos para proteger a saúde dos consumidores e minimizar o impacto no ambiente. A redução do número de páginas do manual cumpre as normas para a redução de emissão de carbono.

Para obter o manual do utilizador e informações detalhadas, consulte o manual do utilizador incluído no ZenFone ou visite a página de Suporte da ASUS em <u>http://support.asus.com/</u>.

A funcionalidade de seleção de Código de País deve ser desactivada para produtos comercializados nos EUA/ Canadá. Os produtos comercializados nos EUA/Canadá, apenas podem utilizar os canais 1 a 11. Não é possível seleccionar outros canais.

### Declaração de Conformidade CE

Este produto está em conformidade com as regulamentações da Directiva ETRT 1999/5/CE. A Declaração de Conformidade pode ser transferida a partir de <u>http://support.asus.com</u>.

### Prevenção de perda de audição

Para evitar possíveis danos auditivos, não utilize níveis de volume elevados durante longos períodos.

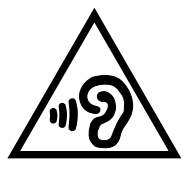

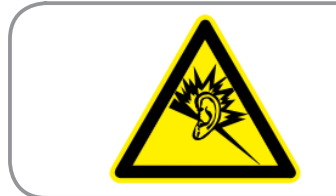

À pleine puissance, l'écoute prolongée du baladeur peut endommager l'oreille de l'utilisateur.

Para o território francês, conforme determinado no seu artigo L. 5232-1, este dispositivo foi submetido a testes e verificou-se estar em conformidade com o requisito de pressão sonora descrito nas normas NF EN 50332-1:2000 e NF EN 50332-2:2003.

Modelo: ASUS\_T00Q

| Fabricante:                            | ASUSTeK Computer Inc.                             |
|----------------------------------------|---------------------------------------------------|
| Morada:                                | 4F, No.150, LI-TE RD., PEITOU, TAIPEI 112, TAIWAN |
| Representante autorizado<br>na Europa: | ASUS Computer GmbH                                |
| Morada:                                | HARKORT STR. 21-23, 40880 RATINGEN, GERMANY       |

#### **DIREITOS DE AUTOR**

Nenhuma parte deste manual, incluindo os produtos e software aqui descritos, pode ser reproduzida, transmitida, transcrita, armazenada num sistema de recuperação, ou traduzida para outro idioma por qualquer forma ou por quaisquer meios, excepto a documentação mantida pelo comprador como cópia de segurança, sem o consentimento expresso e por escrito da ASUSTEK COMPUTER INC. ("ASUS").

A ASUS FORNECE ESTE MANUAL "TAL COMO ESTÁ" SEM QUALQUER TIPO DE GARANTIA QUER EXPRESSA QUER IMPLÍCITA, INCLUINDO MAS NÃO LIMITADA ÀS GARANTIAS IMPLÍCITAS OU QUALIDADE OU ADEQUABILIDADE PARA UM DETERMINADO FIM. EM CIRCUNSTÂNCIA ALGUMA PODE A ASUS, SEUS DIRECTORES, OFICIAIS, EMPREGADOS OU AGENTES, SER RESPONSABILIZADA POR QUAISQUER DANOS INDIRETOS, ESPECIAIS, ACIDENTAIS OU CONSEQUENTES (INCLUINDO DANOS PELA PERDA DE LUCROS, PERDA DE NEGÓCIO, PERDA DE UTILIZAÇÃO OU DE DADOS, INTERRUPÇÃO DA ACTIVIDADE, ETC.) MESMO QUE A ASUS TENHA SIDO ALERTADA PARA A POSSIBILIDADE DE OCORRÊNCIA DE TAIS DANOS, RESULTANTES DE QUALQUER DEFEITO OU ERRO NESTE MANUAL OU NO PRODUTO.

Os nomes dos produtos e das empresas mencionados neste manual podem ou não ser marcas registadas ou estarem protegidos por direitos de autor que pertencem às respectivas empresas. Estes nomes são aqui utilizados apenas para fins de identificação ou explicação, para benefício dos proprietários e sem qualquer intenção de violação dos direitos de autor.

AS ESPECIFICAÇÕES E INFORMAÇÕES CONTIDAS NESTE MANUAL SÃO FORNECIDAS APENAS PARA FINS INFORMATIVOS E ESTÃO SUJEITAS A ALTERAÇÃO EM QUALQUER ALTURA SEM AVISO PRÉVIO, NÃO CONSTITUINDO QUALQUER OBRIGAÇÃO POR PARTE DA ASUS. A ASUS NÃO ASSUME QUALQUER RESPONSABILIDADE POR QUAISQUER ERROS OU IMPRECISÕES QUE POSSAM APARECER NESTE MANUAL, INCLUINDO OS PRODUTOS E SOFTWARE NELE DESCRITOS.

Copyright © 2014 ASUSTeK COMPUTER INC. Todos os direitos reservados.

#### LIMITAÇÃO DE RESPONSABILIDADE

Podem haver situações em que devido a um erro da ASUS ou de terceiros, o utilizador tenha direito a pedir à ASUS uma compensação por danos causados. Nesta situação, e independentemente da compensação que possa pedir à ASUS, a ASUS apenas se compromete a compensar os ferimentos causados (incluindo a morte) e os danos materiais a bens e a bens pessoais tangíveis; ou os danos actuais ou directos resultantes da omissão ou falha em executar determinadas obrigações legais obrigatórias no âmbito desta garantia e tendo como base o preço listado no contrato e relativo a cada produto.

A ASUS só se responsabiliza pela indemnização das perdas, danos ou reclamações realizadas com base neste contrato, danos ou infracções cometidas em conformidade com esta declaração de garantia.

Estes limites aplicam-se também aos fornecedores da ASUS e seus revendedores. Este é o limite máximo de responsabilidade da ASUS; seus fornecedores e revendedores.

EM CIRCUNSTÂNCIA ALGUMA PODE A ASUS SER RESPONSABILIZADA PELO SEGUINTE: (1) PEDIDOS DE COMPENSAÇÃO DE TERCEIROS DEVIDO A DANOS; (2) PERDA OU DANOS SOFRIDOS EM TERMOS DOS DADOS, OU (3) DANOS ESPECIAIS, ACIDENTAIS OU INDIRECTOS OU AINDA QUAISQUER CONSEQUÊNCIAS DE CARÁCTER ECONÓMICO (INCLUINDO PERDA DE RECEITAS OU POUPANÇAS), MESMO QUE A ASUS, SEUS FORNECEDORES OU REVENDEDORES TENHA SIDO INFORMADA DESTA POSSIBILIDADE.

#### **MANUTENÇÃO E ASSISTÊNCIA**

Visite o nosso website multilingue em http://support.asus.com